## **Derwent Innovation**<sup>®</sup>

用户快速上手指南 2018年版

联系我们

科睿唯安 | 中国

地址:北京市海淀区科学院南路2号融科资讯中心C座北楼610

产品客服电话: 4008822031

产品客服Email: <u>ts.support.china@clarivate.com</u>

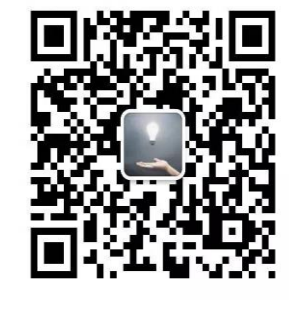

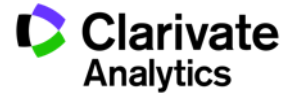

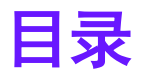

Derwent Innovation 检索概述

<u>快速检索</u>

数据源的选择

<u>表单检索</u>

<u>公开号检索</u>

<u>专家检索</u>

<u>智能检索Smart Search</u>

<u>查看检索结果</u>

<u>专利状态预测Predictive data</u>

<u>检索运算符</u>

<u>系统设置</u>

<u>下载与存储</u>

<u>预警与监测</u>

<u>自定义检索字段</u>

<u>分析工具</u>

专利地图

<u>检索技巧与应用示例1 针对权利人的检索</u>

<u>检索技巧与应用示例2 一次检索多国专利</u>

**Derwent** Powering IP Innovation 检索技巧与应用示例3 有关专利引用的检索

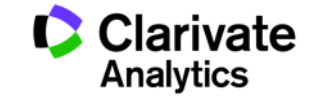

## Derwent Innovation 检索概述

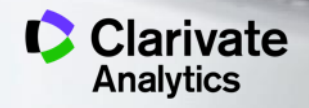

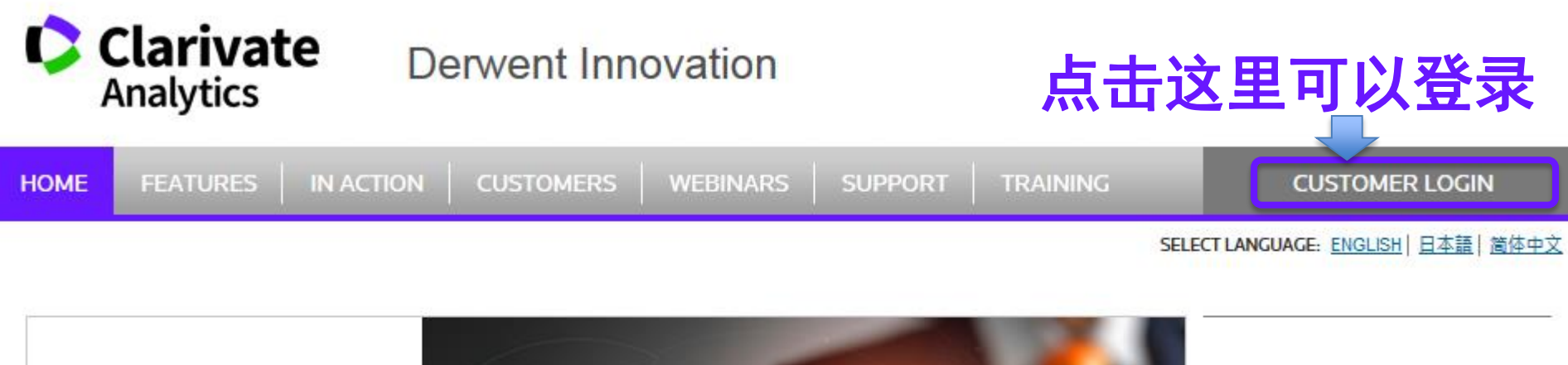

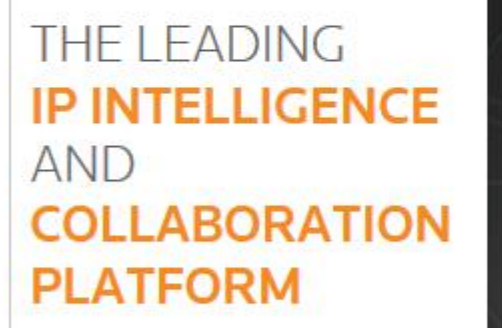

FIND OUT MORE

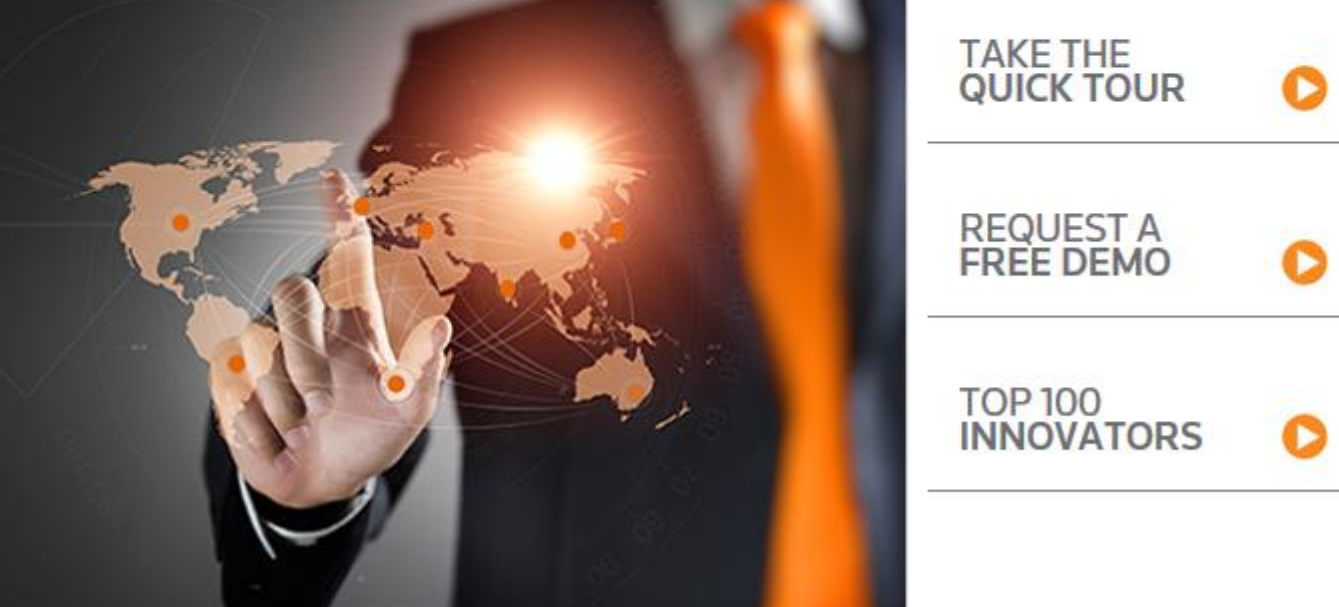

•每个DI账号同一时间仅限一人在线使用

Derwent Powering IP Innova •如果之前使用忘记退出,再次登录会使得前一次的登录自动退出

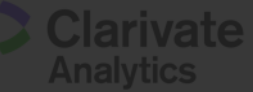

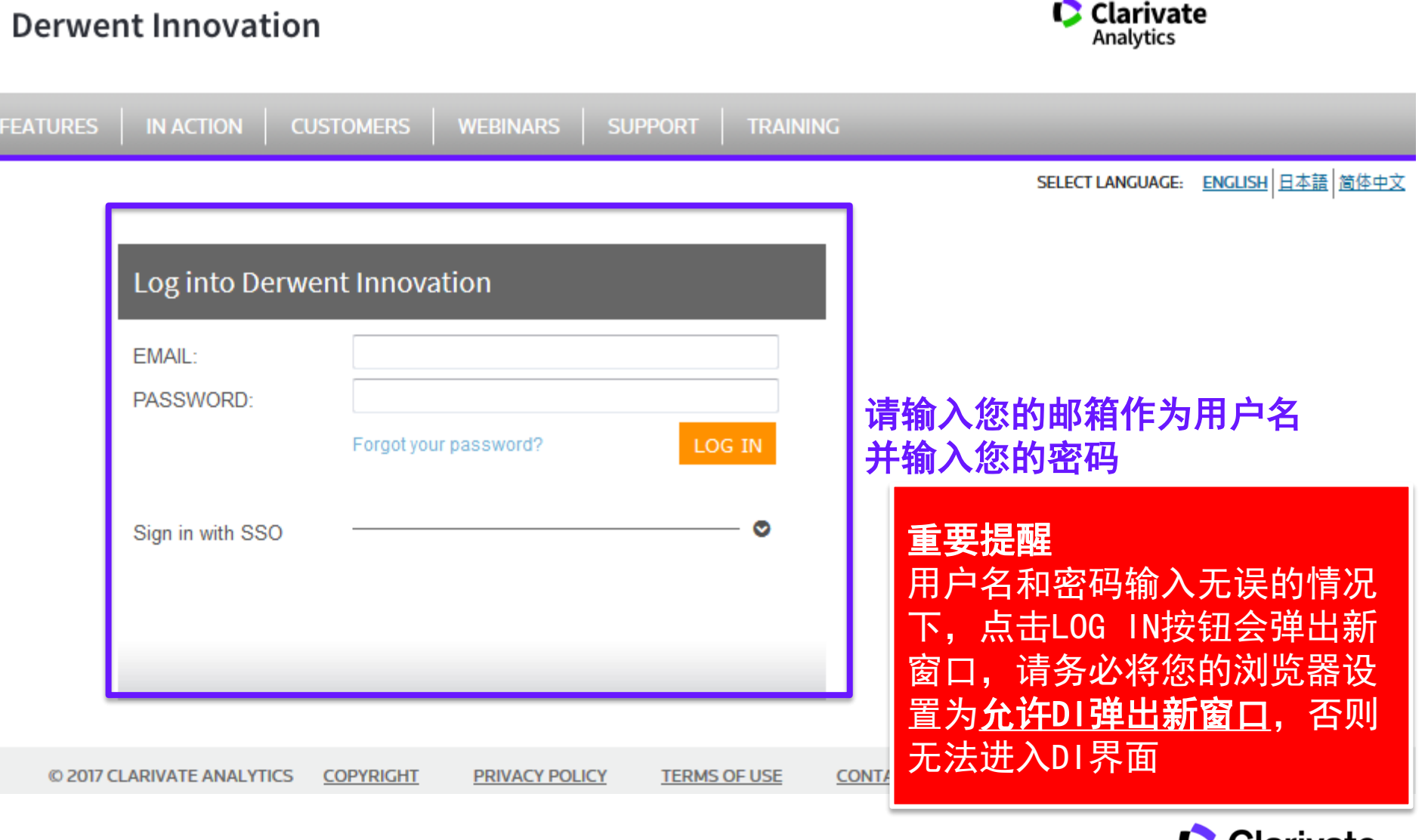

支持IE11及以上版本和火狐、Google Chrome

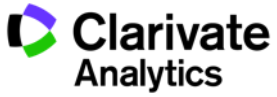

### 快速检索区域

默认设置为智能检索,您可以进行调整

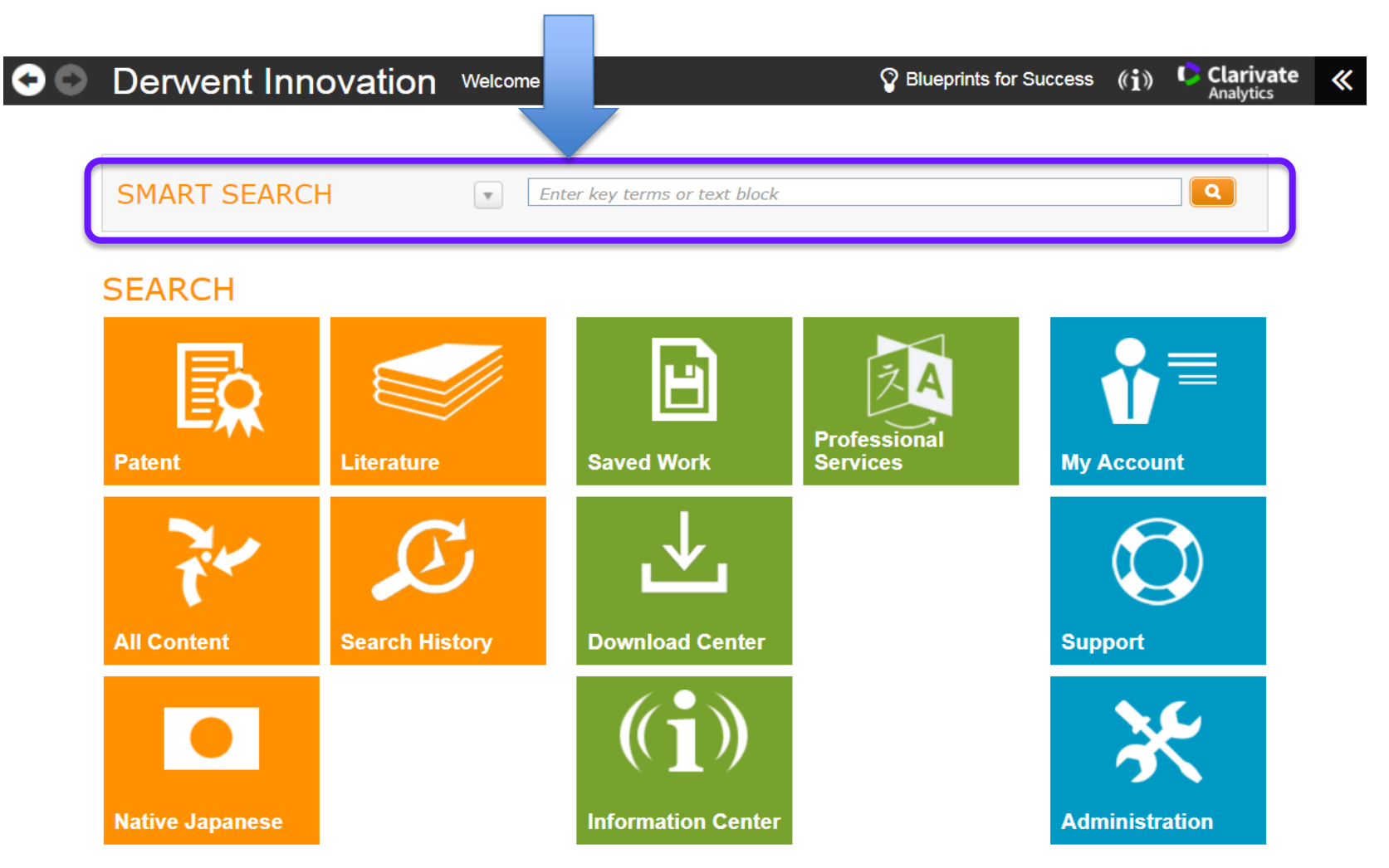

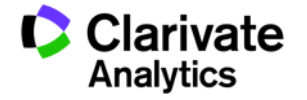

### 智能检索:

可以将来自专利、论文、产品描述等文件中的内容,或者一个/多个技术词汇直接输入智能检索框 智能检索功能可以进行语义分析并模拟检索专家的检索行为提供最为相关的检索结果

| • Derwent Inr | ovation Welcome                                                                       | Slueprints f                                                            | or Success (( <b>i</b> )) 🌔 Clarivat<br><sub>Analytics</sub> | e «                           |
|---------------|---------------------------------------------------------------------------------------|-------------------------------------------------------------------------|--------------------------------------------------------------|-------------------------------|
| SMART SEARC   | H Enter key tern                                                                      | ms or text block                                                        | ٩                                                            | ]                             |
| SEARCH        |                                                                                       |                                                                         |                                                              |                               |
|               |                                                                                       | Professional                                                            | <b>₩</b> =                                                   |                               |
| Patent        | Literature Saved                                                                      | Work Services                                                           | My Account                                                   |                               |
| IART SEARCH 💽 | Universal Coupler Lock<br>The purpose is to secure th<br>the universal coupler lock n | ne trailer by not allowing the co<br>not allowing the coupler to secu   | upler to be used. This is irre to the ball.                  | done with                     |
|               | The reason that this produc<br>table loop captures the cou                            | ct is universal is that the ball po<br>upler on top to prevent the lock | ocket is not accessible and<br>c from coming off.            | the adjus                     |
|               | This is achieved with the use<br>of the hole will accommoda<br>ouplers.               | se of a 1 7/8" ball that sits on a ate a serrated loop that has ad      | a flat surface with holes.<br>justments to fit different     | The Width<br>styles of c<br>▼ |

SN

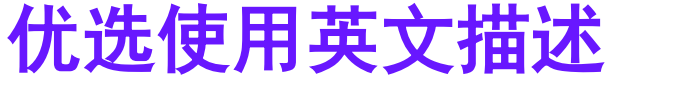

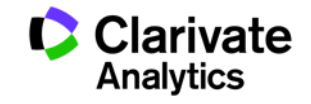

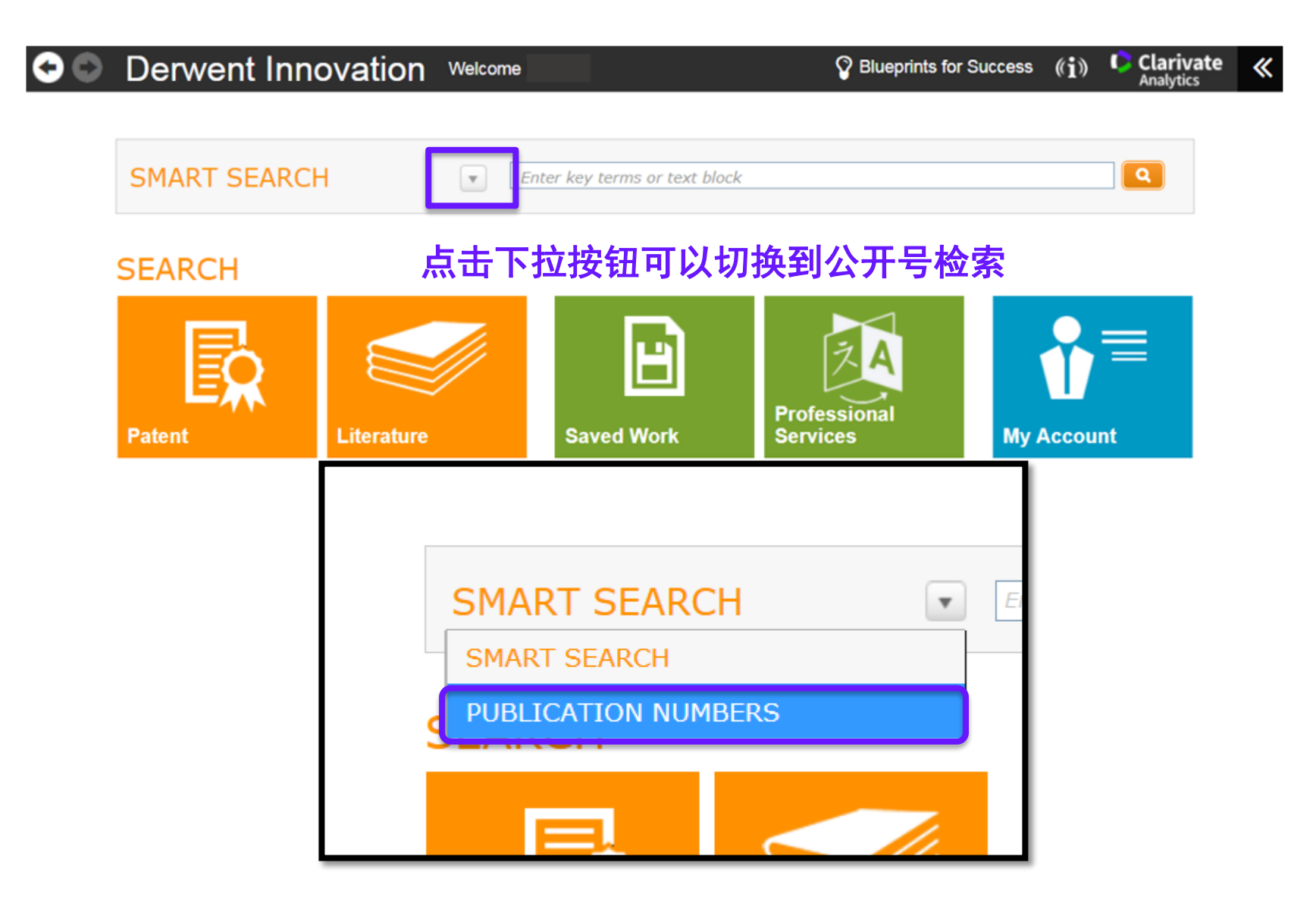

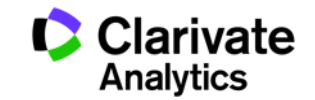

#### 公开号检索:

直接将Excel, word, txt等文档中您记录的大量公开号复制到检索框中系统可以检索到所有对应的专利,可以用来管理您的专利组合

| Derwent Innovation  | Welcome                                                                                                    | Plueprints for Success ((1 | ) Clarivate<br>Analytics |
|---------------------|----------------------------------------------------------------------------------------------------|----------------------------|--------------------------|
|                     |                                                                                                    |                            |                          |
| PUBLICATION NUMBERS | Excludes Native JP                                                                                                    |                            |                          |
| PUBLICATION NUMBERS | <ul> <li>WO2014108026A1</li> <li>FR2973335A1</li> <li>EP2511656A1</li> <li>FR2985329A1</li> <li>US20140163772A1</li> <li>CN103490842A</li> </ul> |                            |                          |
|                     | EP2781980A1<br>EP2669633A2<br>EP2722636A1<br>US20140375493A1                                                                                     |                            | E                        |

## 快速检索区域进行的公开号检索需要您将公开号复制进搜索框 若希望用txt文本直接导入公开号,需要从Patent功能块进入

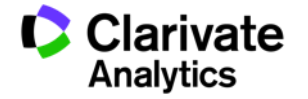

#### 在任何页面点击下框中的 Derwent Innovation可以回到本页面

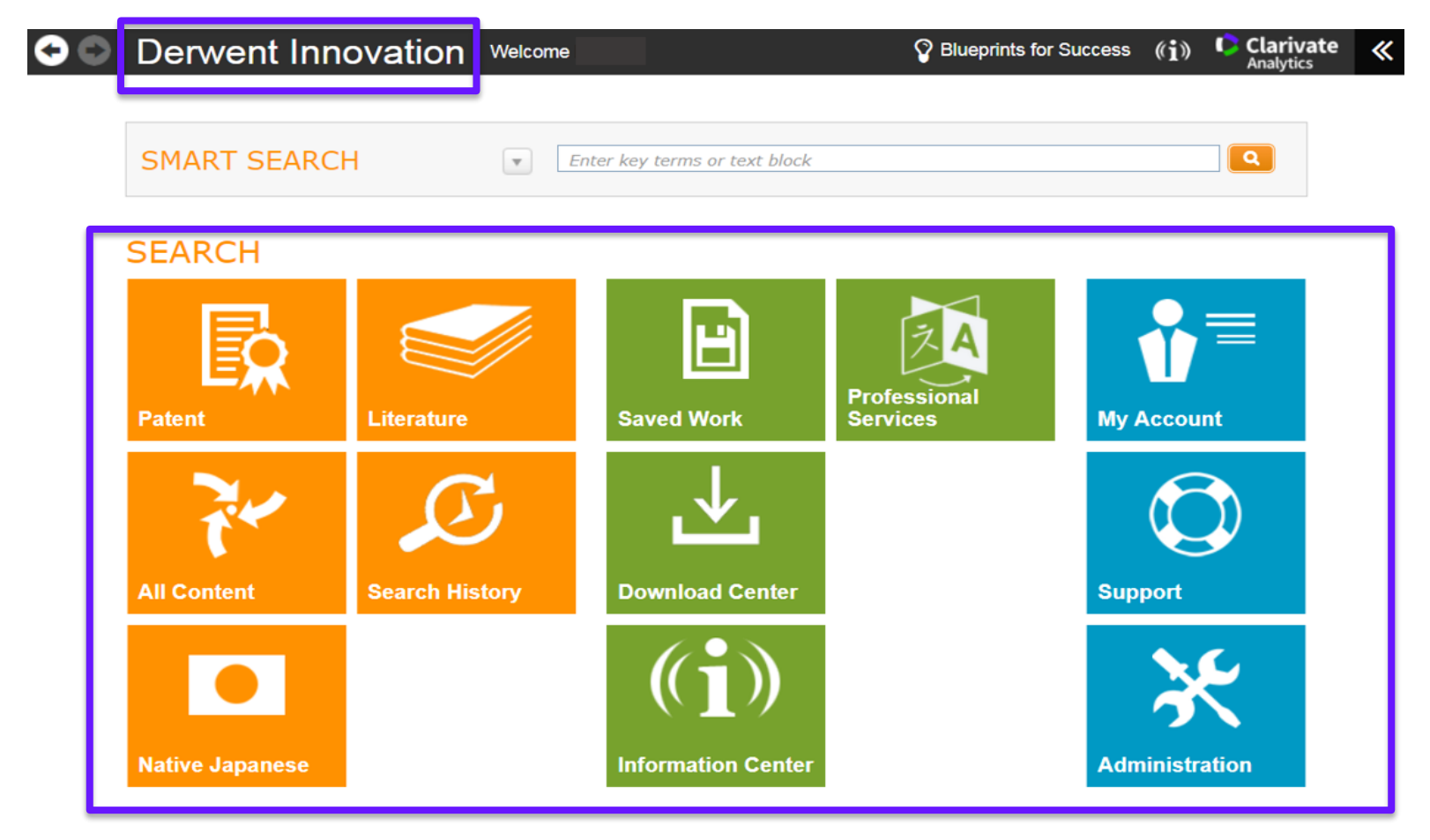

### 从本页的这些功能块可以 直接进入对应的功能

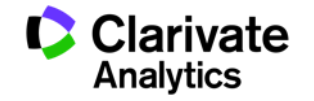

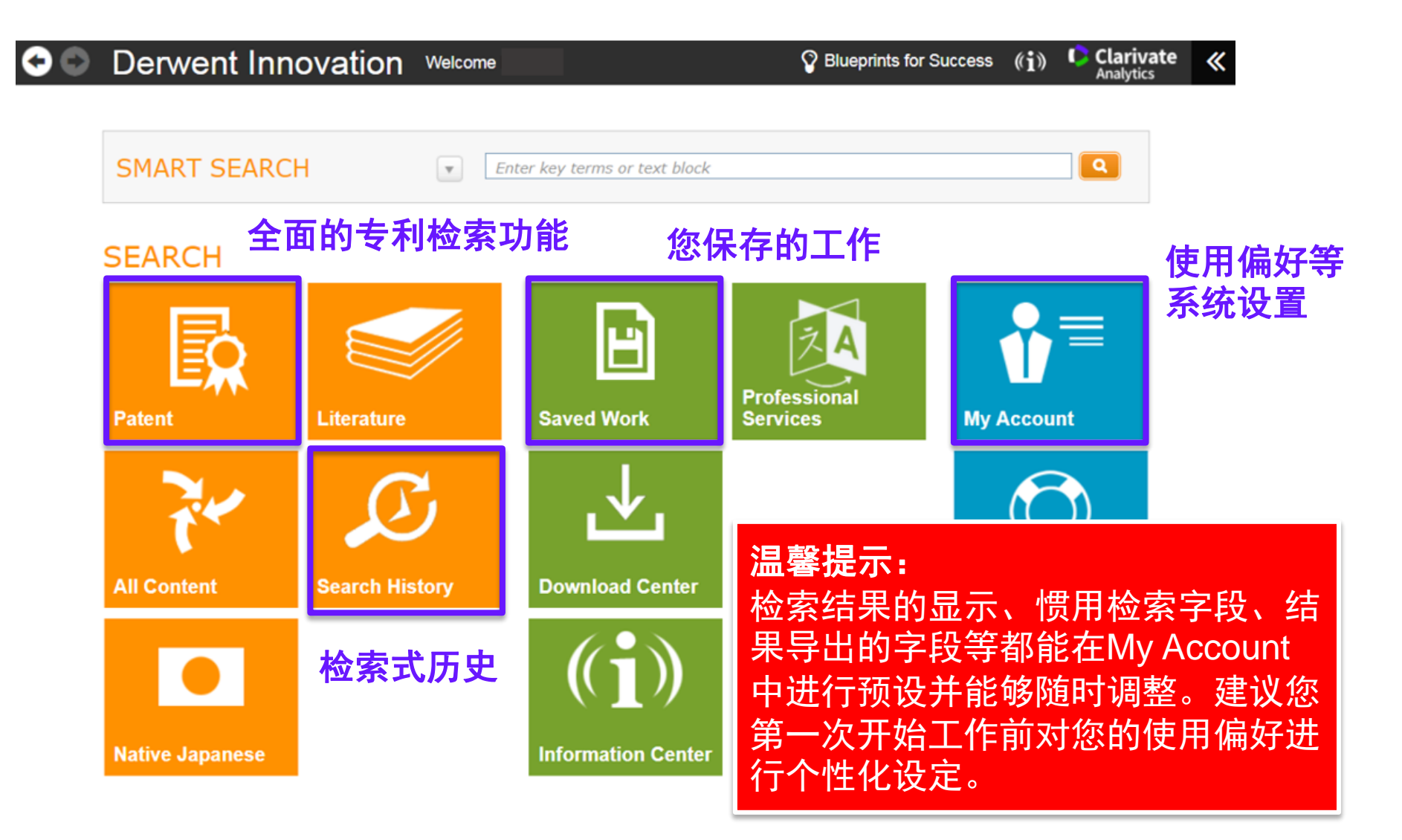

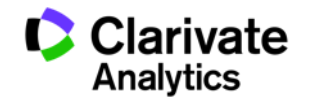

| PATENT SEARC                                                                                                    |                                                 | 1BER 切换检索模式(表单                                                                                                    |                                                                                                    |                                                  |                                                             |
|----------------------------------------------------------------------------------------------------|-------------------------------------------------|----------------------------------------------------------------------------------------------------|----------------------------------------------------------------------------------------------------|--------------------------------------------------|-------------------------------------------------------------|
| FIELDED                                                                                                    | EXPERT Change co                                | 他家玖加重厶丌与<br>检索)                                                                                                    |                                                                                                    |                                                  | P Feedback ? Help                                           |
| Smart Search-Topic<br>小订换检索模<br>小检索或0号家<br>. Title/Abstract/Claims<br>DWPI Manual Codes<br>Templates •<br>. Make these my def<br>SEARCH RESUL | 式 (表单<br>检索)<br>aults<br>将当前的表<br>设定为默认<br>储为模板 | <ul> <li>Enter key terms or text block</li> <li>FUFA</li> <li>Fanuc</li> <li>((printer AND scanner) NOT inkjet)</li> <li>(A12-V04C OR D08-B09) \ F05-A0</li> <li>单设置<br/>或者存</li> </ul> | Browse       Include blank fields         Browse       Browse         Clear All Fields       Clear All Fields | AND V + -<br>AND V + -<br>AND V + -<br>AND V + - | Preview/edit query<br>在这里可以调整表<br>单检索形成的检索<br>式,特别是运算关<br>系 |
| Item                                                                                                    |                                                 | Publication Number                                                                                                    |                                                                                                    | DWPI Assignee/App                                | olicant 对检索结果进行进一步                                          |
| No records                                                                                                    | 检索结果显                                           | 示在这个区                                                                                                    |                                                                                                    |                                                  | 的筛选和统计,以及对<br>于检索结果显示字段的<br>设置                              |

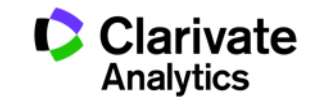

# 数据源的选择

### 温馨提示

请首先选择您希望检索的数据 源,若默认设置为仅检索核心 数据源,无论您的检索式如何 设置,亚洲和拉丁美洲的专利 数据都无法被涵盖

| FIELDED EXPERT                                                                                             | 加尔,                                                                                                    |                                                                                    | Collections to Search Collections to Search                                                                                                    | DPCI                                                                                                    | ? Collecti                                                                                                    | on descriptions   Collection so                                                                                                    |
|----------------------------------------------------------------------------------------------------|----------------------------------------------------------------------------------------------------|------------------------------------------------------------------------------------|----------------------------------------------------------------------------------------------------|----------------------------------------------------------------------------------------------------|----------------------------------------------------------------------------------------------------|----------------------------------------------------------------------------------------------------|
| Smart Search-Topic<br>Title/Abstract/Claims<br>Title/Abstract/Claims<br>Assignee/Applicant<br>Country Code | <ul> <li>"m</li> <li>pri</li> <li>((14)</li> <li>(14)</li> <li>(</li></ul> | nusical instrument<br>inter adj5 inje* ne<br>printer AND scann<br>nuc<br>10 OR EP) | Patent Collections by Authority  Full Text  U US Granted  U US Applications  U US Applications  U European Applications  U WIPO Applications  C Arian  C Chinese Utility Models  C Chinese Applications  I Indian Granted  C Indian Granted  I Indian Granted  I I Indian Granted  I I Indian Granted  I I I I I I I I I I I I I I I I I I I | <ul> <li>Australian Innovation</li> <li>Australian Granted</li> <li>Australian Applications</li> <li>British Granted</li> <li>British Applications</li> <li>Indonesian Simple</li> <li>Indonesian Applications</li> <li>Japanese Utility Models</li> <li>Japanese Granted</li> <li>Japanese Applications</li> <li>Mexican Granted</li> <li>Mexican Granted</li> </ul> | <ul> <li>Canadian Granted</li> <li>Canadian Applications</li> <li>French Granted</li> <li>French Applications</li> <li>German Utility Models</li> <li>Korean Utility Models</li> <li>Korean Granted/Examined</li> <li>Korean Applications</li> <li>Malaysian Granted</li> <li>根据您购买的数</li> <li>可以在此気洗修</li> </ul> | ☑ German Granted<br>☑ German Applications<br>☑ Singaporean Applica<br>☑ Thai Granted/Exami<br>☑ Vietnamese Granted<br>☑ Vietnamese Applica<br>☑ Vietnamese Applica<br>文据源模块, |
| Templates ▼<br>→                                                                                           | :Bibliographic下的C<br>,包含了INPADOC                                                                                                    | Other<br>数据,超过                                                                     | Argentinean Applications Brazilian Utility Models Brazilian Granted Brazilian Annlications Brazilian Applications Brazilian Applications Brazilian Applications                                                                                                    | Mexican Applications                                                                                                    | 数据源                                                                                                    |                                                                                                    |
| 90个国家地<br>请确认Also<br>这样你才能                                                                                 | 2区<br>Search DWPI field<br>始使田己购买的DW                                                                                                    | ls被选中,<br>//PI增值数                                                                  | Bibliographic  Other Authorities  Also search DWPI fields for selected colle                                                                                                    | ections m                                                                                                    |                                                                                                    | Select All                                                                                                    |

| SHBOARD 🛛 🗞     | PATENT SEARCH PUBLICATION NUMBER                                                                                            |
|-----------------|----------------------------------------------------------------------------------------------------|
| ARCH            |                                                                                                    |
| UICK SEARCH     |                                                                                                    |
| PATENT          | FIELDED EXPERT Change collections: All                                                                                      |
| ITERATURE       | Smart Search-Topic  AND  Preview/edit query                                                                                 |
| ALL CONTENT     | Se Find ? ((printer AND scanner) NOT inkjet)                                                                                |
| IATIVE JAPANESE | Abstract ((printer AND scanner) NOT inkjet)                                                                                 |
| EARCH HISTORY   | Abstract-DWPI                                                                                                    |
| ARKED LIST      | Abstract-Advantage-DWPI ? ((printer AND scanner) NOT inkjet)                                                                |
|                 | Contract-Detailed Desc-DWPI     Contract-Detailed Desc-DWPI     Contract-Detailed Desc-DWPI     Contract-Detailed Desc-DWPI |
|                 | Abstract-Drawing Desc-DWPI                                                                                                  |
|                 | T ((printer AND scanner) NOT inkget)                                                                                        |
|                 | Abstract-Tech Focus-DWPI                                                                                                    |
|                 | Clear All Fields D Reset Q Search                                                                                           |
|                 | Abstract-Original                                                                                                    |

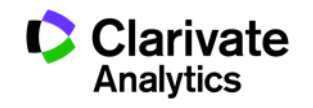

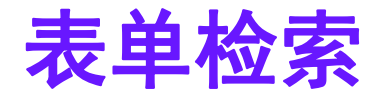

### 表单检索(FIELDED)

在您选定的检索项后面的搜索框中输入关键词进行检索

| PATENT SEARCH PUBLICATION NUMBER<br>在这里切换<br>到表单检索<br>FIELDED EXPERT Change collection        | ons: <u>All</u>                                                                                               | 不同检索字段之间通过逻<br>辑运算符连接,默认为<br>AND          |
|-----------------------------------------------------------------------------------------------|----------------------------------------------------------------------------------------------------|-------------------------------------------|
| Smart Search-Topic     ·      Title/Abstract/Claims     ·      US Reassignment Assignee     · | <pre>&gt; portable mobile telecommunication (mobile or handheld or "cell phone") &gt; Samsung or Google</pre> | OR     •       AND     •       •     •    |
| Templates ▼<br>□ Make these my defaults 词 (                                                   | 霍框中可以输入逻辑运算符连接的多个关键<br>Smart Search不用输入逻辑运算符)                                                                 | 通过点击"+"号或者"-"<br>Clear A号可以增加或者去除检索<br>字段 |

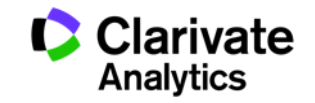

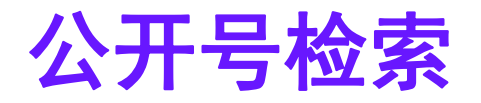

#### 专利公开号检索

#### 可以一次性检索大量的专利

既可以用于分析竞争对手的专利组合,也可以用于管理自己的专利组合

|                                    |                                                                                                    | 可以将多个专利公开号复制在 这里(并不限制国别)                                            |
|------------------------------------|----------------------------------------------------------------------------------------------------|---------------------------------------------------------------------|
| Number type:                       | 在这里切换到公开号检索<br><sup>® Patent Publication Number</sup><br><sup>® DWPI Accession Number</sup>                                                                                                    | Enter\upload numbers:                                               |
| Output type:                       | <ul> <li>Result Set</li> <li>Work File</li> <li>Document Copies</li> <li>File Histories</li> </ul>                                                                                                    |                                                                     |
| Specialized Search o               | opt ons None  None None Family Look-Up INPADOC Family Look-Up DWPI                                                                                                    | 这里可以直接用TXT文档导<br>入该文档中所有的公开号                                        |
| SEARCH RESULTS                     | S Patent Citations Forward<br>Patent Citations Backward<br>Patent Citations Both                                                                                                    | T 🔅 T                                                               |
| Item<br>No records                 | DPCI Patent Citations Forward<br>DPCI Patent Citations Both<br>PCI Patent Citations Both<br>Family Changes<br>Legal Status Change<br>New Publication Stage (new records)<br>Citation Changes<br>DPCI Citation Changes<br>DPCI Citation Changes<br>DPCI Citation Changes<br>DPCI Citation Changes<br>DPCI Citation Changes | Publication Date     Application Date     Current IPC     Relevancy |
|                                    | 如果您有特殊的检索需求,可以选择非                                                                                                    | 其他项目。                                                               |
|                                    | 示例1,以您输入的公开号对应的专利<br>任一项的专利以及目标集合中任一项所                                                                                                    | 集合为目标集合,您希望得到引用了目标集合中<br>f引用的专利,可以进行如图示的选择。                         |
| <b>Derwent</b><br>Powering IP Inne | 示例2,选择"Family Change"可以                                                                                                    | 检索目标集合中专利家族有变化的专利 Clarivate<br>Analytics                            |

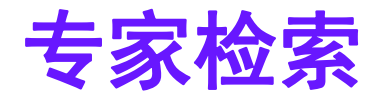

#### 专家检索 (Expert search)

## 可以手动编辑检索式,专家检索模式中可用的检索字段更多,并且为用户提供关于字段和逻辑运算符的详细说明以帮助用户更好地编辑检索式

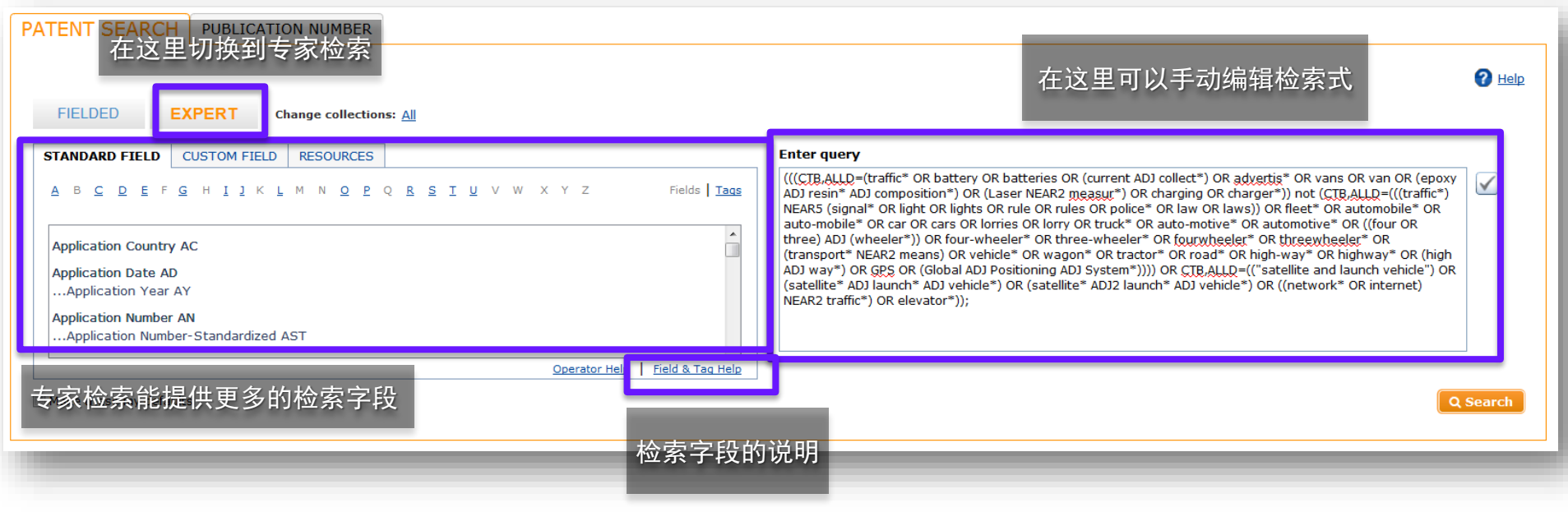

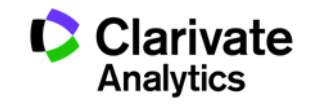

## 智能检索 Smart Search

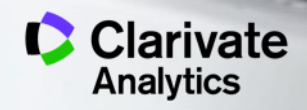

### 智能检索能够快速便捷地将来自不同类型文档的技术描述转换为专利检索

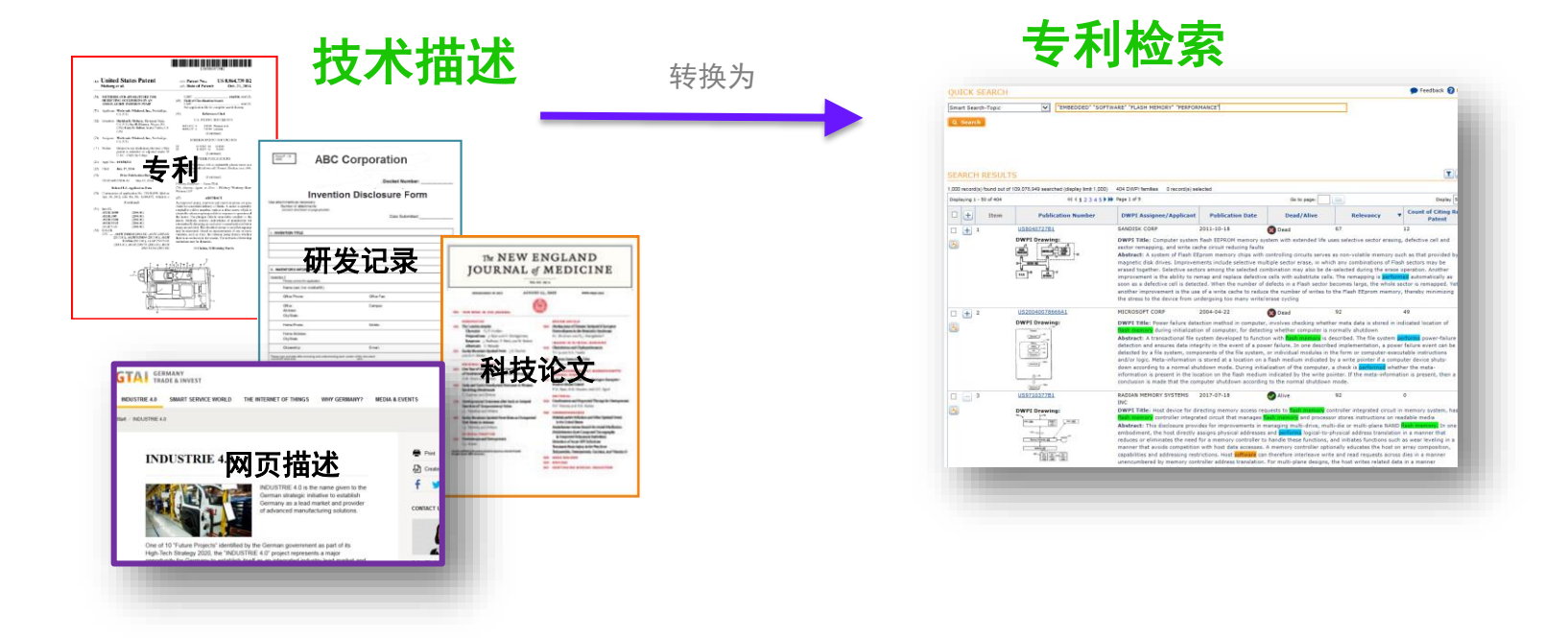

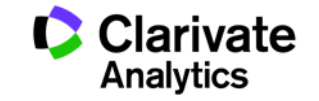

19

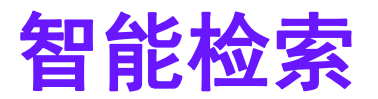

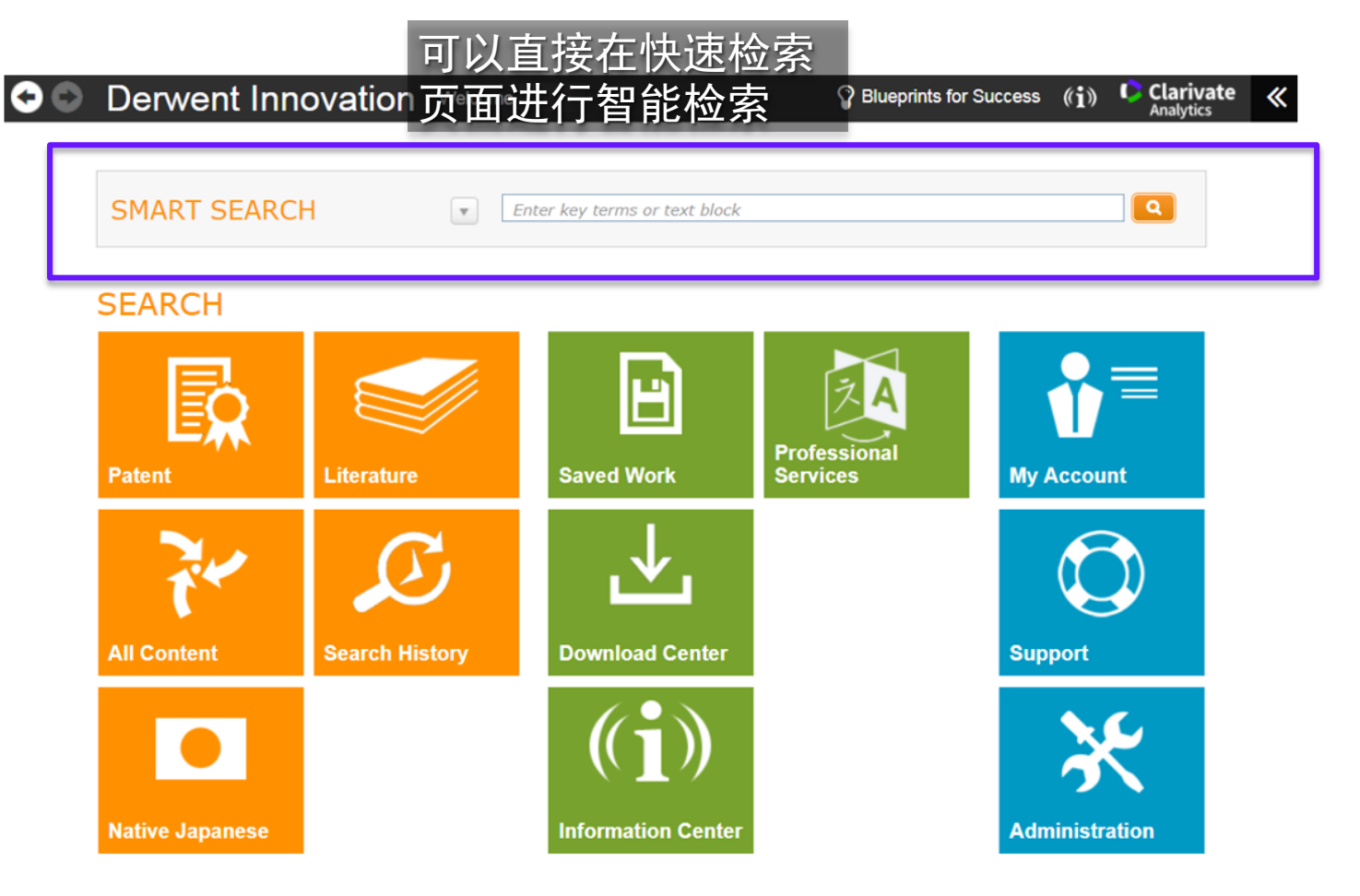

Derwent

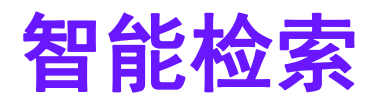

| TENT SEARCH PUB          | LICAT | TON NUMBER<br>表自<br>有智             | 自检索了<br>習能检察             | 页面も<br>索栏 | 也设         | 置 👂 🖽              | edback ဈ Hel |
|--------------------------|-------|------------------------------------|--------------------------|-----------|------------|--------------------|--------------|
| FIELDED EXPERT           | - ?   | Enter key terms or text block      |                          | AND 💌     | •-         | Preview/edit query |              |
| .Title/Abstract/Claims   | × ?   | ((printer AND scanner) NOT inkjet) |                          | AND 👻     | +-         | -                  | 2            |
| Abstract-Novelty-DWPI    | v ?   | ((printer AND scanner) NOT inkjet) | Include<br>blank fields  | AND 💌     | +-         |                    |              |
| Abstract-Use-DWPI        | - 7   | ((printer AND scanner) NOT inkjet) | linclude<br>blank fields | AND 🔻     | + -        |                    |              |
| Abstract-Tech Focus-DWPI | • ?   | ((printer AND scanner) NOT inkjet) | include<br>blank fields  |           | <b>•</b> - |                    |              |
| Templates                |       | Clear All                          | Fields D Res             | set Q     | Search     |                    |              |

21

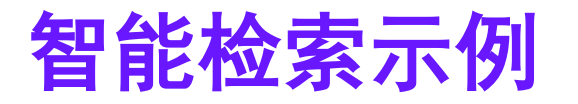

# What is some of the best free and paid auto captioning (speech-to-text) software for video?

8 Answers

This allows content owners to upload videos and select a language, either on a channel basis or on a per video basis. then takes around the length of the video, so a ten minute video would take ten minutes to caption.

Here is a link to an article on Converting Speech to Text derived to generate captions. It mentions the supported languages right now and also the workflow use.

How it works

IBM Watson uses machine intelligence to transcribe speech accurately through combining information about grammar and language structure with knowledge about the composition of the audio signal. As the transcription process is underway, Watson will continue to learn as more of the speech is heard, providing additional context. Through this process, it will apply this added knowledge retroactively, so if clarity to an earlier statement is introduced toward the end of the speech Watson will go back and update the earlier part to maintain accuracy.

## 直接复制技术描述的内容

**Derwent** Powering IP Innovation

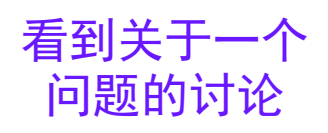

对这个回答产 生了兴趣

通过提供的链 接找到了具体 技术描述

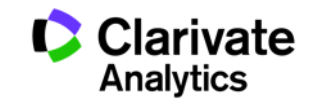

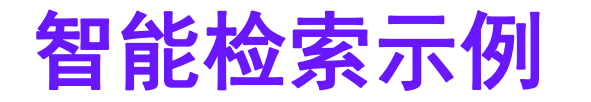

| PATENT SEARCH                     | PUBLICATIO | ON NUMBER                                                                                                    |                                                                                                    |
|-----------------------------------|------------|----------------------------------------------------------------------------------------------------|----------------------------------------------------------------------------------------------------|
| FIELDED EX                        | PERT CI    | hange collection                                                                                                    | ns: All                                                                                                    |
| Smart Search-Topic                | Ŧ          | uses machin<br>y through co<br>guage struct<br>f the audio s<br>ay, will cont<br>providing a<br>l apply this<br>o an earlier<br>e speech wil<br>ntain accura | ne intelligence to transcribe speech accuratel<br>combining information about grammar and lan<br>ture with knowledge about the composition o<br>signal. As the transcription process is underw<br>tinue to learn as more of the speech is heard,<br>additional context. Through this process, it wil<br>added knowledge retroactively, so if clarity t<br>statement is introduced toward the end of th<br>ill go back and update the earlier part to mai<br>acy |
| Assignee Code-DWPI                | Ψ.         | (IBMC-C)                                                                                                    | 将复制的技术内容直接粘贴 📲 🗕                                                                                                    |
| Assignee/Applicant                | Ψ.         | <b>?</b> Fanuc                                                                                                    | 在检索框内rowse D blank fields AND • • -                                                                                                    |
| Title/Abstract/Claims             | ~          | ? ((printer AN                                                                                                    | W <sup>b</sup> scanner) NOT inkiet<br>小 マ 古 加 吉 六ケ ・ 1タ ロ 曲 谷 九 ・ ・                                                                                                    |
| DWPI Manual Codes                 | •          | (A12-V04C                                                                                                    |                                                                                                    |
| Templates  Make these my defaults |            |                                                                                                    | 从内谷中移际,作内权利人<br>进行检索 <sub>Clear All Fields</sub> っ <sub>Reset</sub> <u>c Search</u>                                                                                                    |

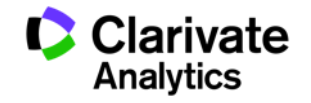

## 智能检索逻辑-模拟专家检索行为

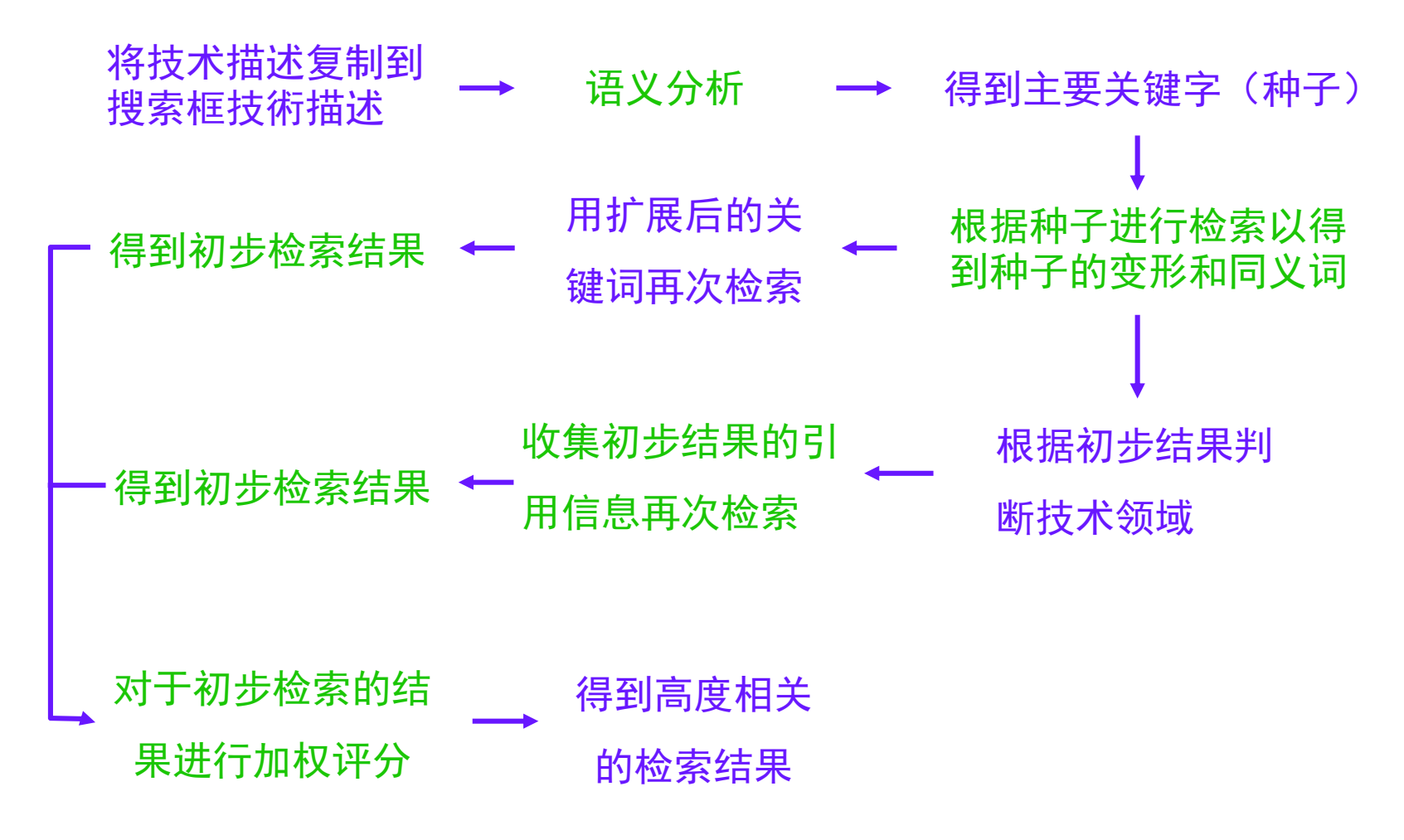

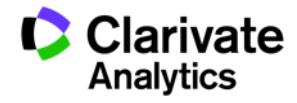

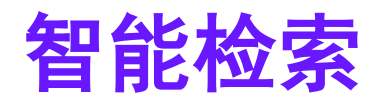

| PATENT SEARCH                            | PUBLICATION NUMBER                                  |                                                                                             |                                                |               |                                                           |                |
|------------------------------------------|-----------------------------------------------------|---------------------------------------------------------------------------------------------|------------------------------------------------|---------------|-----------------------------------------------------------|----------------|
|                                          |                                                     |                                                                                             |                                                |               | •                                                         | Eedback ? Help |
| FIELDED EX                               | CPERT Change collection                             | ıs: <u>All</u>                                                                              |                                                |               |                                                           |                |
| Smart Search-Topic                       | SPEECH" "C<br>"MACHINE<br>ART TO MAI<br>Y" "ADDITIC | RAMMAR" "AUDIO SIGNAL<br>INTELLIGENCE" "LANGUAGE<br>NTAIN" "STATEMENT" "HEA<br>NAL CONTEXT" | " "KNOWLEDGE"<br>STRUCTURE" "P<br>RD" "UNDERWA | AND V         | Preview/edit query SSTO=(Keywords to be ex CK=((IBMC-C)); | tracted 1) AND |
| Assignee Code-DWPI<br>Assignee/Applicant | 提取的                                                 | 关键词,中间                                                                                      | 的逻辑运                                           | 算符并           |                                                           |                |
| Title/Abstract/Claims                    | 木显示                                                 | D scanner) NOT inkjet)                                                                      |                                                | AND 🔻 🛨       | -                                                         |                |
| DWPI Manual Codes                        | <ul> <li>(A12-V04C)</li> </ul>                      | ⊃R D08-B09) \ F05-A0                                                                        | Browse                                         | •             | ■ 点击这里选                                                   | 择获取所有          |
| Make these my defaults                   |                                                     | Clear                                                                                       | All Fields 🤉 🤉 R                               | eset Q Search | <b>包括该1000</b>                                            | 个记录的所          |
|                                          |                                                     |                                                                                             |                                                |               | 有检索结果                                                     |                |
| ARCH RESULTS                             |                                                     |                                                                                             |                                                |               |                                                           |                |
| )D record(s) found out of 11             | 伏认仅显示前10                                            | )00个相 <sup>I families</sup>                                                                 | record(s) selected                             | inter key t   | etrieve INPADOC Family                                    | <b>■</b> • •   |
| ilter your results:                      | 天度最高的记录                                             |                                                                                             |                                                | Re            | trieve all Smart Search re                                | sults          |
|                                          |                                                     |                                                                                             |                                                | 'Apps         |                                                           | *              |
| Demuent                                  |                                                     |                                                                                             |                                                | /500)         |                                                           |                |

Analytics

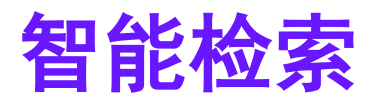

| Displaying 1 - 50 of 267             | ≪ ∢ 1                        | 2 3 4 5 🕨 Page 1 of 6                                                                                                    | Go to page:                                                                                                    | Go to page: Go                                                                                                    |                                                                                                    |  |  |  |
|--------------------------------------|------------------------------|----------------------------------------------------------------------------------------------------|----------------------------------------------------------------------------------------------------|----------------------------------------------------------------------------------------------------|----------------------------------------------------------------------------------------------------|--|--|--|
| • + I                                | Item                         | Publication Number                                                                                                    | DWPI Assignee/Applica                                                                                                    | nt Publication Date                                                                                                    | Relevancy T                                                                                                    |  |  |  |
|                                      | US8983836B2<br>DWPI Drawing: | 100<br>102<br>CLIENT<br>112<br>CLIENT<br>112<br>CLIENT<br>114<br>STORAGE                                                                                                    | IBM JAPAN LTD<br>DWPI Title: Method for performi<br>in data processing system, segme<br>recognition operations on audio tr<br>Abstract: Mechanisms for perforn<br>content are provided. Multimedia<br>to speakers and background sound<br>track of the at least one segment<br>source. A speech profile for the sp<br>service source, an acoustic profile<br>an automatic speech recognition of<br>based on the acoustic profile. Aut<br>the at least one segment to gener<br>corresponding to the speaker<br>it is a speaker in the speaker<br>it is a speaker in the speaker<br>it is a speaker in the speaker<br>it is a speaker in the speaker<br>it is a speaker in the speaker<br>it is a speaker in the speaker<br>it is a speaker in the speaker<br>it is a speaker in the speaker<br>it is a speaker in the speaker<br>it is a speaker in the speaker<br>it is a speaker in the speaker<br>it is a speaker in the speaker<br>it is a speaker in the speaker in the speaker<br>it is a speaker in the speaker in the speaker in the speaker in the speaker in the speaker is a speaker in the speaker is a speaker in the speaker is a speaker in the speaker is a speaker in the speaker is a speaker in the speaker is a speaker in the speaker is a speaker in the speaker is a speaker in the speaker is a speaker is a speaker is | 2015-03-17<br>ng dynamic automatic speech recognition<br>nting multimedia content into segment, a<br>ack<br>ning dynamic automatic speech recogniti<br>content is segmented into homogeneous<br>ds. For the at least one segment, a speal<br>is identified using information retrieved f<br>eaker is generated using information retrieved<br>for the segment is generated based on t<br>ngine is dynamically configured for oper-<br>omatic speech recognition operations are<br>ate a textual representation of speech co<br>里表示相关度                                                                              | 90<br>no portion of multimedia content<br>and performing automatic speech<br>con on a portion of multimedia<br>segments of content with regard<br>con providing speech in an audio<br>row a solial network service<br>reved from the social network<br>he genernted speech profile, and<br>a ion on the at least one segment<br>reproved on the audio track of<br>artent in the audio track                                                              |  |  |  |
| <ul> <li>□ + 2</li> <li>▶</li> </ul> | CN1205602C<br>DWPI Drawing:  | COMPUTER<br>SYSTEM<br>20<br>27<br>OPERATING<br>SYSTEM<br>24<br>FROCESSOR<br>28<br>COMPUTER<br>SYSTEM<br>24<br>COMPUTER<br>SYSTEM<br>24<br>COMPUTER<br>COMPUTER<br>SYSTEM<br>24<br>COMPUTER<br>SYSTEM<br>24<br>COMPUTER<br>SYSTEM<br>24<br>COMPUTER<br>SYSTEM<br>24<br>COMPUTER<br>SYSTEM<br>24<br>COMPUTER<br>SYSTEM<br>24<br>COMPUTER<br>SYSTEM<br>24<br>COMPUTER<br>SYSTEM<br>24<br>COMPUTER<br>SYSTEM<br>24<br>COMPUTER<br>SYSTEM<br>24<br>COMPUTER<br>SYSTEM<br>SYSTEM<br>COMPUTER<br>SYSTEM<br>SYSTEM<br>S | IBM CORP<br>DWPI Title: Matching text in an<br>identifying a focus point in a user<br>Abstract: A method for discrimin<br>dictation can include identifying a<br>focus point; identifying user interf<br>identified user interface objects th<br>text and those user interface objects th<br>text and those user interface objects th<br>text and those user interface objects th<br>text and those user interface objects th<br>text and those user interface objects th<br>text and those user interface objects th<br>text and those user interface objects the<br>probability based upon those user<br>to accept speech dictated text and<br>being configured to accept speech<br>whether the speech input is a void<br>Additionally, the method can inclu<br>determination of whether the spee<br>probability                                                                                                    | 2005-06-08<br>electronic document e.g. for speech recog-<br>interface and defining a surrounding regi<br>ating between an instance of a voice com<br>focus point in a user interface; defining a<br>ace objets in the surrounding region; fur<br>ose user interface objects which are con<br>cts which are not configured to accept sp<br>interface objects which have been further<br>those user interface objets which have l<br>dictated text; receiving speech input; ar<br>e command or speech dictation based up<br>de identifying a focus point outside of the<br>sch input is a voice command or speech of | 90<br>guitten cystems, includes<br>on about the focus point<br>immand and an instance of speech<br>a surrounding region about the<br>ther identifying among the<br>figured to accept speech dictated<br>eech dictated text; computing a<br>er identified as being configured<br>been further identified as not<br>to, biasing a determination of<br>boon the computed probability.<br>e user interface; and, biasing a<br>dictation based upon a default |  |  |  |

#### 浏览完相关专利后,还可以去掉检索式中对于权利人的限制, 这样就可以看到这个技术点上,还有哪些其他权利人

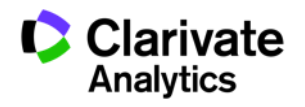

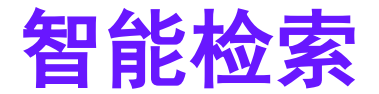

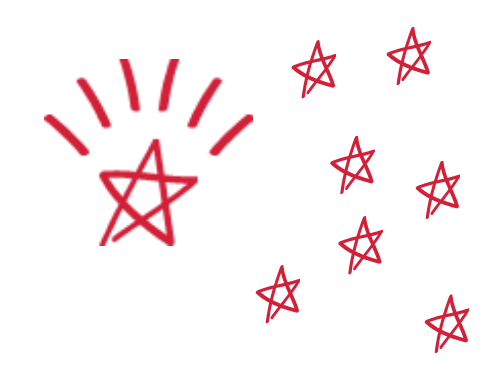

### 帮助您迅速找到相关度最高的前1000件專利

备注:智能检索更适合用于迅速找到相关目标的场景,例如可以作为发明评审中的查新手段,或者也可以作为快速了解某一技术描述是否存在相关专利保护,还可以用于快速查找相关专利的线索。

若希望检索全面并且特别精准,推荐采用通常的表单检索或专家检索。

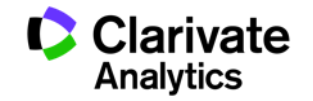

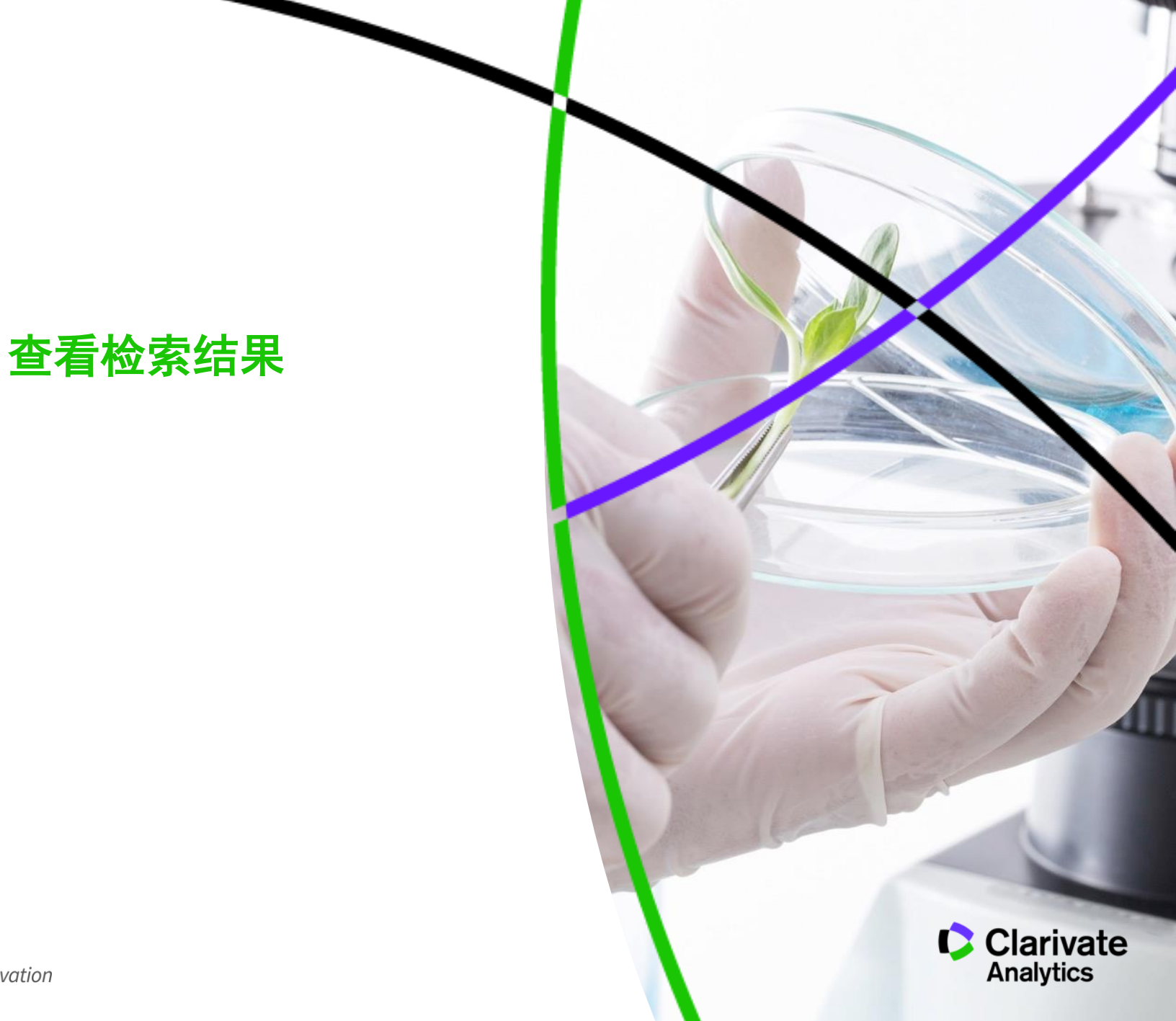

## 检索结果数量显示

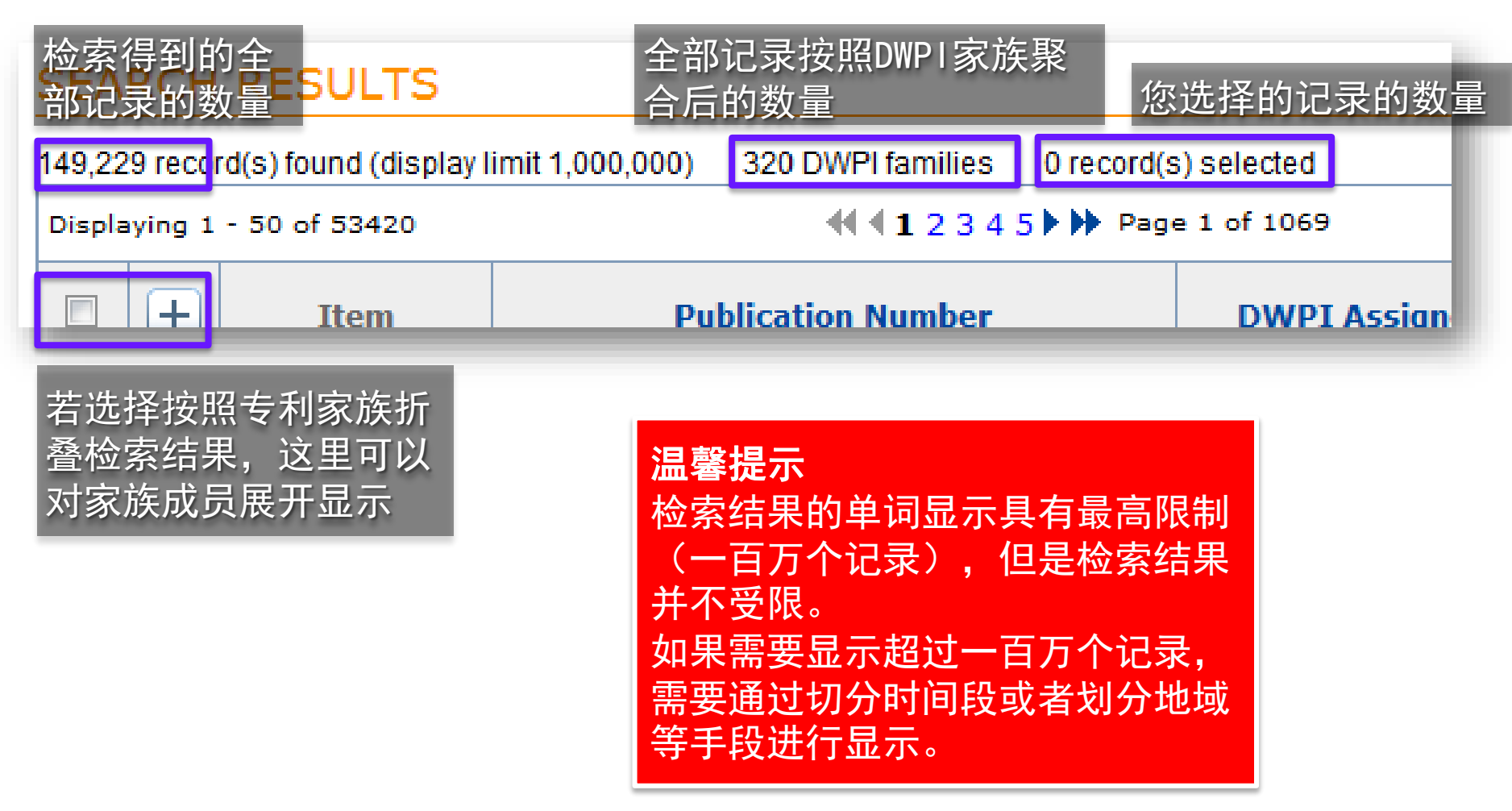

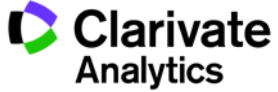

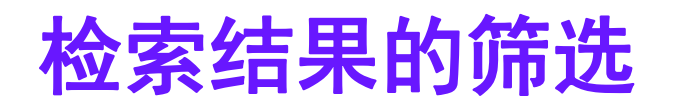

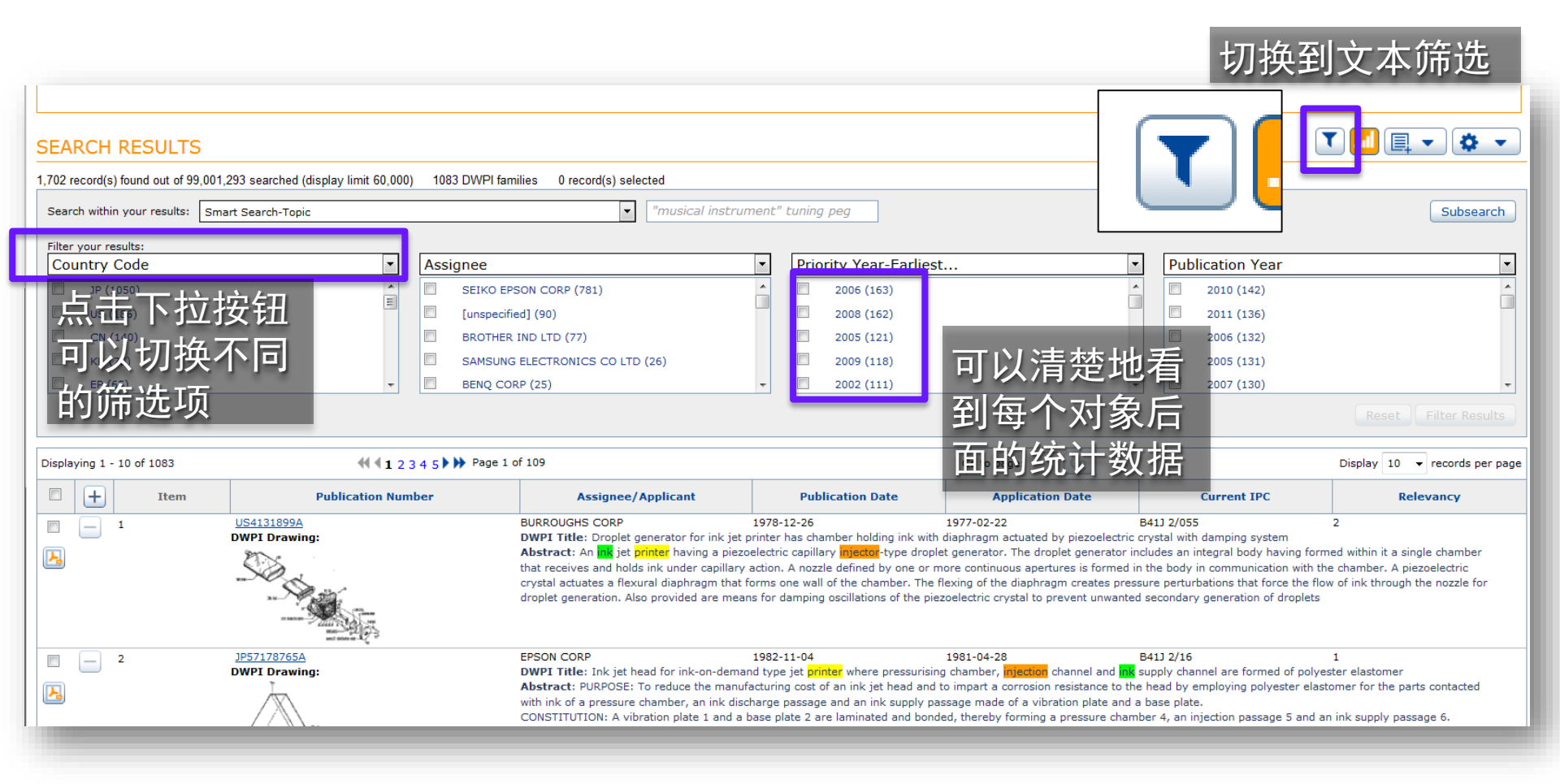

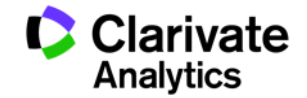

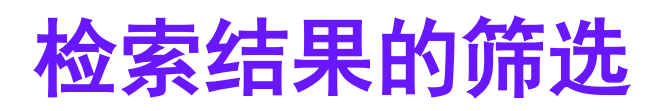

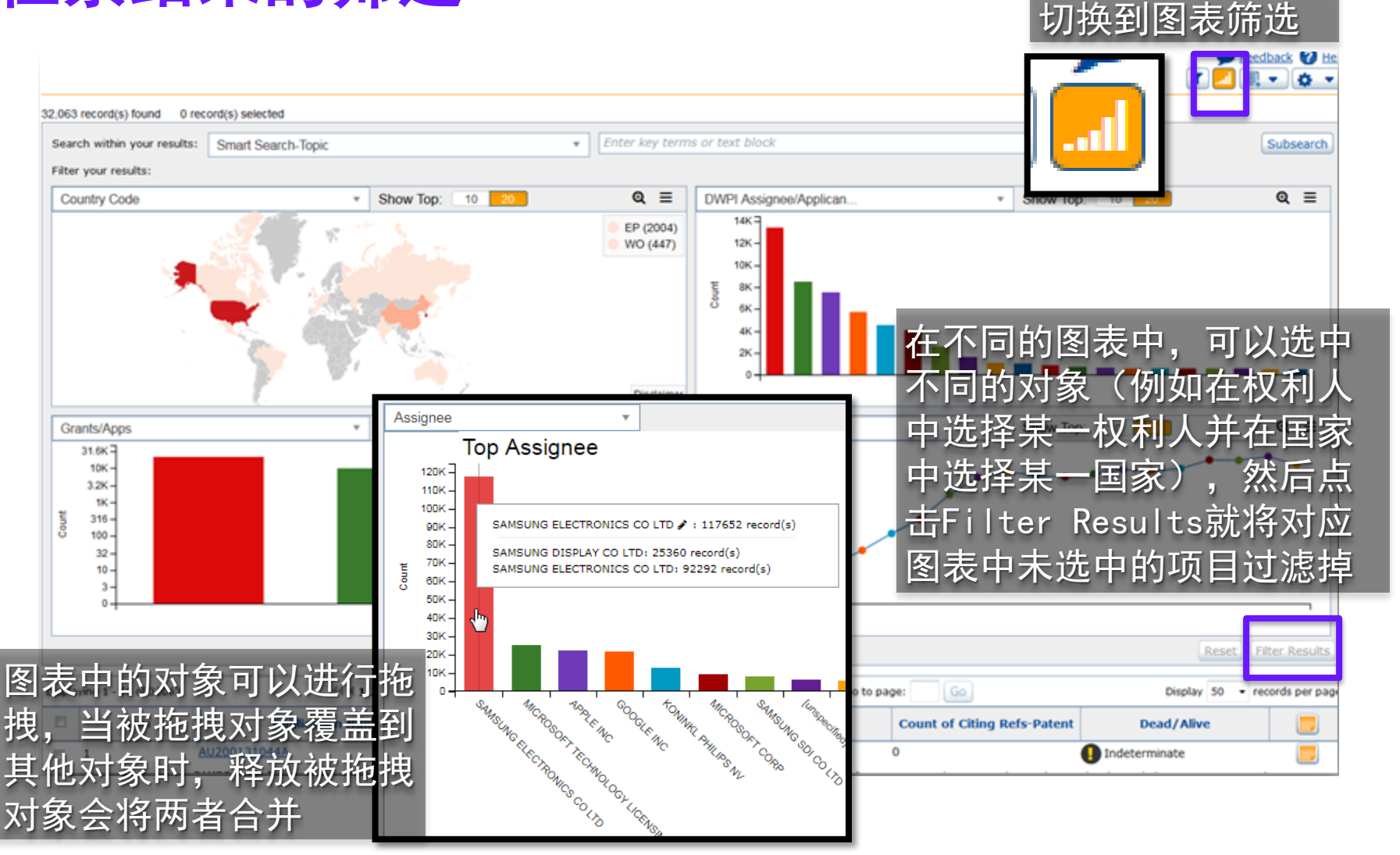

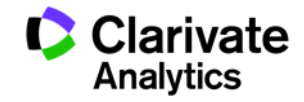

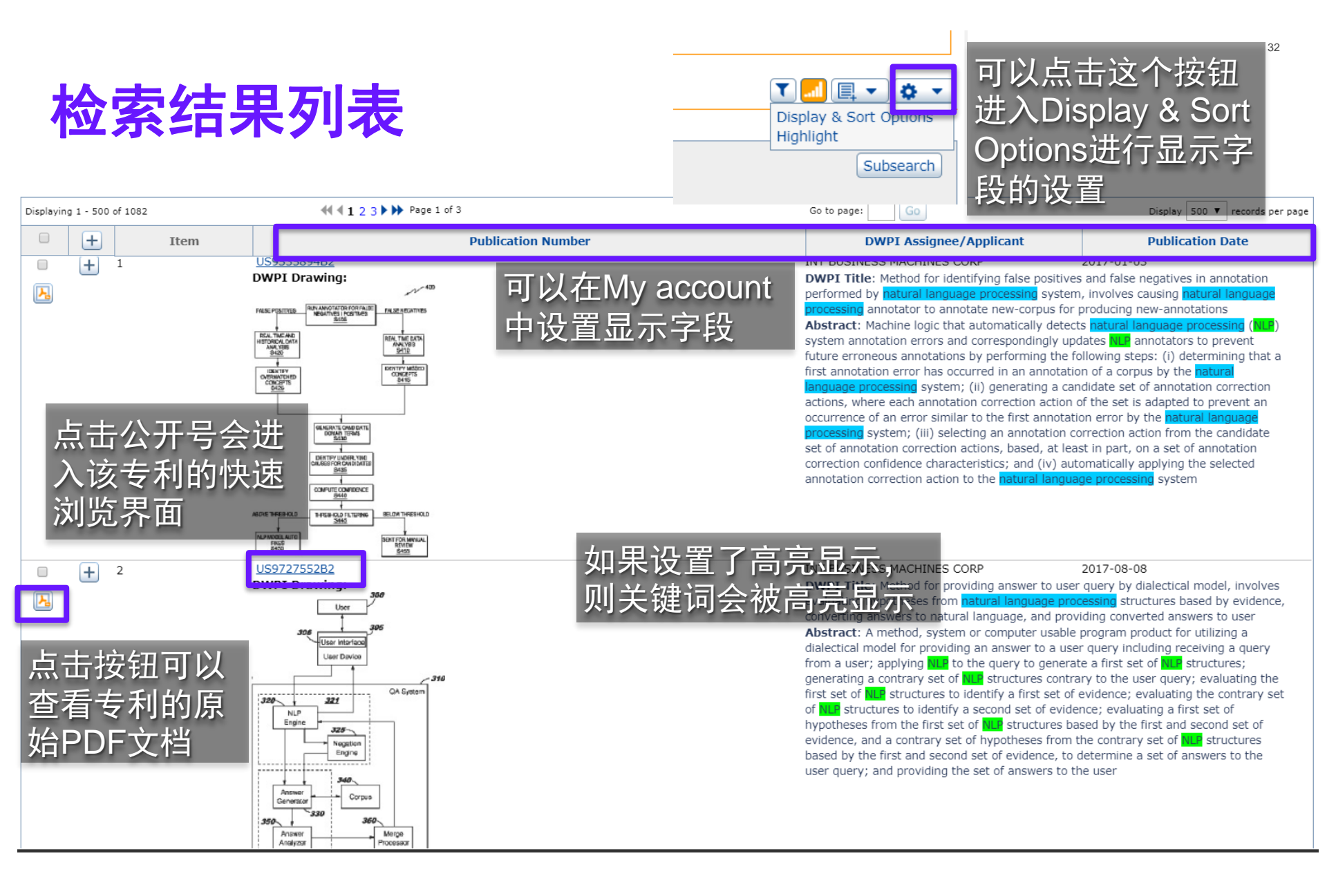

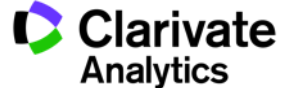

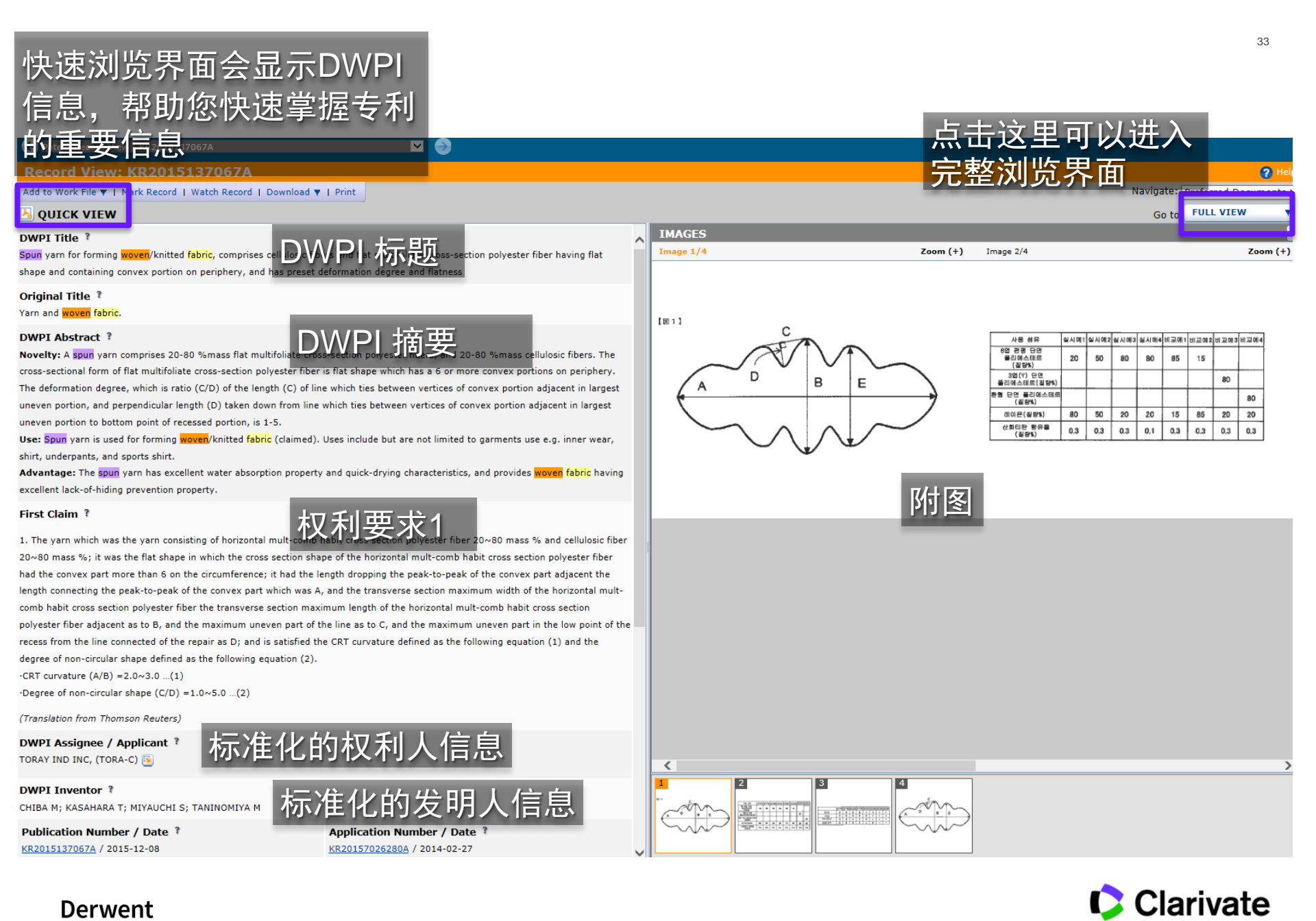

Analytics

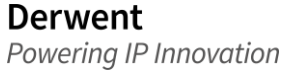

# 多种语言的翻译

在完整浏览界面点击**Translate**按钮可以将页面中的英文内容翻译为目标语言目标语言包括中文,此处提供的仅为机器翻译,并未加入人工校对

| ← Patent Record View - US6360167B1                                                                                                    |                                                                                                    |
|----------------------------------------------------------------------------------------------------|----------------------------------------------------------------------------------------------------|
| Record View: US6360167B1                                                                                                    | 🗩 Feedback 💡 Help                                                                                                    |
| Add to Work File ▼   Mark Record   Watch Record   Download ▼   <u>Translate</u> ▼   Citation Ma   Hig                                                                                                    | <sup>Night   Print</sup> Navigat 若您需要精准的翻译,可                                                                                                    |
| Key Summary Data       Into Eng See machine-assisted fandation         Patent: Alive       Into Eng See machine-assisted fandation         DWPI Family: Alive View Details       Into French         INPADOC Family: Alive View Details       Into German         Original Assignee: Magellan DIS Inc., Rochester Hills, MI       Into Japanese                                                                                                    | https://www.factors/<br>Date: 2019-01-29 (estimated) View factors<br>Life: 532 days (1 year(s), 5 month(s)) View factors<br>Experimentation of the state of the state of     |
| La C EVEN Dump to: Bibliography Abstract Classes In Into Korean diams                                                                                                    | Description Citations Other Custom Fields                                                                                                    |
| Description     Into Portuguese       Background/ Summary ?     Into Russian       Into Spanish     Into Spanish                                                                                                    | Images     Highlighting       说明书       」 折量 说明书       首选的具体化的详细描写                                                                                                    |
| <b>DWPI Drawing Description</b> The figure represents screen of vehicle navigation system. 24 - Display.                                                                                                    | 导航未成 20 礼物友明在整局要地显示。1. 导航未成 20 包括CPU 22 有RAM 23 并且连接到显示 24例如高分辨率LCD或干极显示器。 CPU 22 包括连续到输入装置 26 例如拿锅、装置、头银银。<br>程设备或者话筒。<br>用户输入装置 26 更适置地是包括复数(更适置地八)的键盘与显示一起经营的方向新头 24 进入文本、数字、标志、等等或者其他字母或数字字符。更好地,在09/096,103被输入运用字符码条系统的<br>符被送差型为如"导战系统完计输入装置"地点指在1998年3月其用即减发生的应用集工号再10日,由参考特此合并。 或者 "显示 24 可以是接援罪显示。<br>CPU 21 — 167 — 167 — 167 — 177 — 178 — 179 — 178 — 178 — 188 — 188 — 188 — 188 — 188 — 188 — 188 — 198 — 188 — 188 — 188 — 189 — 189 — 178 — 178 — 188 — 188 — 188 — 178 — 188 — 178 — 178 — 178 — 178 — 188 — 188 — 188 — 188 — 178 — 188 — 188 — |
| Drawing Description ?  Expand Drawing Description                                                                                                    |                                                                                                    |
| Collapse Description                                                                                                    | 27引导司机对期望目的地。 导航条统 20 商店轮击轮和在几种不同的语言的其他指示和调组在李贮 28 并且/或署RAM 23.<br>导航系统 20 进一步包括一个可移动的媒介读者 44 连接到CPU 22 对读一种便携项,可移动的夺结介质 46例如软盘。 CD-ROM、与被蓝化的小桌或计算机桌码的一张卡片,存储芯片(例如RAM<br>ROM、EEPROM等等),或者任何其他磁性,电子或者光学或者其他存储介质,读者 44 从媒介送数据 46 到CPU 22.                                                                                                    |
| DETAILED DESCRIPTION OF A PREFERRED EMBODIMENT<br>The navigation system 20 of the present invention is shown schematically in FIG. 1. The navigation<br>system 20 includes a CPU 22 having RAM 23 and connected to a display 24, such as a high resolution<br>LCD or flat panel display. The CPU 22 is also connected to an input device 26 such as a mouse,<br>keyboard, key pad, remote device or microphone.<br>The user input device 26 is preferably a keypad comprising a plurality (preferably eight) of direction<br>arrows which operate together with the display 24 to enter text, numbers, symbols, etc. or other<br>alphanumeric characters. Preferably, the characters are entered utilizing the character entry system<br>disclosed in co-pending application U.S. Ser. No. 09/096/103 entitled "A NAVIGATION SYSTEM<br>UNIVERSE. | 如下科技評細地被描述,被補單的(成預編程序)可移动的存儲介置,46 包括导航条纸使用的数据 20 在使維导航条统的一个或更多作用的它的操作和代码或集代码 20. 可移动的保介 46 包括导航条统数 如数据 20 例如准持存的路线,目即放,老司号的多稀正常发(如下解释)成实于路线的异它有意或目的地震美国整机运器。40 等的的废介 46 进一步活起以素被存放的重要导称表统约量不 20 该使用1800可见的电池技术或单带器 40 计等估置 预数数 40 万字指或可不到的路线转电和机能推示在一个人的营苗除在20 以前家的部家起来之外 22 列牌 40 无法 41 无法 41 无可 41 无可 41 法 41 无可 41 和 41 无可 41 无可 41                |
| CHARACTER INPUT DEVICE" filed on Mar. 10, 1998, which is hereby incorporated by reference.<br>Alternatively, the display 24 can be a touch screen display.                                                                                                    | 号統条統 20 进一步包括一台收发器 48例如(或借似)手机、PCS、卫星电话、RF、做皮或者其他无线强度条纸,收发器 48 被连接到CPU 22 哪些色质适当的通信软件。例如互联网软件。收发器 48 太全方分解的复杂论理 64 (年元的)间彻周期属实力量。 沙方是 64 域计电话线 王柱电话的(闭彻周期展实力量),并且/可靠方并回踪连续到方并回踪器器 62 原品通过电话线。于线电话就知方并回转<br>Go to page Go                                                                                                    |

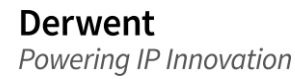

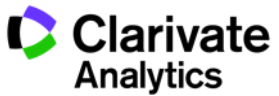

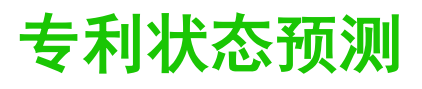

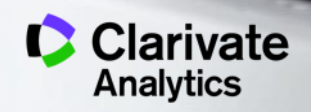

# 对于专利有效性的判断

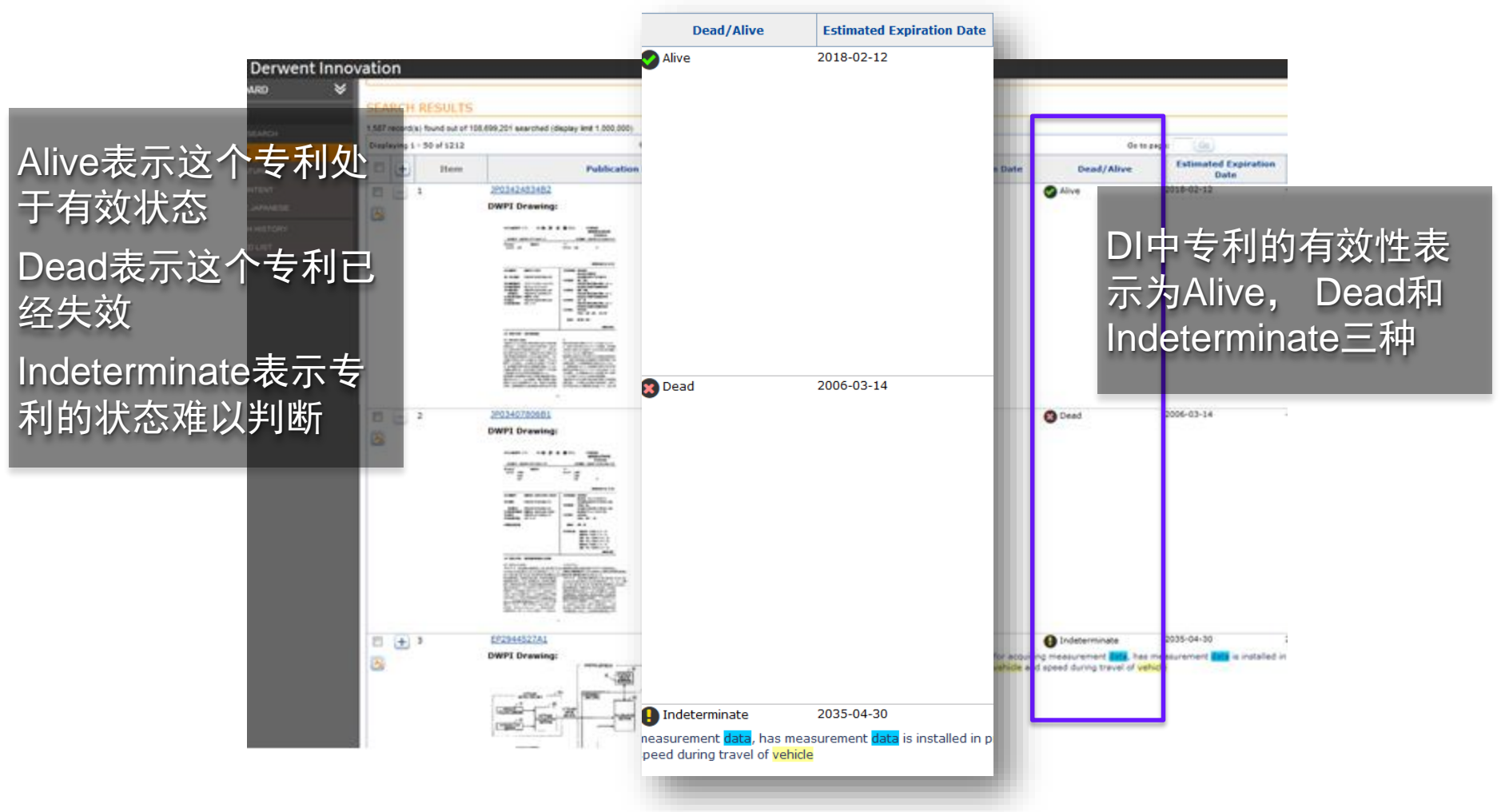

DI会结合SPC和PTE以及各专利授权机构的有效期计算规则来 Derwent 为您判断该专利的有效性

Powering IP Innovation

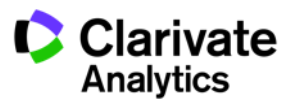
| Record View                                                                                                | V: US20070183347A1                                                                                                    | abt   Drint                                                                               |                                      |
|----------------------------------------------------------------------------------------------------|----------------------------------------------------------------------------------------------------|-------------------------------------------------------------------------------------------|--------------------------------------|
| Key Summa<br>Patent: Alive<br>DWPI Family: INPADOC Family<br>Original Assigne                              | ary Data<br>View granted patent<br>Alive View Details<br>Y: ● Alive View Details<br>HUAWEI TECHNOLOGIES CO.<br>HUAWEI TECHNOLOGIES CO. | 看到单个记录 <sup>Publication Date: 2<br/>手到单个记录<sup>publication Date: 20</sup><br/>疾的有效性</sup> | 007-08-09<br>129-03-06 (estimated)   |
| Key Summ<br>Patent: S Alive<br>DWPI Family:<br>INPADOC Family<br>Original Assigne                          | ary Data<br>View granted patent<br>Alive View Details<br>y: Alive View Details<br>ee: HUAWEI TECHNOLOGIES CO. LTD.                     | Publication Date:<br>Expiration Date: 2<br>Remaining Life: 3<br>古主Viow-factors 同          | 2007-08-09<br>2029-03-06 (estimated) |
| Method for implement<br>Assignee/Applicant<br>Standardized: HU,<br>Original: HUAWEI                        | Factors considered for expiration date ca                                                                                              | 估到期日期的因素                                                                                  |                                      |
| Assignee-Current<br>HUAWEI TECHNOL<br>DWPI Assignee/A<br>HUAWEI TECHNOL                                    | Publication Number - US20070183347A1                                                                                                   |                                                                                           |                                      |
| Inventor<br>Gu Jiongjiong, She<br>Zhong Yong, Shen<br>DWPI Inventor                                        | Estimated Expiration Date<br>Estimated Earliest Effective Filing Date                                                                  |                                                                                           | 2029-03-06<br>2005-08-29             |
| CAI Y; CAI Y H A E<br>W; ZHOU W H A B B<br>Publication Date (Kin<br>2007-08-09 (A1)<br>DWPI Accession / Up | nd Code) ?<br>Ddate ?                                                                                                    | 优先权、分案、<br>CA和CIP申请的<br>虑到日期的计算                                                           | PCT申请、美国的<br>计算规则都会被考<br>中           |
| <b>Derwent</b><br>Powering IP                                                                              | 超过到期日期的专利会被认定为已<br>没有终止专利效力的法律事件发生                                                                                                    | !经失效;未超过到期<br>的专利被认定为有效                                                                   | 日期且<br>Clarivate<br>Analytics        |

## 预测数据的更新时间

| Record View: US9749311B2                                                                                                    |                                                                                 |                                                                                                    |                                                                                  |                                                                  | 🗩 Feedback 🛛 🖓 He                                                                |
|----------------------------------------------------------------------------------------------------|---------------------------------------------------------------------------------|----------------------------------------------------------------------------------------------------|----------------------------------------------------------------------------------|------------------------------------------------------------------|----------------------------------------------------------------------------------|
| Add to Work File V   Mark Record   Watch Record   Downlo                                                                                                    | oad 🔻   Translate                                                               | Citation Map   Highl                                                                                | light   Print                                                                    | Navi                                                             | igate: Preferred Documents                                                       |
| Key Summary Data - Currently in proce                                                                                                    | ss ()                                                                           |                                                                                                    |                                                                                  |                                                                  | 2                                                                                |
| Patent:  The Indeterminate DWPI Family: No associated DWPI family status INPADOC Family: No associated INPADOC family Original Assignee: Oracle International Corporation, Rec FULL VIEW Jump to: Bibliography Abstract Classes | Key Summar<br>Key summary d<br>Additionally, DW<br>status can take<br>available | y Data is currently<br>ata can take up to one<br>IPI family status relies<br>an additional one week | in process<br>week (7 days) to pr<br>on enhanced patent<br>< (7 days) to process | ocess after the in<br>data from DWPI.<br>after the enhanc        | itial receipt of patent data.<br>As such, DWPI family<br>red patent data becomes |
| Bibliography                                                                                                    |                                                                                 | Ô                                                                                                   | Images                                                                           | Highlighting                                                     |                                                                                  |
| DWPI Title ?<br>Method for protecting computer from electronic communication<br>access to resource, and instructing device to perform action to<br>determining that time period is expired                                      | ivolves inhibiting<br>pliance based on                                          | Image 1/13<br>External Zoon<br>152<br>Derivential<br>Derivential<br>153<br>154<br>154<br>154<br>154 |                                                                                  | Zoom (+<br>Gesn Zne<br>328<br>Enterview<br>Carebush Splan<br>130 |                                                                                  |
| Original Title ?<br>Policy based compliance management and remediation of dev                                                                                                    | rices in an enterpris                                                           | se system                                                                                           | Security<br>Access Syste<br>108-2                                                | m Device<br>Access<br>Management<br>System<br>120                | Kleritity Manageument<br>System<br>149                                           |
| Assignee/Applicant ?<br>Standardized: ORACLE INT CORP S<br>Original: Oracle International Corporation, Redwood Shores, 4                                                                                                    |                                                                                 |                                                                                                    |                                                                                  | User Access<br>Management System                                 |                                                                                  |
| Assignee-Current US ?<br>ORACLE INTERNATIONAL CORPORATION                                                                                                    |                                                                                 |                                                                                                    |                                                                                  |                                                                  |                                                                                  |
| DWPI Assignee/Applicant ?                                                                                                    | 234567                                                                          | Mark 🕨 🕨                                                                                            | <                                                                                | 1 P                                                              | Go to page                                                                       |

预测数据依赖于专利授权机构的信息,为了提供更为准确的信息,我们可能需要最多一周的时间来 处理来自专利授权机构的信息。对于DWPI增值数据,可能会在提供DWPI增值数据后约一周的时间 才能提供DWPI家族有效性的预测数据

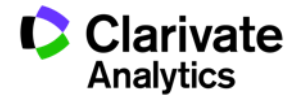

# 专利家族成员的状态信息

| Collapse IN   | PADOC Family (8)           |                  | View as Result Set                                        |            |                                        | In |
|---------------|----------------------------|------------------|-----------------------------------------------------------|------------|----------------------------------------|----|
| Public<br>Num | ation Publicat<br>ber Date | ion Inventor     | Assignee/Applicant                                        | Dead/Alive | Title                                  |    |
| CN2041193     | <u>49U</u> 2015-01-21      | LI Zheng-liang   | WINNERS SUN PLASTIC & ELECTRONIC SHENZHEN CO<br>LTD       |            | ntegrated self-timer                   |    |
| EP3139587/    | 2017-03-08                 | LI Zhengliang    | WINNERS' SUN PLASTIC ELECTRONIC (SHENZHEN) L'I<br>COMPANY | D S A      | VTEGRATED SELF-PHOTOGRAPHING           |    |
| EP3139587/    | 4 2017-03-08               | LI<br>ZHENGLIANG | WINNERS' SUN PLASTIC ELECTRONIC (SHENZHEN) L'I<br>COMPANY | D S A      | VTEGRATED SELF-PHOTOGRAPHING           |    |
| JP20165386    | 03A 2016-12-08             | -                | -                                                         | <b>o</b> - | -你型の自分撮り装置                             |    |
| KR2016123     | 215A 2016-10-25            | LI<br>ZHENGLIANG | WINNERS'SUN PLASTIC ELECTRONIC (SHENZHEN) LT<br>COMPANY   |            | VTEGRATED SELF PHOTOGRAPHING           |    |
| US2016025     | 2799A1 2016-09-01          | LI Zhengliang    | WINNERS' SUN PLASTIC & ELECTRONIC (SHENZHEN)<br>CO LTD    | e A        | n Integrated Selfie Device             |    |
| US9170473     | <u>B1</u> 2015-10-27       | Li Zhengliang    | GOTECH LLC                                                | <b>S</b> I | ntegrated self-photographing apparatus | 4  |
| WO2016037     | 2016-03-17                 | LI Zhengliang    | WINNERS SUN PLASTIC & ELECTRONIC SHENZHEN CO              |            | NTEGRATED SELF-PHOTOGRAPHING           | 1  |

展开专利家族的具体信息后,可以 看到该专利家族中每个成员具体的 有效性信息

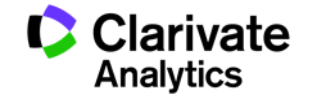

39

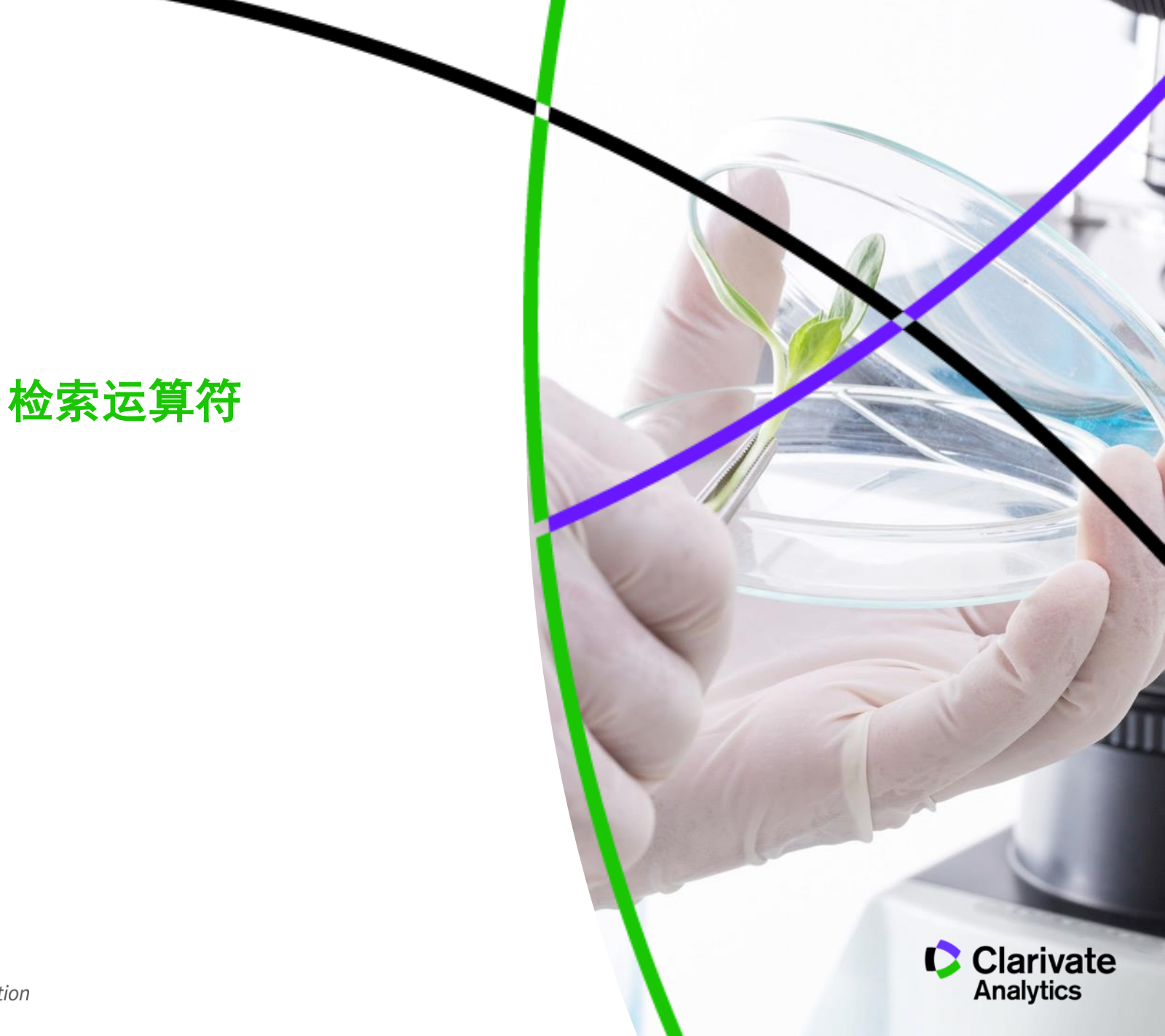

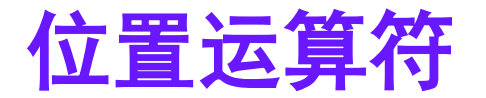

除了提供简单的逻辑运算符(例如 "AND" 、 "OR" 、 "NOT")以外, DI还提供位置运算符

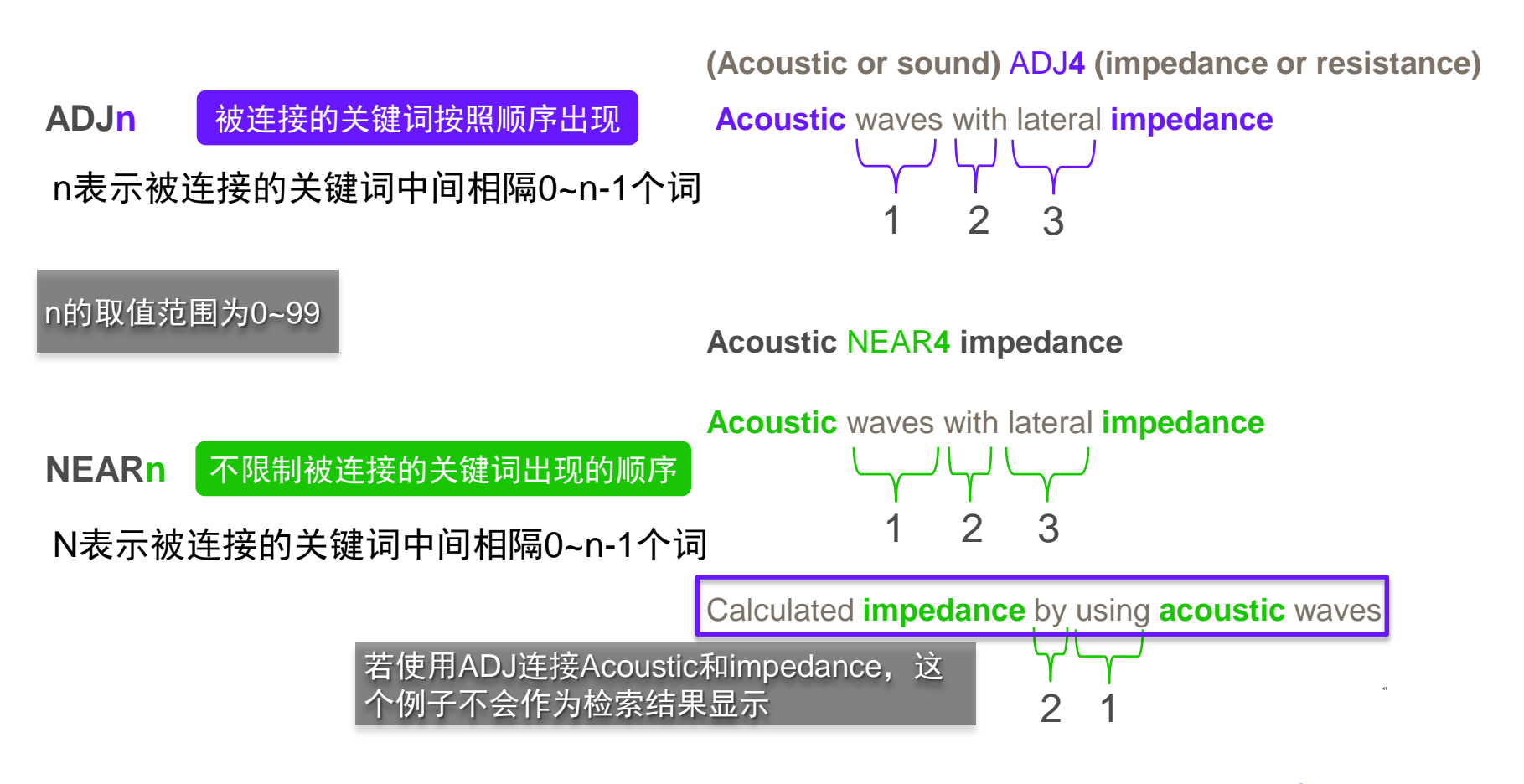

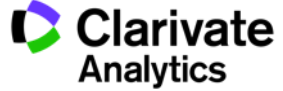

#### 位置运算符

#### SAME 不限制被连接的关键词出现的顺序

不限制被连接的关键词间隔的距离,只 要在同一段落中出现即可

#### Carboxylic SAME Polyisocyanates

Catalysts (d) used are advantageously compounds which strongly accelerate the reaction of the hydroxyl-containing compounds of the component (a) and, if used, (b) with the **polyisocyanates** (c). Suitable catalysts are organic metal compounds, preferably organic tin compounds such as the tin(II) salts of organic **carboxylic** acids, eg. tin(II) acetate, tin(II) octoate, tin(II) ethylhexanoate and tin(II) laurate

42

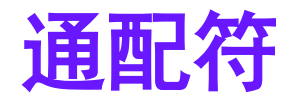

Derwent

Powering IP Innovation

\*和?都可以作为通配符进行检索,\*表示任意数目的字符,?表示一个字符

**COMPUTER** \* COMPUTER COMPUTERS

AUTOMO\* AUTOMODIVE AUTOMOBILE

**ISO\*5LENE** ISO**PROPY**LENE ISO**BUTLY**LENE

SUL\*ER SULPHER SULFER

\*可以表示任意数目的字符, 也包括0个字符

\*后面可以附加数字,表示指 定个数的字符; 不附加数字则表示任意数目

\*CYCLIC\* HETEROCYCLICPROTEASE POLYCYCLIC \*不仅可以表示关键词之后的 任意个字符,还可以表示关 键词之前的任意个字符

**温馨提示** 使用\*作为通配符时,配合使用的关键词 需要包括足够数量的字符,否则可能会 引入较多的噪声。

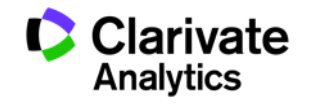

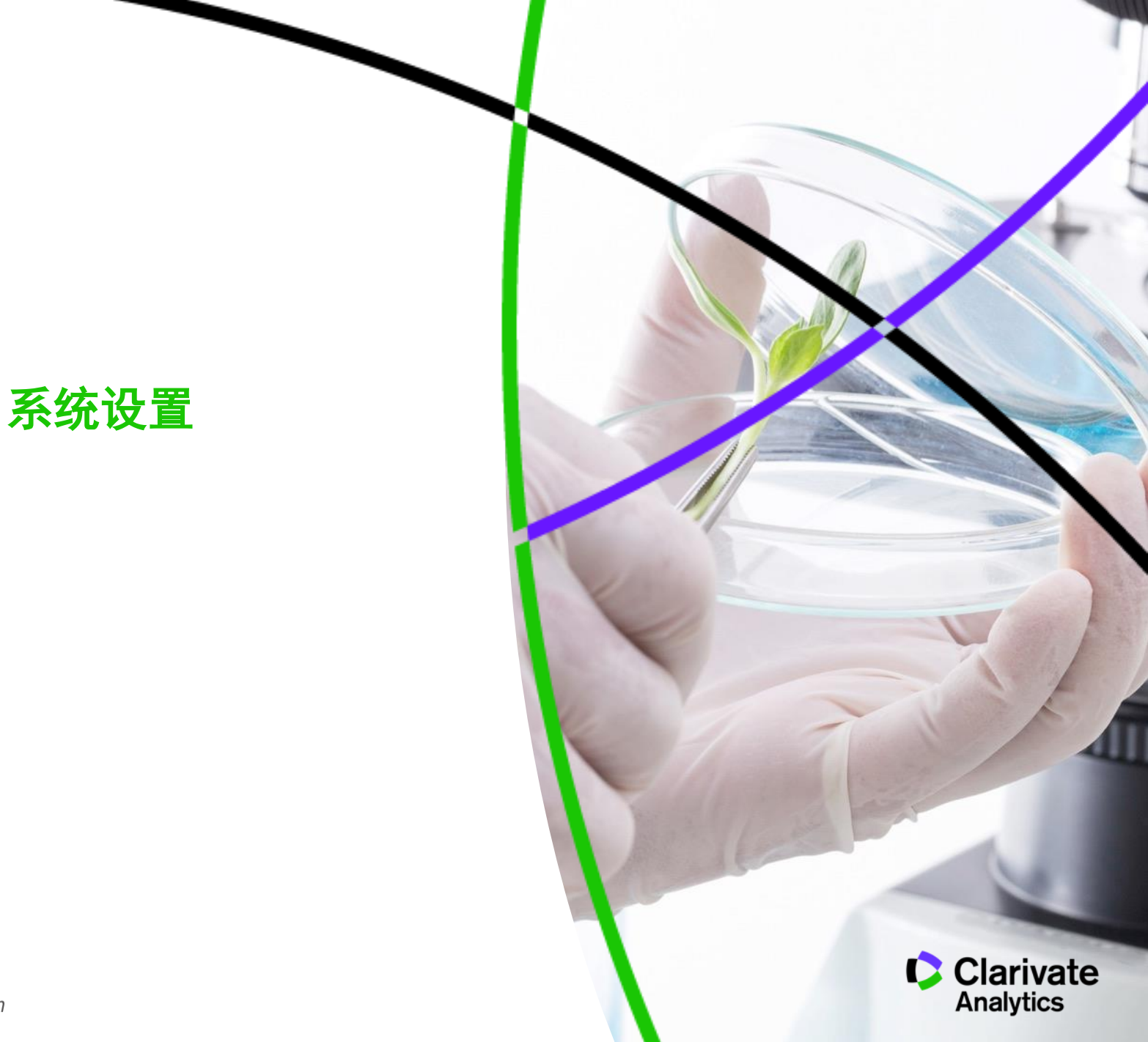

## 切换界面显示的语言

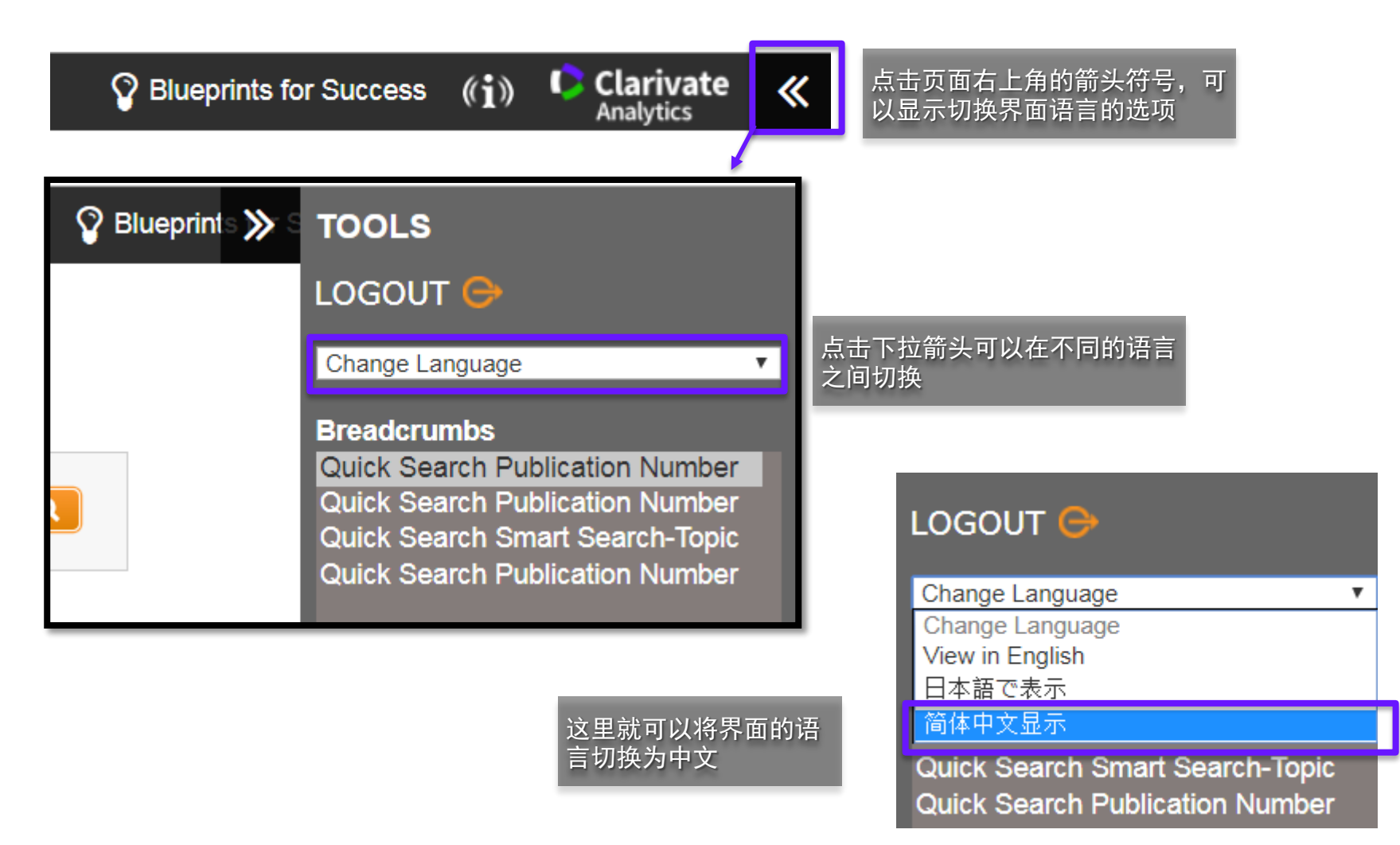

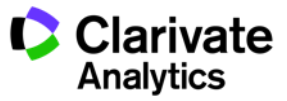

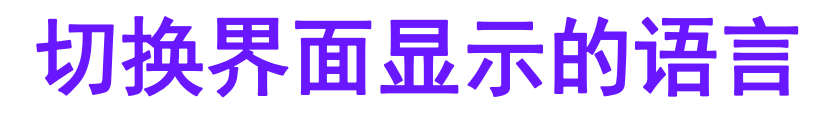

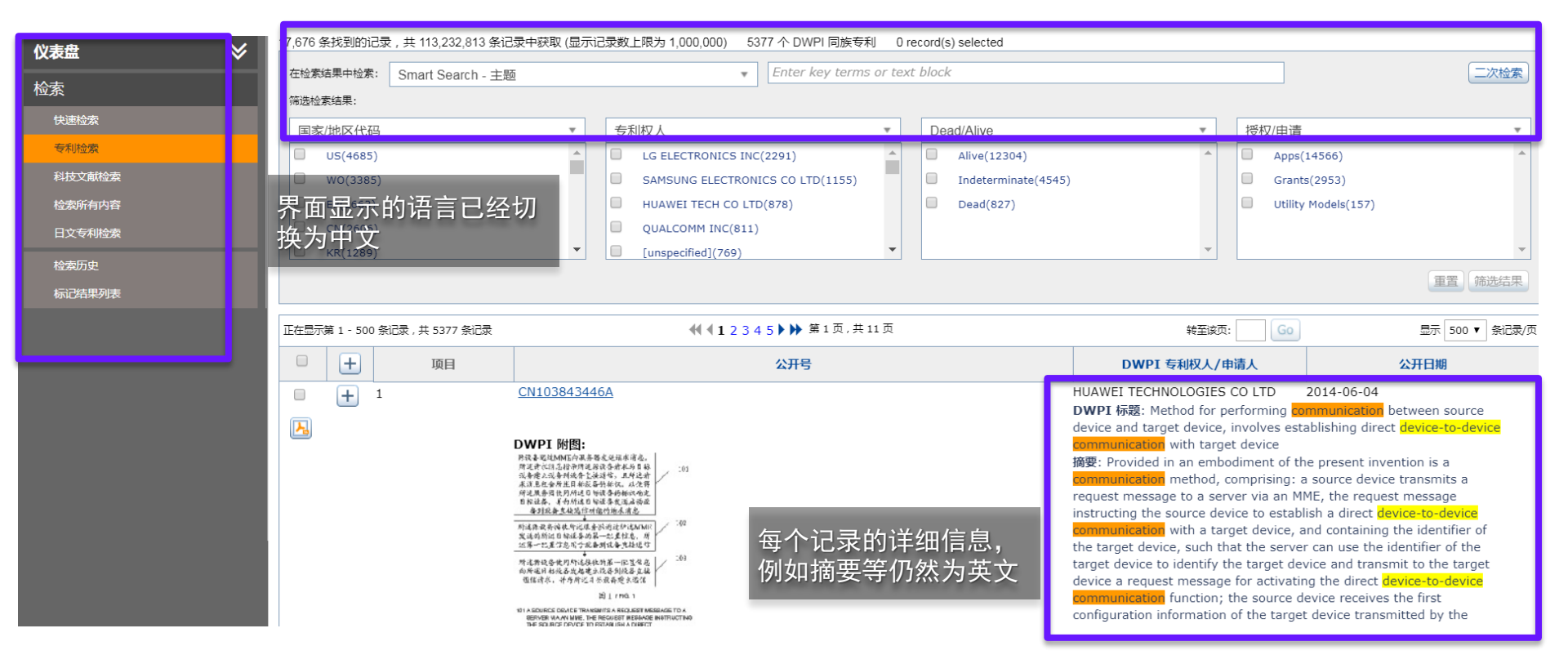

**温馨提示** 若希望看到每个记录的详细信息的中文 翻译,可以在完整浏览页面使用机器翻 译的功能。

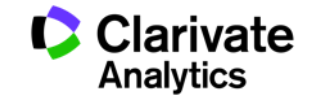

46

#### 检索结果显示界面的设置

#### 如前面已经介绍的,可以在结果显示的页面对于显示的字段进行调整,还可 以在My Account中进行检索结果显示页面的设置

|                                                     | <b>Display and Sort Options</b>                                                                                                    |                                                                                                    | 2                                                                                                    |
|-----------------------------------------------------|----------------------------------------------------------------------------------------------------|----------------------------------------------------------------------------------------------------|----------------------------------------------------------------------------------------------------|
|                                                     | Choose up to eight patent fields (total)                                                                                                    |                                                                                                    |                                                                                                    |
|                                                     | Standard Fields Custom F                                                                                                    | ields                                                                                                    |                                                                                                    |
| 设定显示的字段,最善选择8个字段                                    | Image: Second state state sta | R AVAILABLE FIELDS<br>stract                                                                                                    | <ul> <li>JP FI Codes</li> <li>Main US Class</li> <li>Priority Country-Earliest-DWPI</li> <li>Priority Date</li> <li>Priority Number</li> <li>Priority Year-Earliest-<br/>Wadda Relevancy字段以了</li> <li>Relevancy</li> <li>Relevancy</li> </ul> |
| 设置根据哪个字                                             | Display Icons:<br>Patent Copy<br>Votes (Work files only)<br>Display Result Set Numbers                                                                                                    | Collapse by:<br>DWPI Family<br>Preferred Document:<br>Basic Patent<br>·                                                                                               | 以选择记录的折叠方式,例如<br>照DWPI专利家族进行折叠,这<br>对于相同的内容的记录,您不<br>重复看多次:                                                                                                    |
| 设置根据师丁子<br>段进行排序,以<br>及排序为升序或<br>者降序<br>设置每页显示的     | Friority Year-Earliest       Order: <ul> <li>Ascending</li> <li>Descending</li> </ul> Display:     10     records per page                                                                                                    | Authority and Type:<br>US Granted<br>US Applications<br>European Granted<br>European Applications<br>WIPO Applications<br>Australian Innovation<br>Australian Granted | 可以设置每个DWPI专利家族的<br>个记录被直接显示(折叠后,<br>个家族仅直接显示一个记录,<br>他记录被折叠起来,需要展开<br>华季到)                                                                                                    |
| 记录数量以及附<br>图的大小<br>Derwent<br>Powering IP Innovatio | Prawing Size: 150                                                                                                    | Australian Applications<br>British Granted<br>British Applications<br>Canadian Granted<br>Canadian Applications                                                       | 配有到刀<br>Cancel OK Clarivate Analytics                                                                                                    |

## 线上培训和支持服务

Derwent Innovation Welcome

Q SMART SEARCH Enter key terms or text block SEARCH H A Professional Saved Work Services My Account Literature Patent Ô All Content Search History **Download Center** Support Native Japanese Information Center Administration ≽ DASHBOARD C SUPPORT SUPPORT **Open A Technical** Help Training Support Ticket TRAINING OPEN A TECHNICAL SUPPORT TICKET Professional CUSTOMER CARE Smart Search-Topic Services Feedback PROFESSIONAL SERVICES Assignee Code-DWPI

温馨提示

"?

P Blueprints for Success ((i)) Clarivate

对于系统设置等产品相关疑问,都可以通过 Support模块获得帮助。点击Support按钮后, 可以显示包括Help等功能模块的页面。

其中,Help提供可检索的线上用户手册; Training提供录播教程以及直播教程(直播教 程需要提前注册);其他模块可以通过不同 途径及时地获得客服人员的反馈和协助。

?

?

?

nter key ter

Clarivate

Analytics

JFA

anuc

Customer Care

Assignee/Applicant

在任意页面有关于该页面内容的疑问可以点击

进入对您最有帮助的用户手册部分

Derwent Powering IP Innovation

FEEDBACK

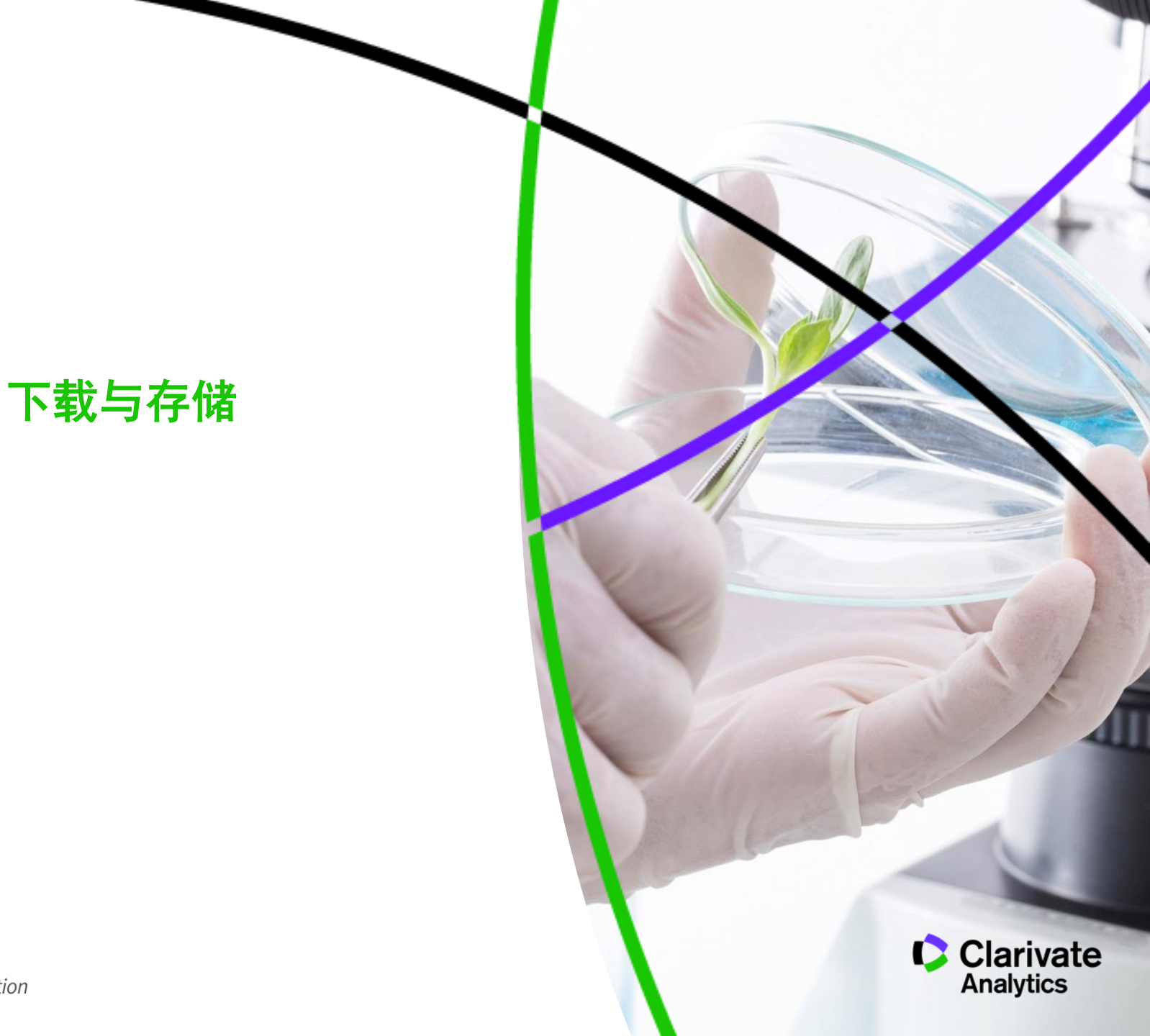

#### 存储检索结果

| Displaying 1 - 452 of 452 |                    |                                                                                                    |                                                                                                    | Display 500 V records p                                                                                                    | per page                                                                       |                                                                                                    |             |
|---------------------------|--------------------|----------------------------------------------------------------------------------------------------|----------------------------------------------------------------------------------------------------|----------------------------------------------------------------------------------------------------|--------------------------------------------------------------------------------|----------------------------------------------------------------------------------------------------|-------------|
| E 🕂 Item                  | Publication Number | DWPI Assignee/Applicant                                                                                                    | Publication Date                                                                                                    | Relevancy                                                                                                    | •                                                                              |                                                                                                    |             |
| + 1 <u>US7147344B2</u>    |                    | ARMAMENT SYSTEMS &<br>PROCEDURES INC                                                                                                    | 2006-12-12                                                                                                    | 100                                                                                                    |                                                                                |                                                                                                    |             |
| DWPI Drawing:             |                    | DWPI Title: Flashight for use by 4<br>of leads, and housing that encloses<br>longitudinal axis of housing<br>Abstract: A flashight having a light<br>extending therefrom, a power sour<br>power source; a housing containing<br>adjacent the power source and ope<br>power source, and wherein one or i<br>extending from a power source fran<br>opening whereby an article can be<br>lock wherein upon exerting a force<br>permit the article to be attached to<br>translucent material; and 3) the ho<br>with the housing and the at least ou<br>anodized metal, anodized metal wh<br>and a side cover having a separate | e.g. civilian, has LED light source<br>is leads of light source, where LE<br>act-emitting diode light source we<br>ce, a power source frame enclo<br>g the light source and power sourable to close a circuit including<br>all of the following may be inclu-<br>me or the housing with the keyr<br>attached to the keyring extensi<br>against the keyring lock, the ke<br>the keyring extension; 2) the I<br>using includes at least one side<br>ne side cover being selected fro<br>nich includes indicia, die struck i<br>medallion attached thereto | e that is provided with pair<br>D is disposed or Creation<br>D is disposed or Creation<br>Creation of the service<br>of the light source<br>on and include<br>Prope<br>Description<br>Description<br>Desc | ir<br>ate Wo<br>erties<br>: Lt<br>ription<br>onal):<br>ional Sav<br>ave to per | er Flashlight - recent grants<br>ED Flashlight - recent grants<br>ve and Share Options<br>rsonal folder Browse | Help        |
| DWPI Drawing:             | 62<br>64           | ARMAMENT SYSTEMS &<br>PROCEDURES INC<br>DWPI Title: Flashlight for e.g. civi<br>housin including side cover dispos<br>power source<br>Abstract: A flashlight having a ligh<br>extending therefrom, a power source<br>adjacent the power source and ope<br>power source, and wherein one or i<br>extending from a power source fran<br>opening whereby an article can be<br>lock wherein upon exerting a force<br>permit the article to be attached to<br>translucent material; and 3) the ho<br>with the housing and the at least o<br>andized metal, anodized metal wh<br>and a side cover having a separate              | 2006-12-12<br>ilian, has light emitting diode in<br>ted on side of housing adjacent<br>nt-emitting diode light source w<br>ce, a power source frame enclo<br>g the light source and power sour<br>rable to close a circuit including<br>all of the following may be inclu-<br>me or the housing with the keyr<br>attached to the keyring extension; 2) the<br>using includes at least one side<br>using includes at least one side<br>ne side cover being selected fro<br>includes indicia, die struck to<br>medallion attached thereto                 | 100 Sh<br>cluding two lead<br>power source to<br>ith first and secc<br>sing at least a p-<br>urce, a switch lo<br>the light source<br>ded 1) a keyring<br>ing extension ha<br>on and includes a keyring<br>syring lock is opened to<br>housing is comparised of<br>cover whill the source of<br>cover whill the source of<br>Existing Wo<br>mandize a keyring Work F<br>metal, lase e Existing Wo<br>Marked List                                                                                                    | al<br>File<br>ork File                                                         | bublic folder Browse Public Folders\LED Flashlight Project                                                     | Cancel Save |

点击 "Add To" 可以将当前检索结果 保存到:

- New Work File 新的工作文件 0
- Existing Work File 已有的工作文件
- Marked List 标识的列表

#### 每个工作文件可以命名以区分,并且可以选择是否可 以分享给他人

利用工作文件可以随时调出存储在该工作文件中的检 索结果

例如针对不同权利人的申请的监控可以命名不同的工 作文件进行保存,但是针对同一权利人可以将每次的 监控保存在同一工作文件中

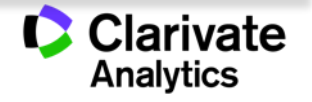

# 已存储的工作

#### 存储的所有对象都可以从SAVED WORK中找到

|                   | ≽   | Saved Work                            | 🕙 L  | ED Flashlight Project                                 |        |                           |                   |                   | ? Help   |
|-------------------|-----|---------------------------------------|------|-------------------------------------------------------|--------|---------------------------|-------------------|-------------------|----------|
|                   |     | Search: Common Text Fields 🔹          | Se   | earch: Common Text Fields 🔻 🔤 🖸 🛛                     | Includ | le Annotations            |                   |                   |          |
|                   |     | Go                                    | oi   | items selected Created: 2015-09-07 Modified:          | : 2015 | 5-09-07                   |                   |                   |          |
|                   | _   | 🖻 +   New   Manage Folders 🔻   Import | Ma   | anage 🔻   Analyze 🔻   Exports & Reports               |        |                           |                   |                   |          |
| PUBLIC FOLDERS    |     | - 🛅 Inbox                             |      | Name                                                  | Туре   | Owner                     | Date Modified▼    | # Items           | Options  |
| INBOX             |     | Search Histories                      |      |                                                       |        |                           |                   | 7                 |          |
| DELETED ITEMS     |     | Watched Records                       |      | LED Flashlight - recent grants                        |        | Benno Jensen              | 2015-09-07        |                   |          |
|                   |     | 🛅 Work Files                          |      |                                                       |        |                           |                   |                   |          |
|                   |     | Charte                                |      |                                                       |        |                           |                   |                   |          |
| SEARCH HISTORIES  |     | Export Templates                      |      |                                                       |        |                           |                   |                   |          |
| SEARCHES & ALERTS |     | ThemeScape Maps                       |      |                                                       |        |                           |                   |                   |          |
| RESULTS           |     | 🛅 Text Clusters                       |      |                                                       |        |                           |                   |                   |          |
| WORK FILES        | _   | Personal Folders                      |      |                                                       |        |                           |                   |                   |          |
| WORKTIELS         |     | LED Flashlight Project                |      |                                                       |        |                           |                   |                   |          |
| WATCHED RECORDS   |     | 🕀 🛅 Marcus Test                       | 1 -  | 1 of 1                                                |        |                           | Display:          | 10 <del>-</del> r | per page |
| ANALYSIS          |     | New Photovoltaic Patents folder       | Mer  | ae two or more work files to create a new one         | ++ >   |                           | 3                 | 드즈니크              | 77       |
| CHARTS            |     | - PB1<br>- Public-Folder1             | Mor  | an selected work files using OR VINOT Select a W      |        | 1.已经仔陌的对象                 | <b>K,</b> り以1     | ヨヨリ               | 1        |
|                   |     | - Chilpa                              | Me   | de selected work files using for I+ filon select a wi |        |                           | <u> </u>          | 1 / K K A         | h .      |
| CITATION MAPS     |     | 🛅 test111111                          |      | LED Flashlight - recent g                             | 日に     | 日的链接,点击设                  | <b>&amp;</b> 链接后显 | 尤同它可              | 🏂 😒      |
| TEXT CLUSTERS     |     |                                       |      |                                                       |        | - 7 5.1.77 7 5            |                   |                   |          |
| THEMESCAPE MAPS   |     |                                       | Des  | scription:                                            | 显力     | <b>¬存储的内容</b>             |                   |                   | _        |
|                   |     |                                       | Ow   | mer: Benno Jensen                                     |        | Date Created: 2015-09-07  |                   |                   |          |
|                   | 在存储 | 皆所有对象时都可以选择在                          | 字储   | inodified By: Benno Jensen                            |        | Date Modified: 2015-09-07 |                   |                   |          |
| EXPORT TEMPEATES  |     |                                       | Nu   | mber of Items: 7                                      |        | Content Type: Patent      |                   |                   |          |
|                   | 个人了 | ζ件夹或者公共文件夹中;                          |      | A Yes                                                 |        | Permission: Read & Annota | te                |                   |          |
|                   |     |                                       | Unit |                                                       | _      | . c                       |                   | _                 | _        |
|                   | 文件夹 | そ仅用户本人可见,公共な                          | 文件   | 夹                                                     |        |                           |                   |                   |          |
|                   |     |                                       |      |                                                       |        |                           |                   |                   |          |
|                   | 可以出 | 打一可其他用户进门万字                           |      |                                                       |        |                           |                   |                   |          |

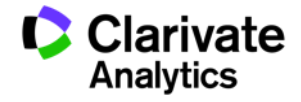

### 导出检索结果

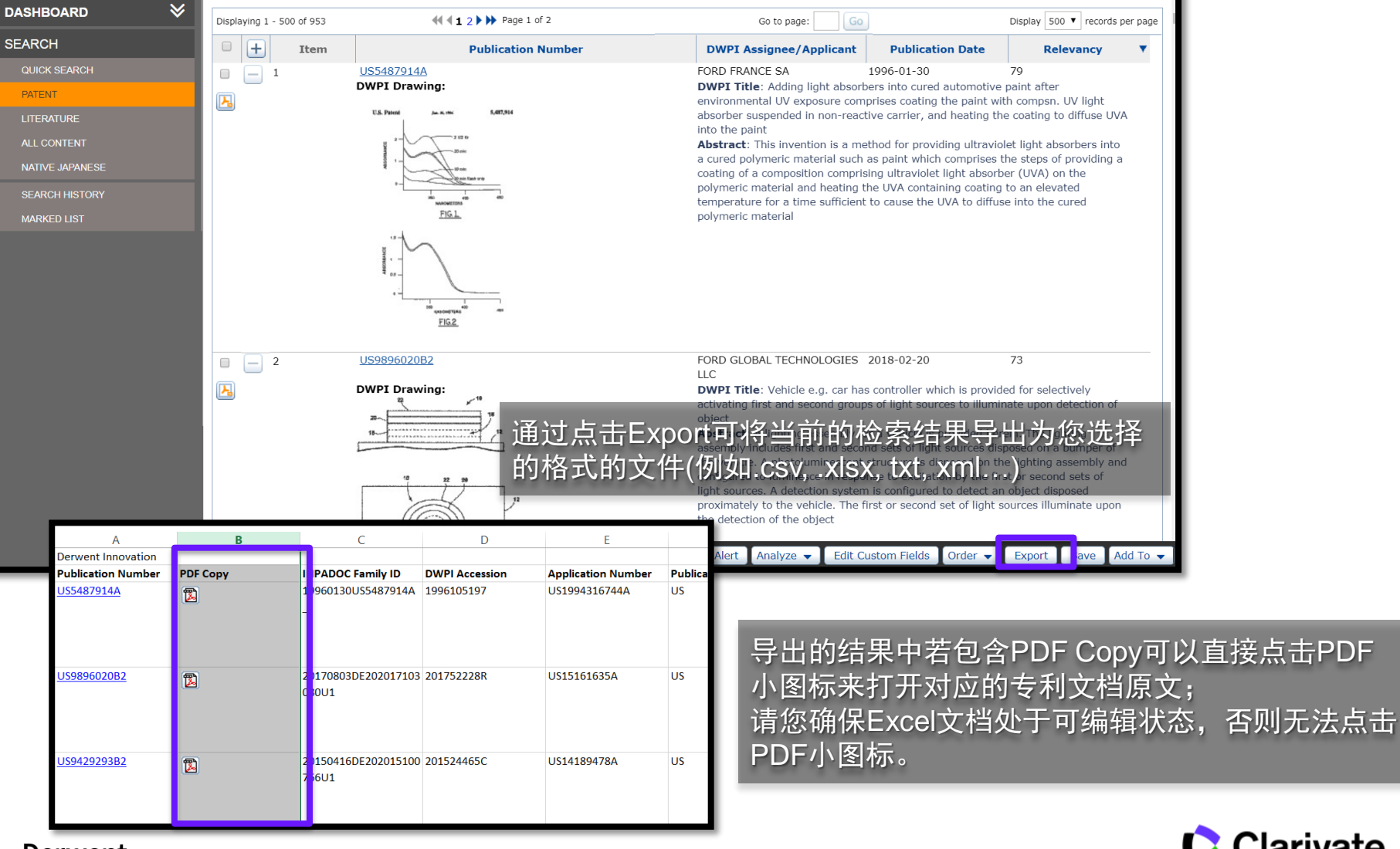

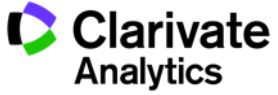

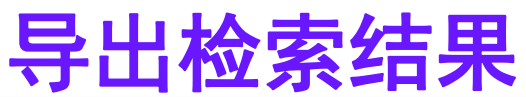

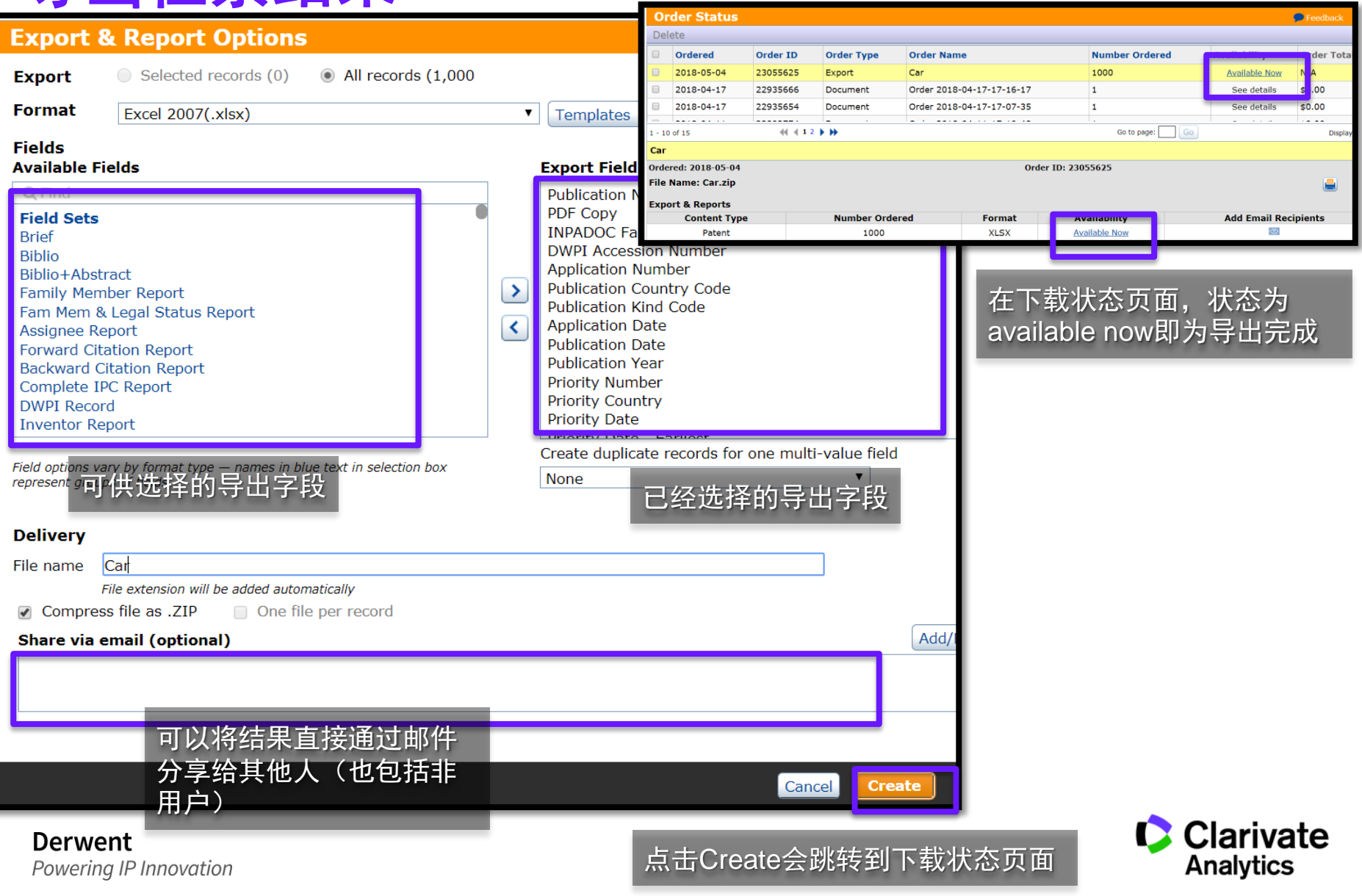

### 下载单件专利的原文

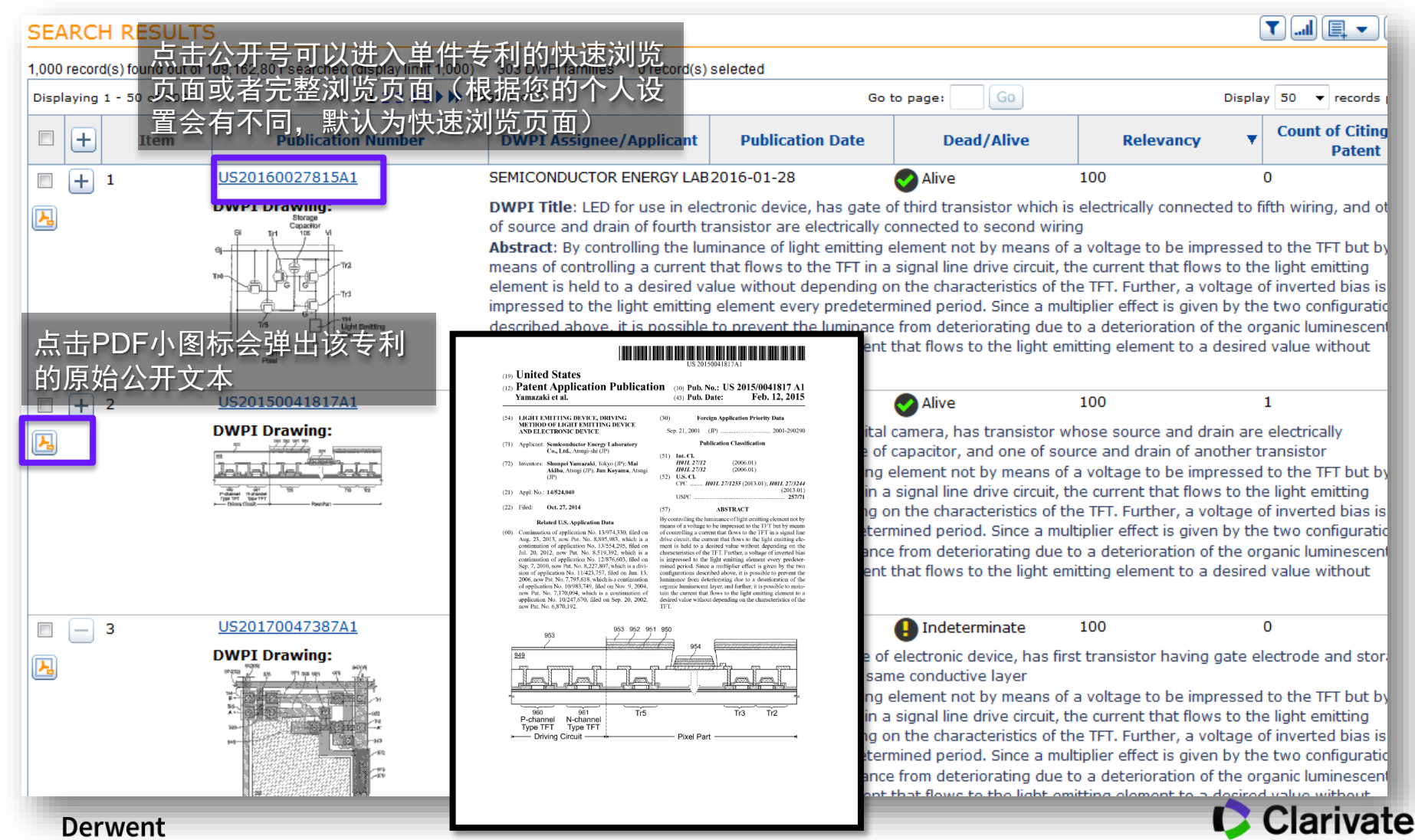

Powering IP Innovation

Analytics

## 批量下载多件专利的原文

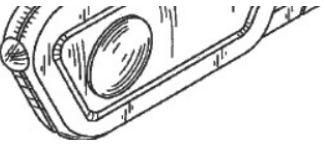

lock wherein upon exerting a force against the keyring lock, the keyring lock is opened to permit the article to be attached to the keyring extension; 2) the housing is comprised of translucent material; and 3) the housing includes at least one side cover which is not integral with the housing and the at least one side cover being selected from anodized aluminum, anodized metal, anodized metal which includes indicia, die struck metal, laser engraved metal, and a side cover having a separate medallion attached thereto

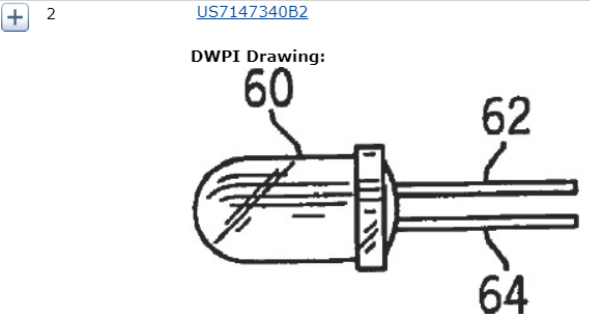

ARMAMENT SYSTEMS & 2006-12-12 100 PROCEDURES INC

**DWPI Title**: Flashlight for e.g. civilian, has light emitting diode including two leads, and housing including side cover disposed on side of housing adjacent power source to enclose power source

Abstract: A flashlight having a light-emitting diode light source with first and second leads extending therefrom, a power source, a power source frame enclosing at least a portion of the power source; a housing containing the light source and power source, a switch located adjacent the power source and operable to close a circuit including the light source and the power source, and wherein one or all of the following may be included 1) a keyring extension having an opening whereby an article can be attached to the keyring extension and includes a keyring lock wherein upon exerting a force against the keyring lock. the keyring lock is opened to permit the article to be attached to the keyring extension fiel Histories translucent material; and 3) the housing includes at least patent Documents anodized metal, anodized metal which includes indicia, di DAJ Images and a side cover having a separate medallion attached th Quick Order DAJ Images

Edit Custom Fields

Print Watch Records Alert Analyze -

点击Order按钮可以:

ト

- 订阅选中的专利的过程文档 File Histories
- 下载选中的专利的公开文本 Patent Document
- 快速订阅选中的专利的公开文本 Quick Order Patent Documents

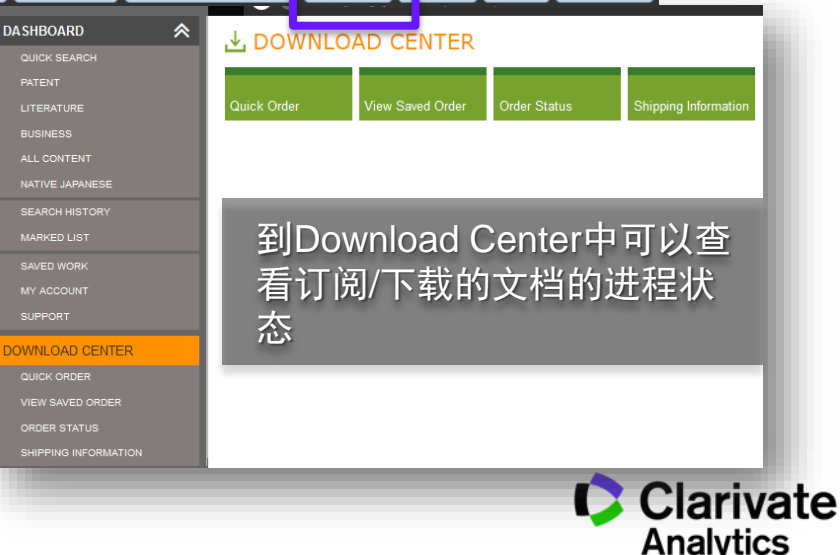

Order 👻

Save

xport

Add To 👻

### 批量下载多件专利的原文

| SHBOARD ጵ            | 🛃 DOWN      | LOAD CENTE                | २                |                                    |                                         |                          |                            |                      |
|----------------------|-------------|---------------------------|------------------|------------------------------------|-----------------------------------------|--------------------------|----------------------------|----------------------|
| QUICK SEARCH         |             |                           |                  |                                    |                                         |                          |                            |                      |
| LITERATURE           | Quick Order | View Saved Order          | Order Status     | Shipping Information               | a.击Order Status 可                       |                          |                            |                      |
| BUSINESS             |             |                           |                  |                                    | /杏丢当前批量下載                               |                          |                            |                      |
| ALL CONTENT          |             |                           |                  |                                    | ↘╧                                      |                          |                            |                      |
| NATIVE JAPANESE      |             |                           |                  | 〕                                  | 「「「」「」 「」 「」 「」 「」 「」 「」 「」 「」 「」 「」 「」 |                          |                            |                      |
| SEARCH HISTORY       |             |                           |                  |                                    | _                                       |                          |                            |                      |
| MARKED LIST          |             | Order Status              |                  |                                    |                                         |                          |                            | 🕜 Hel                |
| SAVED WORK           | 0           | Delete                    |                  |                                    |                                         |                          |                            |                      |
| SUPPORT              |             | Ordered                   | Order ID         | Order Type                         | Order Name                              | Number Ordered           | Availability               | Order Total          |
| WNLOAD CENTER        |             | 2015-11-30                | 16159695         | Document                           | Order 2015-11-30-15-04-25               | 4                        | See details                | \$0.00               |
| QUICK ORDER          |             | 2015-11-30                | 16159687         | Export                             | excel2015-11-30-14-49-07                | 939                      | Available Now              | N/A                  |
|                      |             | 2015-11-26                | 16141030         | Document                           | Order 2015-11-26-16-13-26               | 1                        | See details                | \$0.00               |
| SHIPPING INFORMATION |             | 2015-11-26                | 16140572         | Export                             | excel2015-11-26-16-01-26                | 851                      | Available Now              | N/A                  |
|                      |             | 2015-11-25                | 16138596         | Document                           | Order 2015-11-26-12-36-16               | 1                        | See details                | \$0.00               |
|                      |             | 2015-11-25                | 16129644         | Export                             | dataAnlz2015-11-25-15-14-39             | 5752                     | Available Now              | N/A                  |
|                      |             | 2015-11-09                | 15987091         | Export                             | excel2015-11-09-16-03-27                | 4676                     | Available Now              | N/A                  |
|                      |             | 2015-10-05                | 15690701         | Document                           | Order 2015-10-05-14-37-05               |                          | See details                | \$0.00               |
|                      | [ii         | 2015-08-19                | 15297459         | Document                           | 订单 2015-08-20-11-00-03                  | 当卜载文档准                   | E备好时会                      | \$ n n n             |
|                      |             | - 9 of 9                  |                  |                                    |                                         | 提供可供下對                   | 的链接                        | Display 10 🗸         |
|                      | 0           | rder 2015-11-3            | 0-15-04-25       |                                    |                                         |                          |                            | 8                    |
|                      | D           | rdered: 2015-11-          | 30 Order         | ID: 16159695                       |                                         | 下软后内压到                   | 1e                         | 🖴 😒 본                |
|                      | P           | atent Documents           | (4)              |                                    |                                         |                          |                            |                      |
|                      | 'y          | <b>/pe:</b> Full Document |                  | Format: PDF                        | Concatenate: Yes                        | Retrieve Docume          | ent :: <u>Zip Download</u> | !                    |
|                      | Р           | ub Number                 | Publication Date | Title                              |                                         |                          | Page Av<br>Count           | ailability Price     |
|                      | w           | (01991009370(A1)          | 1991-06-27       | METHOD AND SYSTE                   | M FOR REMOTE DELIVERY OF RETAIL BANKING | SERVICES 204             |                            | ailable<br>w \$0.00  |
|                      | U           | S20070061735(A1)          | 2007-03-15       | ERGONOMIC MAN-MA<br>CONTROL SYSTEM | CHINE INTERFACE INCORPORATING ADAPTIVE  | PATTERN RECOGNITION BASE | D 102 Av                   | ailable<br>w \$0.00  |
|                      |             | 4 01 4                    |                  |                                    |                                         |                          | A                          | Display 10 -         |
|                      |             |                           |                  |                                    |                                         |                          | Patent Docu                | mont Subtotali 60.00 |

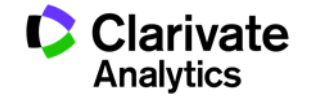

#### Alert 专利监控

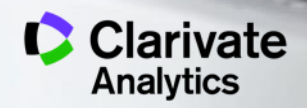

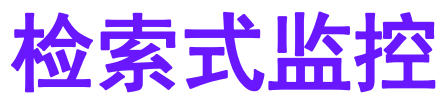

|                                                                   |                                               |                                                                                                    |                                                                                                    | 可以追                                                                                                    | 通过表单检索的;                                                                                                    | <b>方式输</b>                                                                                                    |
|-------------------------------------------------------------------|-----------------------------------------------|----------------------------------------------------------------------------------------------------|----------------------------------------------------------------------------------------------------|----------------------------------------------------------------------------------------------------|----------------------------------------------------------------------------------------------------|----------------------------------------------------------------------------------------------------|
| FIELDED EXPI                                                      | ERT Change collections: <u>All</u>            |                                                                                                    |                                                                                                    | 入日尼                                                                                                    | 「希望监控的检                                                                                                    | 索式                                                                                                    |
| Assignee/Applicant                                                | samsung     amoled o                          | r <u>oled</u> or (flexible near3 led)                                                                                                    | Browse                                                                                                    | Include<br>blank fields AND • + •                                                                                                    | Preview/edit query<br>PA=(samsung) AND CTB=(amolec<br>led));                                                                                                    | ior oled or (flexible near3                                                                                                    |
| Templates  Make these my defaults                                 |                                               |                                                                                                    | Clear All Field                                                                                                    | s 🤇 Reset 🔍 Q Search                                                                                                    |                                                                                                    |                                                                                                    |
| SEARCH RESULTS                                                    |                                               |                                                                                                    |                                                                                                    |                                                                                                    |                                                                                                    |                                                                                                    |
| 15,924 record(s) found out of 99,153<br>Displaying 1 - 10 of 4579 | 3,481 searched (display limit 60,000) 4579 DV | age 1 of 458                                                                                                    |                                                                                                    | Go to page: Go                                                                                                    |                                                                                                    | Display 10 - records per page                                                                                                    |
| I + Item                                                          | Publication Number                            | Assignee/Applicant                                                                                                    | Publication Date                                                                                                    | Application Date                                                                                                    | Current IPC                                                                                                    | Relevancy                                                                                                    |
|                                                                   | CN1518140A<br>DWPI Drawing:                   | SAMSUNG SDI CO LTD<br>DWPI Title: Method for treating and recy<br>Abstract: For the organic light emitting d<br>polymer ink; The second electrode layer t<br>the channel according to the predetermine<br>electrode formed on the at least one end                                         | 2004-08-04<br>voling exhaust gas<br>liode full colour display device (Control<br>that Control comprises the first electrod<br>ed pattern of the insulating layer, forr<br>of the block layer to any one side of t | 2004-01-21<br>). The thickness uniformity and pri-<br>le layer to form a predetermined<br>ming the channel according to the<br>the organic polymer layer for prev-   | H05B 33/22<br>event colour mixing layer in particular<br>pattern on the upper part of which is for<br>at least one transmission layer of the<br>venting the ink from the two end forme | 21<br>polymer at the improve<br>rmed on the substrate to form<br>organic polymer layer, a lower<br>id on the polymer organic layer                   |
| □ <u>+</u> <sup>2</sup>                                           | DE19832644C1<br>DWPEI Drawing:                | DWP1 Title: Organic light-emitting diode<br>1,2-ethenylene]<br>Abstract: In an organic light-emitting dio<br>derivative (PPV derivative). The PPV deriv<br>Independent claim is also included for the                                                                                      | has light-emitting active layer of new<br>ode ([1109]) with active layer(s) on a s<br>vative is poly(2-methoxy-5-(2'-ethylh:<br>use of M3EH-PPV as electroluminesc                                                | poly[2-methoxy-5-(2'-ethylhexyl<br>ubstrate, at least one of the light-<br>exyloxy)-1,4-phenylene-1,2-ether<br>ent material                                          | cosk 11/06<br>oxy)-1,4-phenylene-1,2-ethenylene-2,<br>emitting active layers comprises a pol<br>hylene-2,5-d imethoxy-1,4-phenylene-                                                   | 14<br>5-dimethoxy-1,4-phenylene-<br>/(-p-phenylenevinylene)<br>1,2-ethenylene) (M3EH-PPV). An                                                        |
| <ul> <li>□ + 3</li> </ul>                                         | WO2000036665A1<br>DWPI Drawing:               | BATTELLE MEMORIAL INSTITUTE<br>DWPI Title: Encapsulated organic light encapsulated organic light<br>second barrier stack<br>Abstract: An encapsulated organic light<br>layer (150, 160). There is an organic light<br>The second barrier stack has at least one<br>device is also provided | 2000-06-22<br>mitting device for use in flat panel dis<br>emitting device. The device includes a<br>emitting layer stack (120) adjacent t<br>second barrier layer (170) and at lea                                | 1999-12-15<br>plays includes barrier stack conta<br>a first barrier stack (110) comprisi<br>to the first barrier stack. A second<br>st one second polymer layer (180 | H05B 33/04<br>ining barrier and polymer layer, organ<br>ng at least one first barrier layer (140<br>barrier stack (130) is adjacent to the<br>1, 190). A method of making the encap    | 5<br>ic light emitting layer stack, and<br>I and at least one first polymer<br>organic light emitting layer stack.<br>sulated organic light emitting |
| □ + <sup>4</sup><br><u> </u>                                      | US710263182<br>DWPI Drawing:                  | SAMSUNG ELECTRONICS CO LTD<br>DWPI Title: Tape carrier package for liqu<br>formed on PCB<br>Print                                                                                                    | 2006-09-05<br>uid crystal display device, has input p<br>Watch Record Alert                                                                                                    | 2005-04-20<br>attern for applying input gate driv                                                                                                    | G02F 1/1335<br>e signal and pair of output patterns for<br>tom Fields Order - E:                                                                                                    | s<br>outputting drive signal, which are<br>xport Save Add To -                                                                                       |
| <b>Derwent</b><br>Powering IP Inne                                | 检索式-<br>保持登载<br>ovation 设定的能                  | -旦处于监控状态,<br>录状态,DI平台会根<br>触发条件进行监控                                                                                                    | 无需<br>表据您                                                                                                    | 点击Alert可<br>启监控状态                                                                                                    | 以开                                                                                                    | Clarivate                                                                                                    |

# 选定专利的监控

| Displaying 1 -                          | 10 of 4579 | <b>41</b> 2 3 4 5 ► ► Pa                                                                                                    | ge 1 of 458                                                                                                    | Go to page: Go                                                                                                    |                                                                                                    |                                                                                                    |                                                                                                    |  |
|-----------------------------------------|------------|----------------------------------------------------------------------------------------------------|----------------------------------------------------------------------------------------------------|----------------------------------------------------------------------------------------------------|----------------------------------------------------------------------------------------------------|----------------------------------------------------------------------------------------------------|----------------------------------------------------------------------------------------------------|--|
|                                         | Item       | Publication Number                                                                                                    | Assignee/Applicant                                                                                                    | Publication Date                                                                                                    | Application Date                                                                                                    | Current IPC                                                                                                    | Relevancy                                                                                                    |  |
|                                         | 选择         | CN1518140A<br>DWPI Drawing:<br>您感兴趣的记录                                                                                                    | SAMSUNG SDI CO LTD<br>DWP1 Title: Method for treating and recycl<br>Abstract: For the organic light emitting dic<br>polymer ink; The second electrode layer th<br>the channel according to the predeterminec<br>electrode formed on the at least one end of                            | 2004-08-04<br>ing exhaust gas<br>de full colour display device (D) Eff<br>at DLED comprises the first electro<br>I pattern of the insulating layer, for<br>the block layer to any one side of                     | 2004-01-21<br>). The thickness uniformity and prev<br>de layer to form a predetermined pa<br>rming the channel according to the at<br>the organic polymer layer for preven                                                  | H05B 33/22<br>ent colour mixing layer in particular poi<br>ttern on the upper part of which is form<br>least one transmission layer of the org<br>nting the ink from the two end formed o                                             | 21<br>lymer Ouro to improve<br>led on the substrate to form<br>anic polymer layer, a lower<br>on the polymer organic layer                                          |  |
| <ul><li>▼</li><li>►</li></ul>           | 2          | DE19832644C1 DWPI Drawing: Makes Although Anti- Defense Anti- Defense An | SAMSUNG DISPLAY DEVICES CO LTD<br>DWP1 Title: Organic light-emitting diode h<br>1,2-ethenylene]<br>Abstract: In an organic light-emitting diod<br>derivative (PPV derivative). The PPV deriva<br>Independent claim is also included for the L                                          | 2000-04-06<br>as light-emitting active layer of new<br>e ( <b>DLEC</b> ) with active layer(s) on a<br>tive is poly(2-methoxy-5-(2'-ethyl<br>ise of M3EH-PPV as electrolumines                                     | 1998-07-10<br>w poly[2-methoxy-5-(2'-ethylhexylox<br>substrate, at least one of the light-en<br>hexyloxy)-1,4-phenylene-1,2-ethenyl<br>cent material                                                                        | C09K 11/06<br>y)-1,4-phenylene-1,2-ethenylene-2,5-d<br>nitting active layers comprises a poly(-<br>ene-2,5-d imethoxy-1,4-phenylene-1,2                                                                                               | 14<br>limethoxy-1,4-phenylene-<br>p-phenylenevinylene)<br>-ethenylene) (M3EH-PPV). An                                                                               |  |
| <ul><li>▼</li><li>+</li><li>▶</li></ul> | 3          | W02000036665A1<br><b>DWPI Drawing:</b>                                                                                                    | BATTELLE MEMORIAL INSTITUTE<br>DWP1 Title: Encapsulated organic light em<br>second barrier stack<br>Abstract: An encapsulated organic light er<br>layer (150, 160). There is an organic light<br>The second barrier stack has at least one s<br>device is also provided                | 2000-06-22<br>itting device for use in flat panel di<br>nitting device. The device includes<br>mitting layer stack (120) adjacent<br>econd barrier layer (170) and at le                                          | 1999-12-15<br>isplays includes barrier stack contain<br>a first barrier stack (110) comprising<br>to the first barrier stack. A second b<br>sast one second polymer layer (180, 1                                           | H05B 33/04<br>ng barrier and polymer layer, organic l<br>at least one first barrier layer (140) a<br>arrier stack (130) is adjacent to the org<br>190). A method of making the encapsul                                               | 5<br>ight emitting layer stack, and<br>nd at least one first polymer<br>panic light emitting layer stack.<br>ated organic light emitting                            |  |
|                                         | •          | US7102631B2<br>DWPI Drawing:                                                                                                    | SAMSUNG ELECTRONICS CO LTD<br>DWPI Title: Tape carrier package for liqui<br>formed on PCB<br>Abstract: A liquid crystal display of compa<br>data driving signal. The tape carrier packag<br>gate driving signals input from an external<br>gate driver IC, and a second output pattern | 2006-09-05<br>d crystal display device, has input<br>ct size is disclosed. The liquid crys<br>le includes a base substrate, a gat<br>device to the gate driver IC, a first<br>n formed on said base substrate, th | 2005-04-20<br>pattern for applying input gate drive i<br>tal display has a tape carrier package<br>e driver IC formed on said base<br>subs<br>to utput pattern formed on said base<br>at output pattern formed on said base | G02F 1/1335<br>signal and pair of output patterns for ou<br>a and a single integrated PCB for proce<br>trate, an input pattern formed on said I<br>substrate that outputs a first gate drivi<br>al bypassing the gate driver IC among | 5<br>utputting drive signal, which are<br>ssing a gate driving signal and<br>pase substrate that applies<br>ng signal processed in said<br>the gate driving signals |  |
| V +                                     | 5          | DE10033933A1<br>DWPI Drawing:                                                                                                    | SAMSUNG SDI CO<br>DWPI Title: Current supply method for org<br>operational amplifiers<br>Abstract: A potentiometer (R5) is connect<br>micro ampere region. A resistance (R4) is<br>source (Vref) limits the maximum output cu                                                          | 2002-01-24<br>ganic LEDs used in display, involve<br>ed between an operational amplifie<br>connected in parallel to the potenti<br>urrent. An Independent claim is als                                            | 2000-07-05<br>is connecting resistance in parallel to<br>er (OPV) and voltage dividers (R2,R3)<br>ometer to set large currents in the mi<br>o included for constant current source                                          | G09G 3/30<br>across potentiometer that is connected<br>that divides the reference voltage in o<br>lliampere region. A resistance (R1) con<br>e                                                                                        | 10<br>between voltage dividers and<br>rder to set small current in the<br>inected to reference voltage                                                              |  |
|                                         | 6          | US20030090581A1<br>DWPI Drawing:                                                                                                    | -<br>DWPI Title: Color display e.g. active-matr<br>Abstract: A color display having horizonta<br>plurality of sub-pixels wherein each sub-pix<br>Print                                                                                                    | 2003-05-15<br>ix LCD of mobile telephone, has su<br>sub-pizel arrangements and layor<br>el has a height along a vertical axi<br>Watch Records Alert                                                               | 2002-10-22<br>ub-pixels of sub-pixel group, coupled<br>uits is disclosed. The display can inclu<br>is and a width along a horizontal axis<br>Analyze  Edit Custor                                                           | G09G 3/20<br>to row driver along width of sub-pixel<br>de a plurality of a sub-pixel group. The<br>The width of each sub-pixel is greater<br>m Fields Order - Expo                                                                    | 2<br>sub-pixel group can have a<br>in length than its height in the<br>rt Save Add To -                                                                             |  |

**Derwent** *Powering IP Innovation*  点击Watch Records可以监控特 定专利的变化(例如法律状态的 变化、专利家族的变化等)

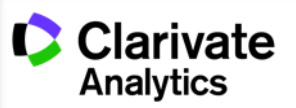

#### 自定义字段 Custom fields

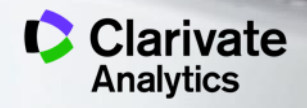

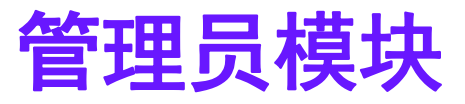

| <₽ | Derwent Inno    | ovation Welcome |                             | P Blueprints for Su | ccess ((j)) 🌔 Cl<br>Ar | larivate 🕊 |
|----|-----------------|-----------------|-----------------------------|---------------------|------------------------|------------|
|    |                 |                 |                             |                     |                        |            |
|    | SMART SEARCH    | Ent             | ter key terms or text block |                     | Q                      |            |
|    | SEARCH          |                 |                             |                     |                        |            |
|    |                 |                 | B                           | <b>ZA</b>           | ₫≡                     |            |
|    | Patent          | Literature      | Saved Work                  | Services            | My Account             |            |
|    | <u>r</u>        | Ø               | .↓                          |                     | $\bigcirc$             |            |
|    | All Content     | Search History  | Download Center             |                     | Support                |            |
|    |                 |                 | (( <b>i</b> ))              |                     | ×                      |            |
|    | Native Japanese |                 | Information Center          |                     | Administration         |            |

#### 通常每家公司购买的DI账号都会配有至少一个具有管理员权限的账号 从管理员模块中可以对自定义字段进行设置

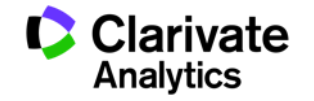

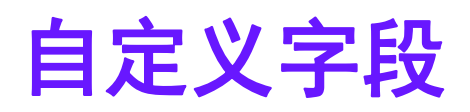

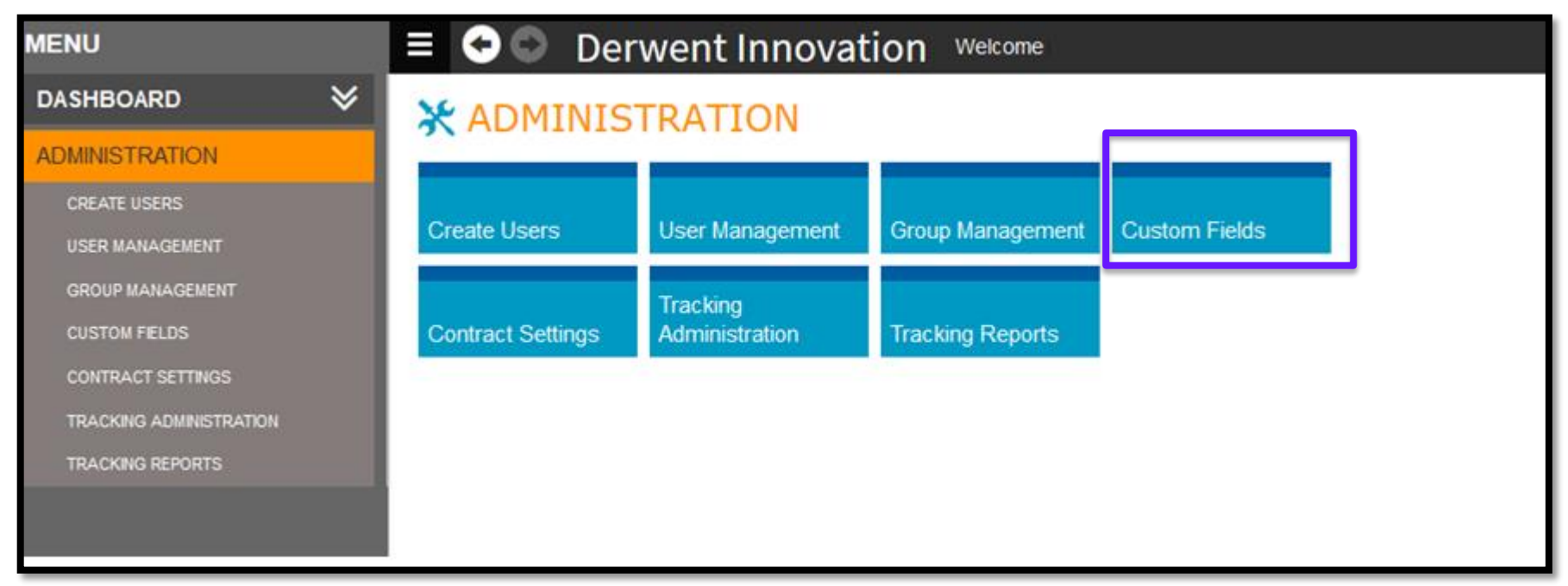

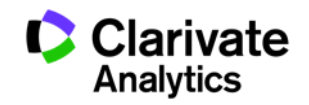

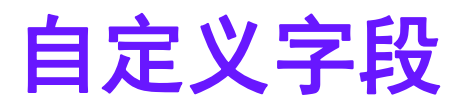

| Derwent Inn      | novation Welcome                                 |                                                                         |             |                                               | P Blueprints for S              | uccess ((j)) 🍤 Cla           | arivate<br>alytics |  |  |  |  |
|------------------|--------------------------------------------------|-------------------------------------------------------------------------|-------------|-----------------------------------------------|---------------------------------|------------------------------|--------------------|--|--|--|--|
| ARD              | / Custom Fields                                  |                                                                         |             |                                               | <b>2</b> Ad                     | lministration help   Cus     | tom fields he      |  |  |  |  |
| TRATION          | Company: THOMSON REUTERS                         | •                                                                       | 430543 reco | rds with at least 1 custom field populated (  | Clear all)                      |                              |                    |  |  |  |  |
| USERS            | Create Field   Change Display Ord                | Create Field I Change Display Order I Upload Fields/Values to Records ? |             |                                               |                                 |                              |                    |  |  |  |  |
| MAGEMENT         | Name                                             | Display Order                                                           | ▲ Tag       | Format                                        | Date Created                    | Date Modified                | Annotat            |  |  |  |  |
| IANAGEMENT       | 创建百宁义字段                                          | 1                                                                       | +led        | Single-Select Field (Dropdown List)           | 2017-08-25                      | 2017-09-25                   |                    |  |  |  |  |
| FELDS            | 的连口定入于权<br>Technology                            | 2                                                                       | _ex02       | Multi-Select Field (Checkboxes)               | 2015-11-10                      | 2016-03-01                   |                    |  |  |  |  |
| CT SETTINGS      | Products                                         | 3                                                                       | _ex03       | Multi-Select Field (Checkboxes)               | 2015-11-10                      | 2016-03-01                   |                    |  |  |  |  |
| G ADMINISTRATION | Reviewed Threat Ranking                          | 4                                                                       | _ex04       | Single-Select Field (Dropdown List)           | 2015-11-10                      | 2016-03-01                   |                    |  |  |  |  |
| ig reports       | UAV - take Off - Landing                         | 5                                                                       | _uav1       | Single-Select Field (Radio Buttons)           | 2015-12-15                      | 2016-03-01                   |                    |  |  |  |  |
|                  | Document Type                                    | 6                                                                       | _type       | Single-Select Field (Dropdown List)           | 2016-02-13                      | 2016-03-01                   |                    |  |  |  |  |
|                  | 된 Examiner name                                  | 7                                                                       | +exma       | Single-Select Field (Dropdown List)           | 2016-03-24                      | 2016-03-28                   |                    |  |  |  |  |
|                  | Examiner in charge                               | 8                                                                       | +exm1       | Single-Select Field (Dropdown List)           | 2016-03-28                      | 2016-03-28                   |                    |  |  |  |  |
|                  | Comments                                         | 9                                                                       | _pco        | Text Field                                    | 2016-04-20                      | 2016-05-04                   |                    |  |  |  |  |
|                  | Fruits                                           | 10                                                                      | _fru        | Multi-Select Field (Multi-Select List)        | 2016-04-20                      | 2016-05-04                   |                    |  |  |  |  |
|                  | 1 - 10 of 45 <b>44 4</b><br>Custom Field Details | 12345 } }}                                                              |             |                                               | Go to page: Go                  |                              | Display 10         |  |  |  |  |
|                  | Name: 公司產品線發光二硬體                                 |                                                                         | Date Cre    | ated: 2017-08-25                              | Date Modified: 2017-            | Date Modified: 2017-09-25    |                    |  |  |  |  |
|                  | Type: Single-Select Field (Dropdow               | n List)                                                                 | Creator:    | Henry Chiu                                    | Last Modified By: Her           | Last Modified By: Henry Chiu |                    |  |  |  |  |
|                  | Tag: +ieo<br>Values: 上游-晶粒, 上游-整寶石基板, 中          | P游-單昌片, 中游-晶粒封&                                                         | Records     | Populated: U<br>手持式照明, 下游-建築照明, 下游- 光學感測器, 下游 | values Apply To: All L<br>- 光傳輸 | WP1 Family Members           |                    |  |  |  |  |

Description:

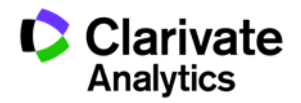

# 自定义字段

| reate Custom Fiel                | d ? Custom Fields Help                                                                           |        |
|----------------------------------|--------------------------------------------------------------------------------------------------|--------|
| se this screen to create a cus   | tom Field and choose the individuals and groups who can see and work with that field             |        |
| Properties Perm                  | issions                                                                                          |        |
| Name:* <mark>电</mark> 池产品线       | The field name cannot exceed 32 alpha-                                                           |        |
| Description: <sub>产品线负责人:X</sub> | Users will see this text when they hover                                                         |        |
| 供应商:XXX<br>产品描述:                 | over this Custom Field on the screen<br>为白完义之段命名并加入相应描述                                          |        |
|                                  | 为百足入于投命有开加入相应温足                                                                                  |        |
| Type: Single-Select              | Field (dropdown list or radio buttons) 🔹 🗹 Allow sorting on this field 🗹 Allow field as a filter |        |
|                                  |                                                                                                  |        |
| ,                                |                                                                                                  |        |
| Type:                            | Single-Select Field (dropdown list or radio buttons) 🔽                                           | - 🔽 A  |
| 选择自定义                            | Date Field                                                                                       |        |
| 字段的类型                            | Multi-Select Field (multi-select list or checkboxes)                                             |        |
| Display as:                      | Numeric Field                                                                                    |        |
| e 11                             | Single Select Field (drandown list or radio buttons)                                             |        |
| Families:                        | Text Field                                                                                       | Cus    |
|                                  |                                                                                                  |        |
|                                  | UKL FIEID                                                                                        | to be  |
| Taa.*                            | Year Field                                                                                       |        |
| rag. * (                         |                                                                                                  |        |
| Tay: *                           | you are creating – the underscore shown .                                                        | in the |
|                                  |                                                                                                  | in the |

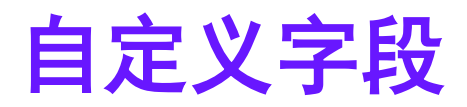

| Type:       | Single-Select Field (dropdown list or radio buttons) 💌             | V A   |
|-------------|--------------------------------------------------------------------|-------|
|             | Date Field<br>Multi-Select Field (multi-select list or checkboxes) |       |
| Display as: | Numeric Field                                                      |       |
| Families:   | Single-Select Field (dropdown list or radio buttons)               | Cus   |
|             | Text Field                                                         |       |
|             | URL Field                                                          |       |
| Tag:*       | Year Field                                                         | to be |
| -           | you are creating – the underscore shown in                         | the   |
|             | ab12)                                                              |       |

Data Field:时间字段(可用于公司内部时 效管理、项目管理中时间节点的设置、甚至代 办事项的到期日等)

Multi-Select Field: 多选字段(可以对同 一字段进行多个赋值,例如多个技术标签) Numeric Field:数值字段(可以为数值或者 百分比,例如专利强度分数、专利级别或者项 目完成的进度百分比等) Single-Select Field:单选字段(采用勾选或 者下拉菜单的选择方式,对字段进行单一赋值, 例如为公司内部的所属部门,处理人员等) Text Field:文字字段(可以加入任何描述,可 以方便地对一个记录进行任何解释和标注) URL Field: 网址字段(可以链接到公司内部或 者外部的网址) Year Field: 年份字段(可以用于表示年份,

例如许可组合的整理年份或者许可年份等)

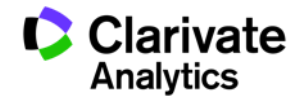

# 自定义字段

| Edit Custom Field                                                                                                    | Custom Fields Help                                                                                   |
|----------------------------------------------------------------------------------------------------|----------------------------------------------------------------------------------------------------|
| Use this screen to create a Custom Field and choose the individuals and groups who can see<br>Properties Permissions 点击这里可以设置自定义字段的<br>Set default access for all users on your account and (optionally) give selected individuals and g                                                                                                    | and work with that field<br>]权限<br>groups different access levels                                    |
| All Users on this Account Set default permissions for all users on this account<br>这里可以改变对于所有用户的权限<br>Individuals Set permissions for Individuals (Iser-by user), individual permissions for Individuals                                                                                                    | 改设<br>公段Ind All Users permissions                                                                    |
| Search within Organization       品击这里可以设置某一个用户对于该         ■ First Name       自定义字段的权限         No items to display       Email         Groups Set permissions for Groups, Group permissions override All Users permissions       点击这里可以设置某一组用户对于该         Search within Organization       Mew自定义字段的权限         ■ Group Name       No. Users Assigned       Last Modified         No items to display       No items to display | Read Only<br>No Access<br>Read Only<br>Read and Write<br>entremissions<br>● 不可见<br>● 仅可见<br>● 可见且可编辑 |
|                                                                                                    | Cancel Save                                                                                          |
| Derwent<br>Powering IP Innovation                                                                                                    | Clarivate<br>Analytics                                                                               |

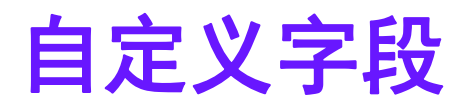

| Type: Single-Select Field                                                 | Allow sorting on this field Allow field as a filter        |
|---------------------------------------------------------------------------|------------------------------------------------------------|
| Display as: 🔍 Dropdown List 🔍 Radi                                        | o Buttons                                                  |
| Families: Applied to all DWPI family n                                    | nembers                                                    |
| Tag:* +batr     这里可以为道<br>字段检索的约                                          | 这个自定义字段设置一个<br>宿写                                          |
| Import Field Value List   Edit Value   Exp                                | ort All Values   Delete Value(s)                           |
| Value:                                                                    | Flag: None V Flag Color: Add                               |
| Sort Values                                                               | 这田可以先白空ツ宮仍赋佐、还可以 Select All Clear Selections               |
| □ 技术组A                                                                    | 设置不同值对应的标记和标记颜色                                            |
| ■ 技术组B                                                                    |                                                            |
| ■ 技术组C                                                                    |                                                            |
| 如果值比纳<br>Value List<br>的导入<br>At least one value is required to save this | 交多,可以用Import Field<br>进行导入,接受从txt文档<br><i>Custom Field</i> |
| Required fields                                                           | Cancel Save                                                |

Clarivate Analytics

# 自定义字段

#### 6,137 record(s) found out of 113,409,011 searched (display limit 1,000,000) 2934 DWPI families 0 record(s) selected

| Displaying 1 - 500 of 2934 | <b>∢∢ ∢ 1</b> 2 3 4 5 <b>▶</b> Page 1 of 6 | Go to page: Go                                                                                                    | Display 500 ▼ records per page                                                                                                    |
|----------------------------|--------------------------------------------|----------------------------------------------------------------------------------------------------|----------------------------------------------------------------------------------------------------|
| 🗆 🕂 Item                   | Publication Number                         | DWPI Assignee/Applicant                                                                                                    | Publication Date                                                                                                    |
|                            | CN103419656B<br>DWPI Drawing:              | BYD CO LTD<br>DWPI Title: Power system of electric vehi<br>that is connected between input terminals<br>according to control command and voltage<br>distribution box<br>Abstract: The invention claims a power sy<br>comprising a battery pack, a heater, a man<br>motor, a motor controller and an isolating<br>with the battery pack, a battery manager r<br>battery pack and a battery heater, for the<br>is lower than the first heating temperature<br>electric quantity is higher than the parking<br>controlling the battery heater is a battery<br>limit power running electric automobile rur<br>distribution box for distributing the voltage<br>motor controller connected with the motor<br>first and second input ends and a pre-char<br>between the first and the second input ends<br>charge capacitance matching. The power s<br>heating efficiency, low cost and strong pra-<br>electric vehicle and an electric vehicle are | 2016-03-30<br>cle, has pre-charging capacitor<br>to supply power to motor<br>distributed by electric<br>vstem of electric automobile,<br>nager, a power distribution box, a<br>inductance. cell heater connected<br>respectively connected with the<br>temperature of the battery group<br>threshold and the residual<br>quantity threshold value after<br>back heating. and the allowed<br>oning heating, a power<br>e output by the battery pack, a<br>and a distribution box having a<br>ge capacitance connected<br>I; isolation inductor and the pre-<br>ystem can realize heating, high<br>cticability. A heating method of<br>also claimed |
| + 2                        | <u>CN103419651B</u>                        | BYD CO LTD                                                                                                    | 2016-01-13                                                                                                    |
|                            | DWPI Drawing:                              | DWPI Title: System for electric vehicle, h<br>for controlling battery heater to heat batte<br>or parking heating mode and electric distri<br>voltage output by battery group<br>Abstract: The invention claims a power sy<br>comprising a battery pack, a heater, a man<br>motor, a motor controller and an isolating                                                                                                    | as <b>battery</b> management device<br><b>ry</b> group in running heating mode<br>bution box for distributing<br>vstem of electric automobile,<br>nager, a power distribution box, a<br>inductance. wherein the <b>battery</b>                                                                                                    |
|                            | Print Wat                                  | tch Records Alert Analyze 🚽 Edit Custom Fields Or                                                                                                    | ler 🚽 Export Save Add To                                                                                                    |
|                            | —————————————————————————————————————      | 录或者全部检索结果,再<br>ɪstom Field就可以对选择<br>自定义字段的设置                                                                                                    |                                                                                                    |

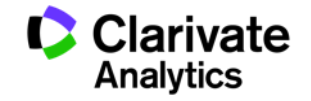

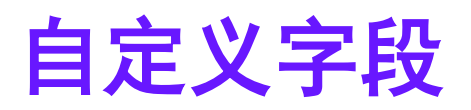

| <ul> <li>Image: A second second s</li></ul> | 电池产品线                                                 | ○ □ 技术组A   | ○ ■ 技术组B | ◎ 📕 技术组C |  |
|----------------------------------------------------------------------------------------------------|-------------------------------------------------------|------------|----------|----------|--|
| 点<br>口<br>编                                                                                                    | 击Edit Custom Field,在弹升<br>中找到目标自定义字段就可L<br>辑,为选定的记录赋值 | 开的窗<br>以进行 |          |          |  |

|   | 电池产品线 <b>单选字段</b>     | ● 🗖 技术组A             | ○ ■ 技术组B             | ○ 🔲 技术组C |
|---|-----------------------|----------------------|----------------------|----------|
|   | SCC                   |                      |                      |          |
|   | 技术分类-XXX公司收购专利组合 多选字段 | AAA                  | ✓ ○ CCC □ ▽ DDD      | EEE      |
|   | 责任人 <b>文字字段</b>       | XXX                  |                      |          |
| 1 | 专利组合A的处理期限 时间字段       | 2018-05-31 🛐 YY      | YY-MM-DD             |          |
|   | 产品介绍 网址字段             | https://www.derwenti | nnovation.com/login/ |          |
| 1 | <sup>专利评级</sup> 数值字段  | 3                    |                      |          |

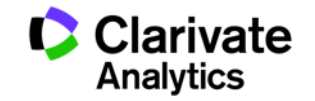

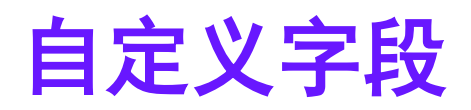

| PATENT SEARCH PUBLICATION NUMBER                 | 若您能够记忆自定义字段的值,直接<br>将值作为关键词输入;                                                                               |                                 |
|--------------------------------------------------|----------------------------------------------------------------------------------------------------|---------------------------------|
| FIELDED EXPERT Change collections: All           | 若您无法记忆自定义字段的值,可以<br>点击Browse,将会弹出您为自定义<br>字段预设的所有值                                                           | 🗩 <u>Feedback</u> 🕜 <u>Help</u> |
| 技术分类-XXX公司收购专利组合                                 | Browse Include AND T - Preview/edit                                                                          | a query                         |
| Title/Abstract/Claims  ((printer AND scanner) No | OT inkjet                                                                                                    |                                 |
| Templates 👻                                      | Derwent Innovation - Google Chrome                                                                           |                                 |
| □自定议字段也可以作为检索字段                                  | Www.derwentinnovation.com/tip-innovation/browseCustomComb                                                    |                                 |
|                                                  | 🗩 Feedback 🛛 😯 Custom fields help                                                                            |                                 |
|                                                  | Use checkboxes to select values you want to search for, then click Save to copy selected items to your query |                                 |
|                                                  |                                                                                                    |                                 |
|                                                  | ВВВ                                                                                                    |                                 |
|                                                  |                                                                                                    |                                 |
|                                                  | EEE                                                                                                    |                                 |
|                                                  | FFF                                                                                                    |                                 |
|                                                  | 点击Browse后弹开的可选值的窗口                                                                                           |                                 |
| <b>Derwent</b><br>Powering IP Innovation         | Cancel                                                                                                    | Clarivate<br>Analytics          |

## 自定义字段

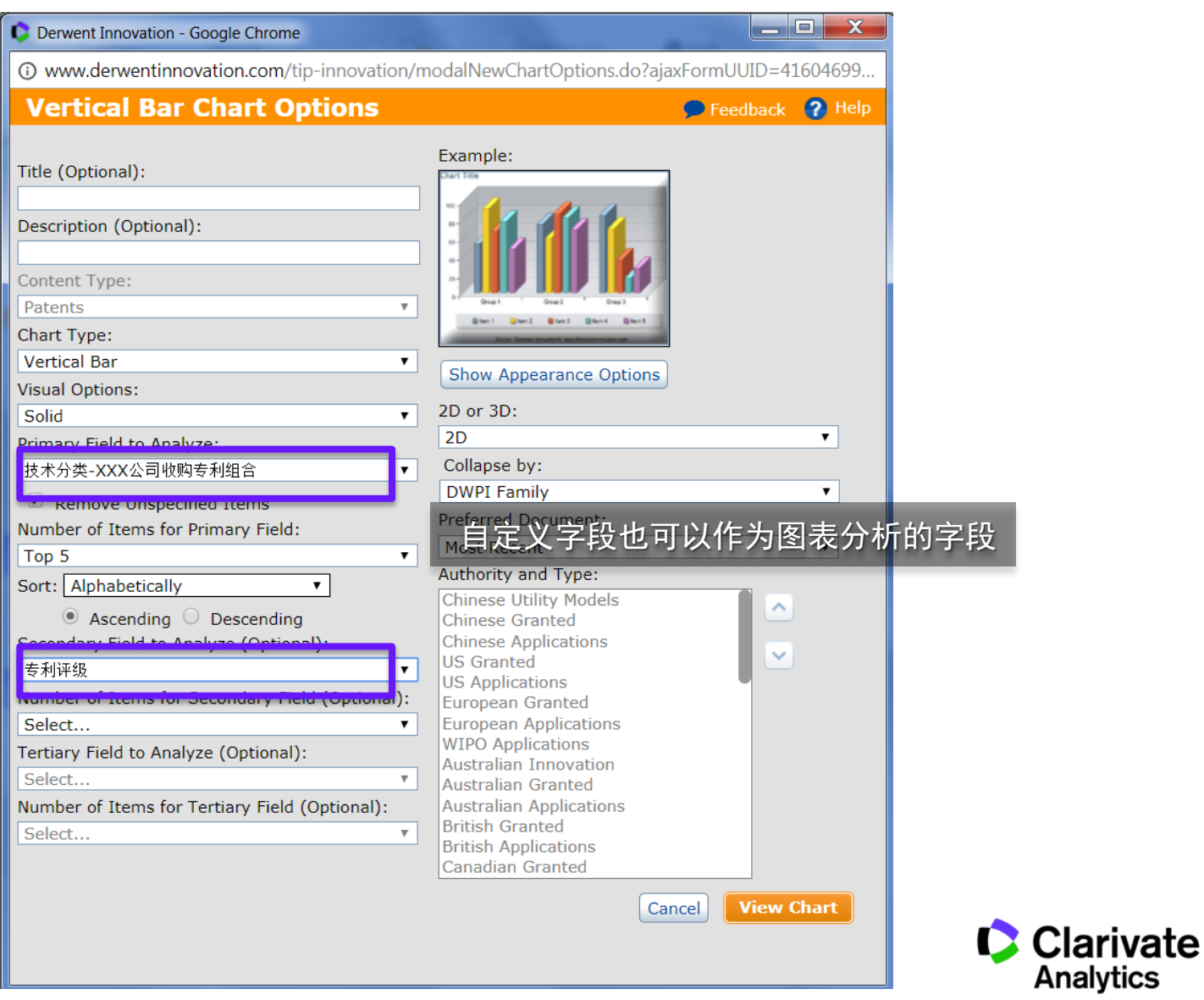

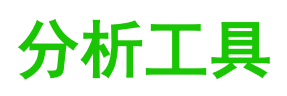

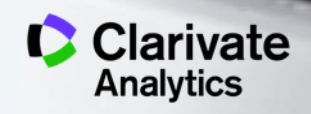
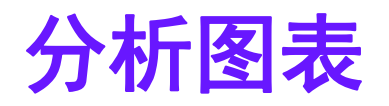

#### Displaying 1 - 266 of 266

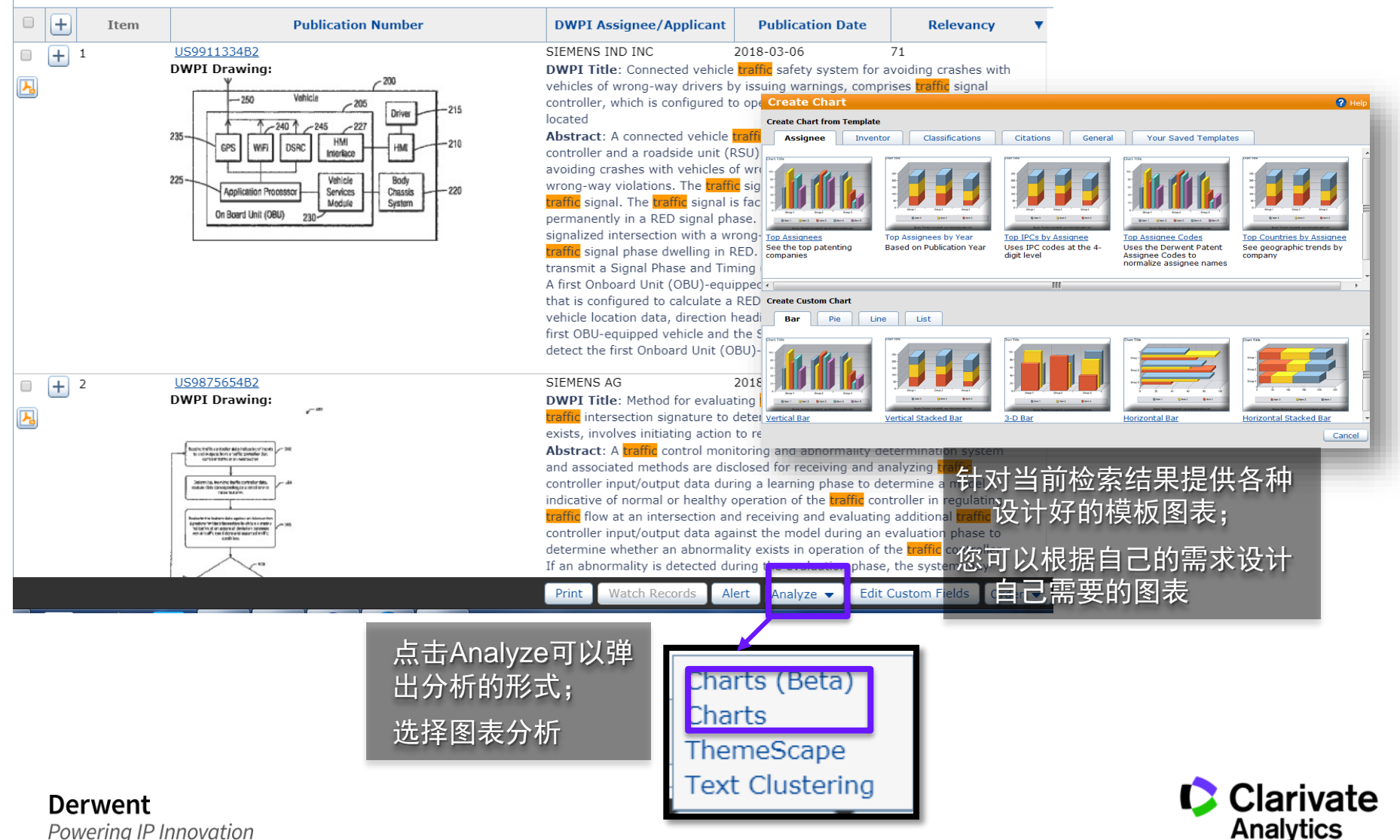

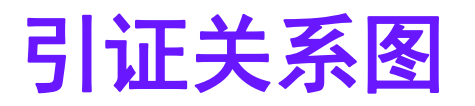

| Patent Record View - US20040209647A1                                                                                                    | Close Record View                                                                                                    |
|----------------------------------------------------------------------------------------------------|----------------------------------------------------------------------------------------------------|
| Record View: US20040209647A1                                                                                                    | 😗 Help                                                                                                    |
| Add to Work File   Mark Record   Watch Record Download I Translate I Citation Map   Highlight<br>Full View:<br>ump to: Bibliography Abstract Classes/Indexing Legal Status ramuy Claums Descrin<br>bibliography<br>DwPI Title ?<br>只有进入到完整浏览界面才 at for use in mobile terminal e.g. smart phone, has<br>能找到引证关系图 bo sense unit detecting which of earphone/microphone set or strobo, is<br>connected to connection unit | Image 1/4     Navigate:     Preferred Documents       Print     Navigate:     Preferred Documents       Print     Quick View       引证关系ges     Highlighting       Image 1/4     Zoom (+ ▲ |
| Original Title ?<br>Apparatus and method for automatically detecting presence of strobo in mobile terminal                                                                                                    | MODEW CONTROL UNIT                                                                                                    |
| DWPI Assignee/Applicant ?<br>CURITEL COMMUNICATIONS INC (PCCO-C) (S); PANTECH&CURITEL COMMUNICATIONS<br>INC (PCCO-C) (S); JEONG K (JEON-I) (S); KIM C (KIMC-I) (S)                                                                                                    | =                                                                                                    |
| Inventor 🤉<br>Jeong Kil Ho, Ichon shi, KR 🖻 Kim Cheul Hong, Ichon shi, KR 🖻                                                                                                    |                                                                                                    |
| DWPI Inventor ?<br>JEONG K; JUNG G H; KIM C; KIM C H                                                                                                    |                                                                                                    |

## 引证关系图可以发掘不同专利之间的联系,利用申请人自己提供的信息和审查员以及后续过程中发现的信息,直接将相关联的专利文件以可视化方式呈现在您的面前。

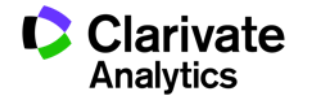

# 引证关系图

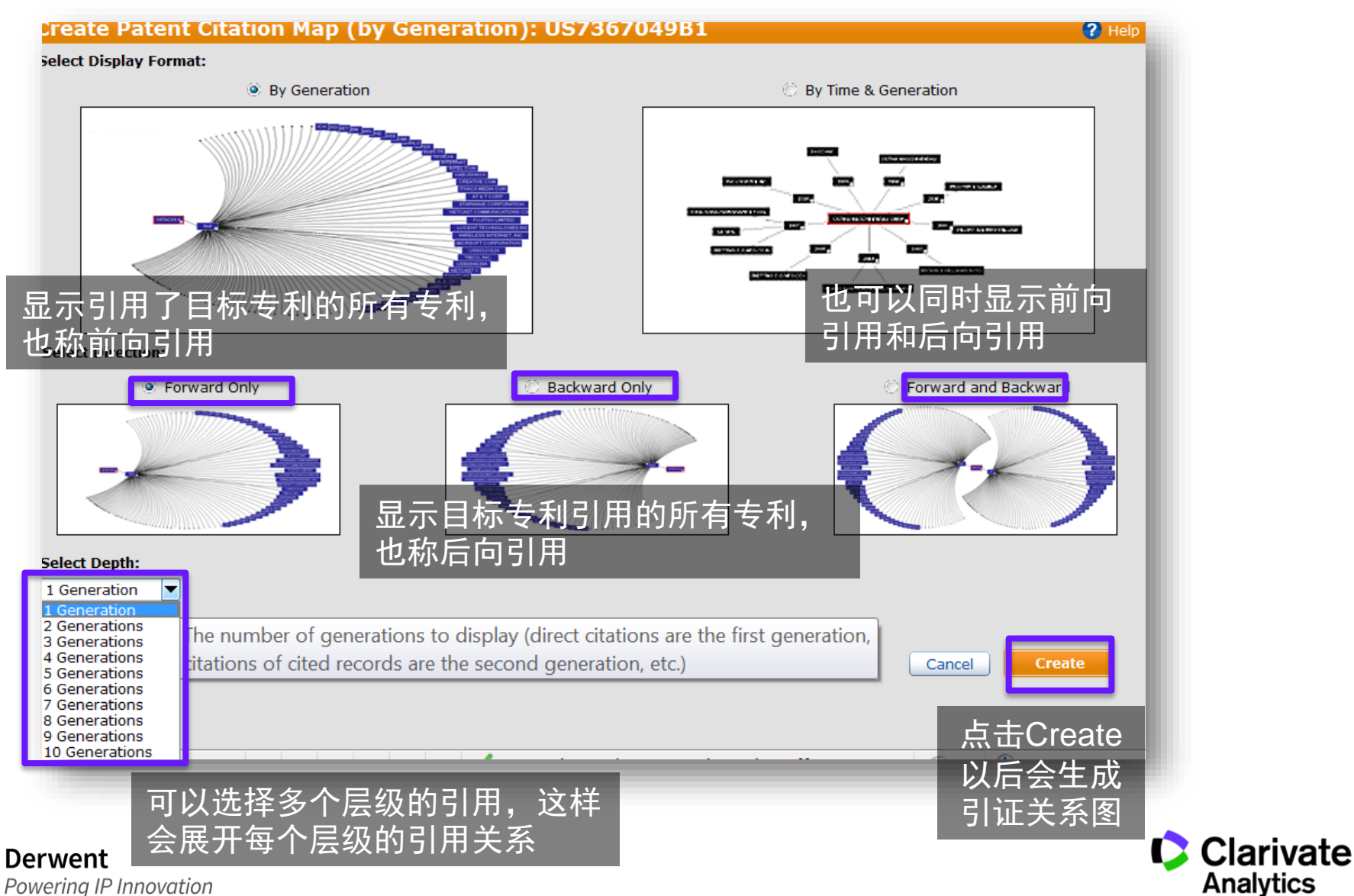

#### 75

## 专利地图 ThemeScape

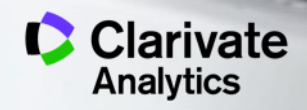

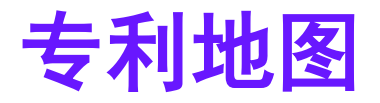

### ThemeScape专利地图制作的主要步骤

- 1. 选择用于制作地图的专利记录
- 2. 为地图命名
- 3. 确定用于分析的字段
- 4. 确定停止词

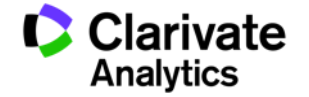

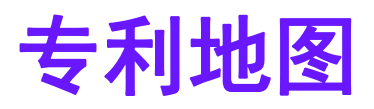

#### 🔽 💷 ( SEARCH RESULTS 274,614 record(s) found out of 108,824,859 searched (display limit 1,000,000) 141933 DWPI families 274,614 record(s) selected Enter key terms or text block Search within your results: Smart Search-Topic Filter your results: Ŧ Country Code Ŧ DWPI Assignee/Applican. Ŧ Grants/Apps Publication Year US(63366) NIPPONDENSO CO LTD(9790) Apps(175347) 2016(30930) 111 CN(56533) [unspecified](9442) Grants(80489) 2015(26037) **[[**] JP(56345) TOYOTA IIDOSHA KK(8565) Utility Models(18778) 2014(22481) DENSO CORP(5910) EP(20171) 2013(20999) KR(19882) HONDA MOTOR CO LTD(4268 2017(20452) Reset Displaying 1 - 50 of 141933 **4 4 1 2 3 4 5 ▶** Page 1 of 2839 Go to page: Go Display 50 👻 V Publication Date Dead/Alive Item Publication Number **DWPI Assignee/Applicant** Estimated Expiration Date DWPI Acce V US20070050126A1 HYUNDAI AUTONET CO LTD 2007-03-01 🚫 Alive 2027-08-31 2007-387710 - 1 DWPI Drawing: DWPI Title: Vehicle management system for use in telematics system, has service server accumulating received vehicle state information, w generates and transmits vehicle management information to telematics terminal 勾选用于制作地图的记录--= Internal retwolk Charts (Beta) PCA Charts P ThemeScape HYUNDAI AUTONET CO LTD 2007-387710 KR2007022996A V 1.1 Text Clustering DWPI Drawing: DWPI Title: Vehicle manage e state information, wl L generates and transmits ve 71 Aler 🛛 Analyze 👻 Edit Custom Fields Order 👻 Export S Watch Records Print 点击Analyze,并在弹出的

菜单中点击ThemeScape

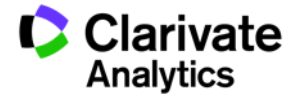

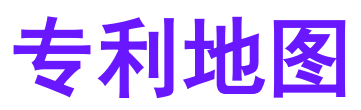

Derwent

Powering IP Innovation

| Create ThemeScape Map ?                                  |                              |  |  |  |  |  |  |
|----------------------------------------------------------|------------------------------|--|--|--|--|--|--|
| ThemeScape Preferences   Sample Maps                     |                              |  |  |  |  |  |  |
| Properties Field Options Map Setup Options               |                              |  |  |  |  |  |  |
| O Use selected records(2934)     ● Use all records(6137) |                              |  |  |  |  |  |  |
| Description(Optional):                                   | 选择使用所有的记录制作地<br>图还是选中的记录制作地图 |  |  |  |  |  |  |
| Additional Save and Share Options                        |                              |  |  |  |  |  |  |
| Save to personal folder Browse                           |                              |  |  |  |  |  |  |
| Share via public folder     Browse                       |                              |  |  |  |  |  |  |
| Share via the saved work inbox Select Recipients         |                              |  |  |  |  |  |  |
|                                                          |                              |  |  |  |  |  |  |
|                                                          |                              |  |  |  |  |  |  |
|                                                          |                              |  |  |  |  |  |  |
|                                                          |                              |  |  |  |  |  |  |
|                                                          |                              |  |  |  |  |  |  |
|                                                          |                              |  |  |  |  |  |  |
|                                                          |                              |  |  |  |  |  |  |
|                                                          |                              |  |  |  |  |  |  |
| Make these my defaults                                   | Cancel Save                  |  |  |  |  |  |  |

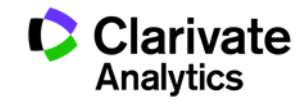

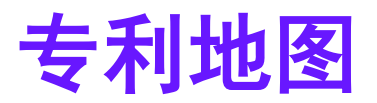

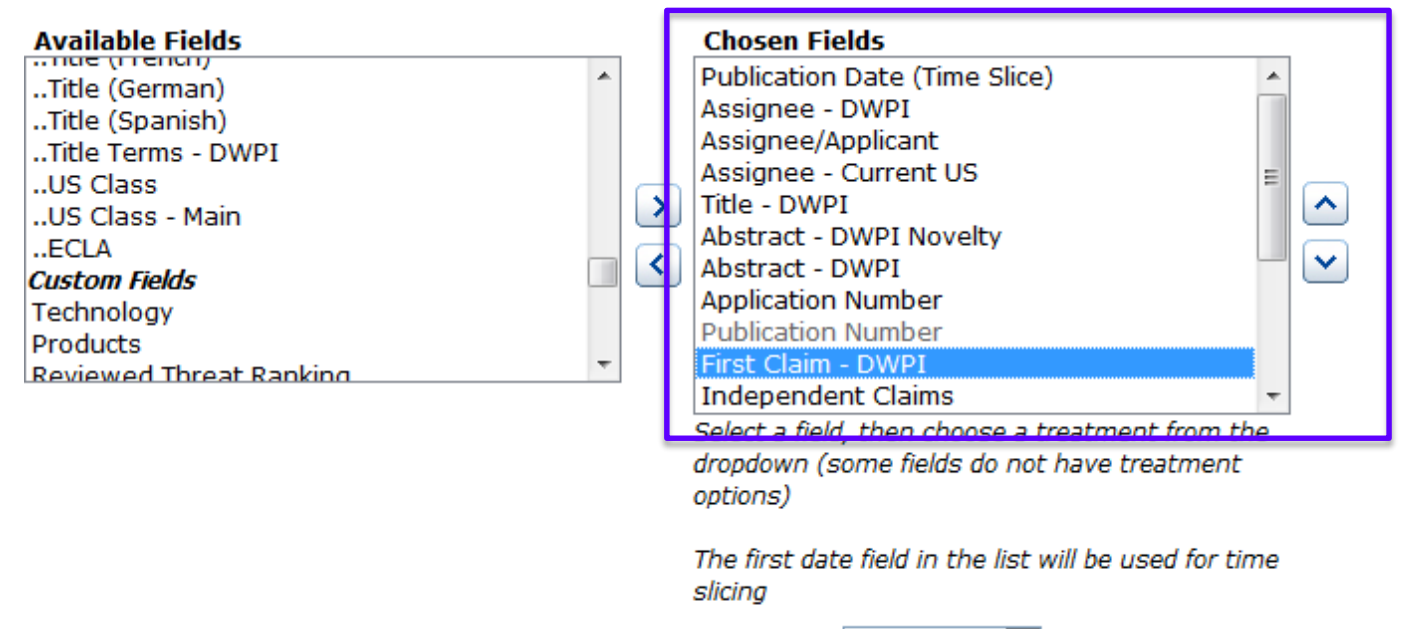

Treatment Both

选择字段时,针对不同的目的可以选择不同的字段用于分析 例如,想制作用途的专利地图,可以选择DWPI Use字段进行分析 例如,想制作技术创新点的专利地图,可以选择DWPI Novelty字段进行分析 例如,想制作保护对象的专利地图,可以选择First Claim-DWPI字段进行分析

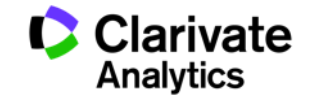

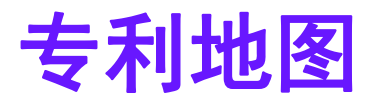

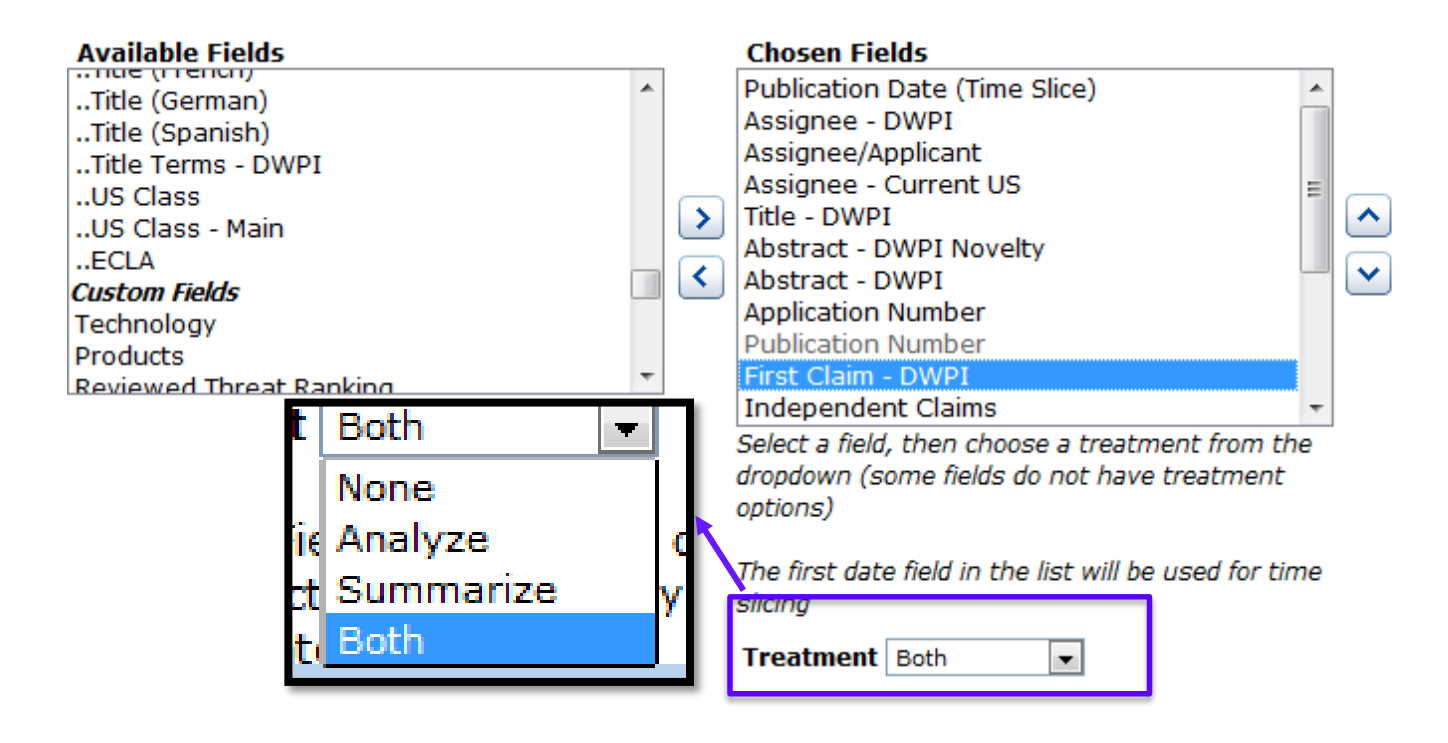

对于每个字段可以采用不同的处理方式: None: 所选字段不分析也不悬浮显示在专利地图中; Analyze: 所选字段会作为分析的依据但是并不悬浮显示在专利地图中; Summarize: 所选字段仅悬浮显示在专利地图中但是并不会作为分析的依据; Both: 所选字段既作为分析的依据也会悬浮显示在专利地图中。

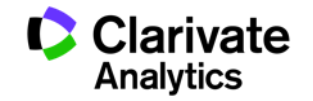

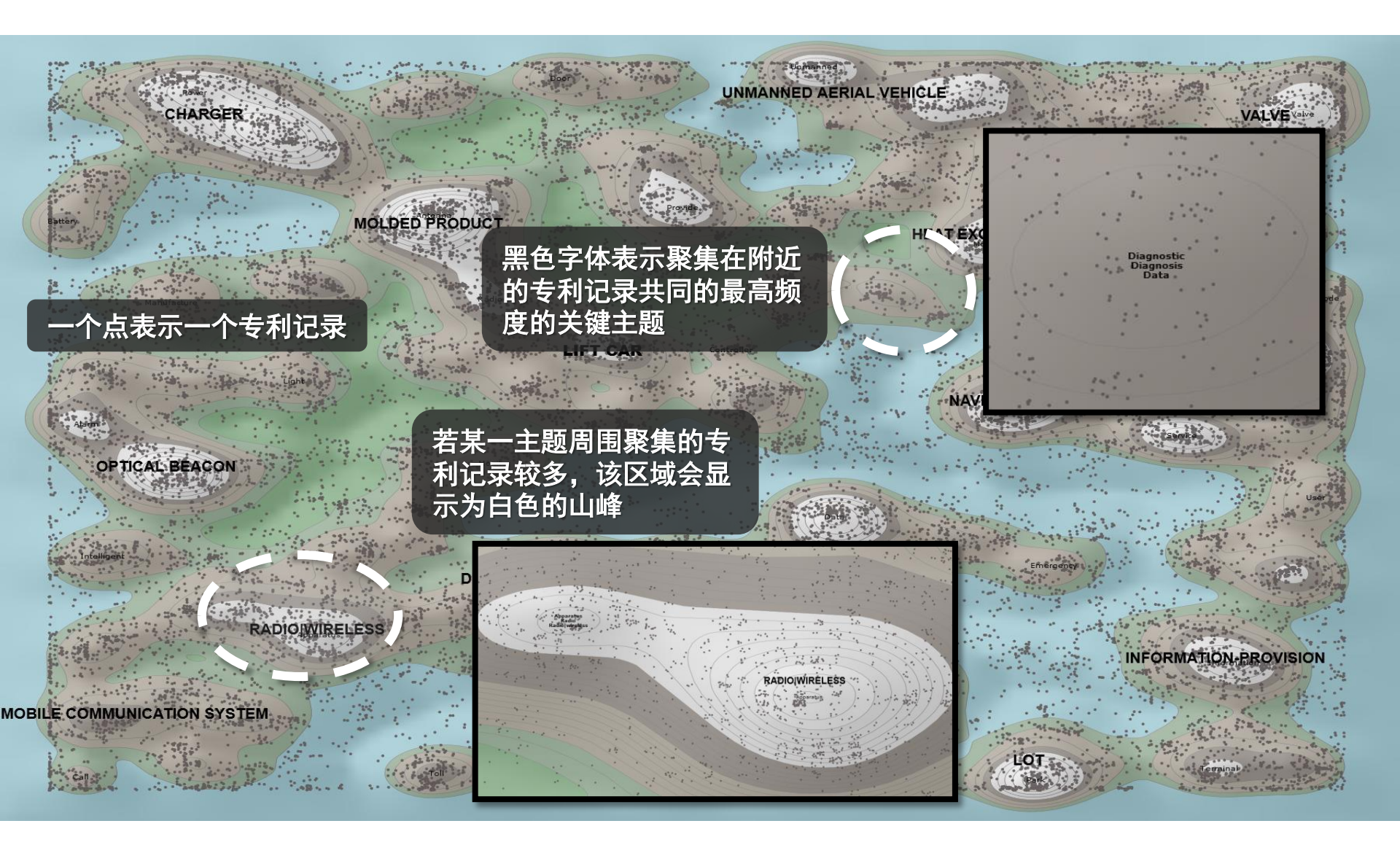

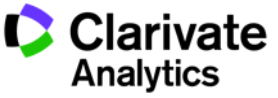

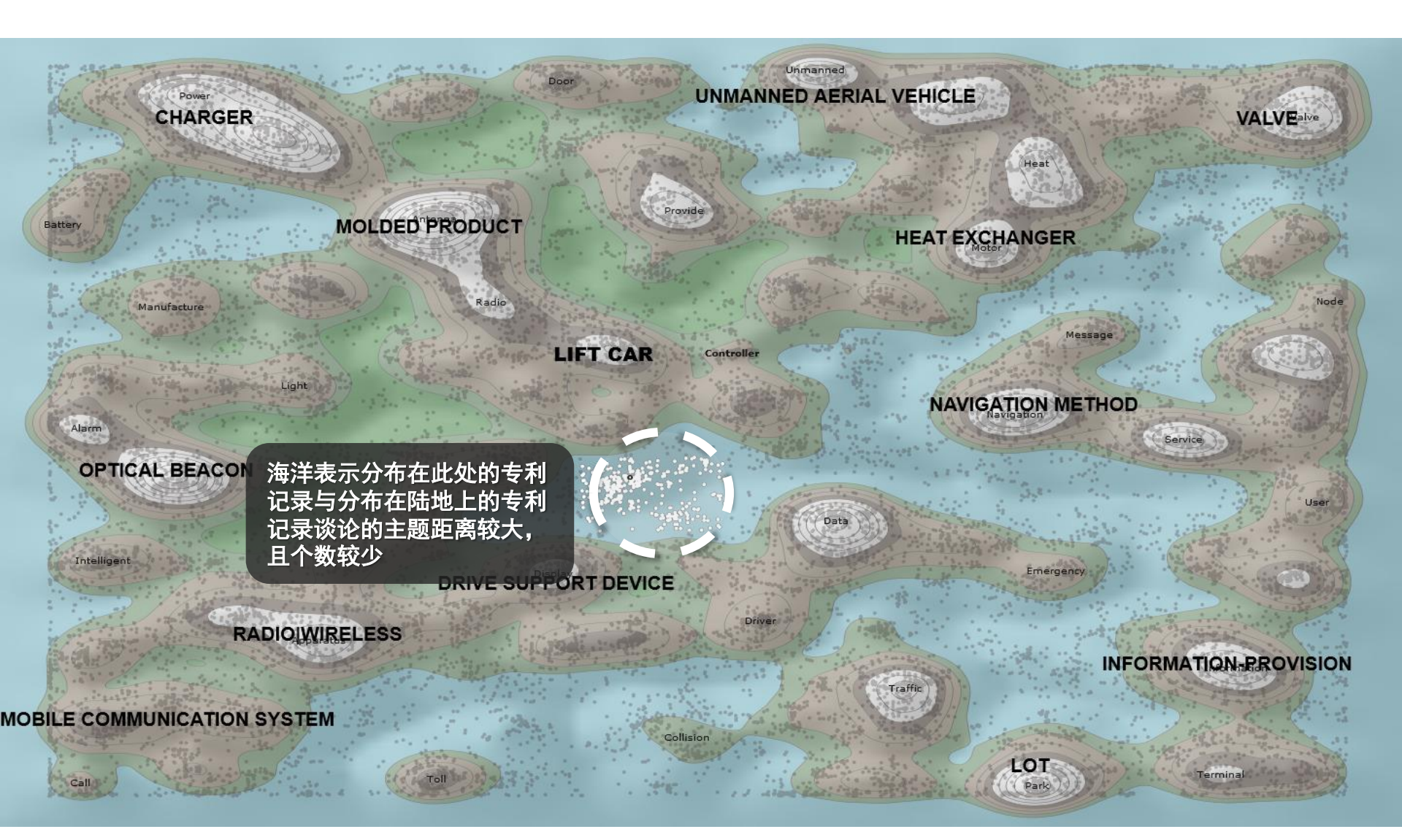

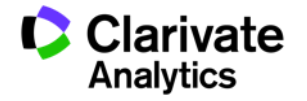

| Topics     V %     Publication Number - Title     Publication Date       data     87.5%     0     0     0.02005271220 - Elevator remoting system based on internet     2016-08-31       base     39.7%     0     0.020031522180 - A vehicle inspection monitoring system based on MHL technology     2013-08-28       provide     30.3%     0     0.020131521132 - systems and methods for monitoring system based on CMHL technology     2015-07-15       information     30.3%     0     0.020105251112 - systems and methods for monitoring system based on CMHL technology     2016-08-11       information     30.3%     0     0.020105251141 - systems and methods for monitoring system based on CAN bus     2016-08-11       information     30.3%     0     0.02010506127.1.4 - Application used in vehicle license plate production control process and based on RFID     2015-01-125       immed     223.9%     0     0.020100760110 - Electric vehicle fermote monitoring system based on CAN bus     2016-08-11       immed     23.9%     0     0.020204031906A2 - tributary analysis monitoring system based on CAN bus     2016-08-13       immed     23.9%     0     0.02024031906A2 - tributary analysis monitoring system based on 3G communication network     2016-08-13       immed     23.9%     0     0.02024031906A2 - tributary analysis monitoring system based on 3G communication network     2016-08-13       ibt                                                                                                    | Document Summary          | Document Deta                | nt Details   |                                                                                                    | 🔺 Previous 🛛 💙 Next                   |  |
|----------------------------------------------------------------------------------------------------|---------------------------|------------------------------|--------------|----------------------------------------------------------------------------------------------------|---------------------------------------|--|
| data       97.5%       □       ○ CN205527122U - Elevator remote real-time monitoring system based on internet       2016-08-31         monitor       76.7%       □       ○ CN205527122U - Elevator remote real-time monitoring system based on internet       2016-08-31         base       39.7%       □       ○ CN205527122U - Elevator remote real-time monitoring system based on internet       2016-08-31         base       39.7%       □       ○ CN205527122U - Vehicle inspection monitoring system       2013-08-28         provide       30.6%       □       ○ CN20515218U - Vehicle inspection monitoring system       2015-07-15         connect       30.3%       □       ○ CN2016125111A1 - systems and methods for monitoring system based on RFID       2015-01-13         information       30.3%       □       ○ CN201607641U - Electric vehicle remote monitoring system based on CAN bus       2010-10-13         methods       ○ CN201607641U - Electric vehicle remote monitoring system       2010-10-13       2010-10-13         contore       20.004-04-115       ○ ON20200403190622 - tributary analysis monitoring system       2013-08-26         information       20.30-27       ○ ON204043190622 - tributary analysis monitoring system       2016-10-13         information       20.30-27       ○ ON204043190622 - tributary analysis monitoring system based on 36 communication network       2013-03-27                                                                                                    | Topics                    | ▼ %                          |              | Publication Number - Title                                                                              | Publication Date                      |  |
| monitor     76.7%     ○     0     RU2015112824A - DEVICE FOR MONITORING INDICATORS board device VEHICLE     2015-10-27       base     39.7%     ○     ○     N203165218U - A vehicle inspection monitoring system     2013-08-28       provide     30.6%     ○     ○     N204482042U - Vehicle machine monitoring system based on MHL technology     2015-07-15       connect     30.3%     ○     ○     N204482042U - Vehicle machine monitoring system based on Chroling vehicles     2016-08-11       information     30.3%     ○     ○     N2016027A - Application used in vehicle license plate production control process and based on RFID     2015-11-25       module     27.8%     ○     ○     N201607641U - Vehicle remote monitoring system based on CAN bus     2010-01-13       remote     24.7%     ○     ○     N201007641U - Vehicle remote monitoring system     2015-08-26       indum     23.9%     ○     ○     N201007641U - Vehicle ato onmunication     2010-01-13       remote     24.7%     ○     ○     N20200403190642 - tribule individe individe                                                                                                    | data                      | 87.5% 🔺                      | 5% 🔺 📃       | O CN205527122U - Elevator remote real -time monitoring system based on internet                         | 2016-08-31                            |  |
| base     39.7%     0     CN203165218U - A vehicle inspection monitoring system     2013-08-28       provide     30.6%     0     CN200482042U - Vehicle machine monitoring system based on MHL technology     2015-07-15       information     30.3%     0     O     CN2016125111A1 - systems and methods for monitoring and controlling vehicles     2015-07-15       module     27.8%     0     O     CN2016125111A1 - systems and methods for monitoring and controlling vehicles     2015-01-25       module     27.8%     0     O     CN201607641U - Electric vehicle remote monitoring system based on CAN bus     2015-08-26       module     27.9%     0     O     CN201607641U - Electric vehicle remote monitoring system based on CAN bus     2015-08-26       module     27.9%     0     O     CN201607641U - Electric vehicle remote monitoring system based on CAN bus     2015-08-26       module     27.9%     0     O     CN201607641U - Electric vehicle remote monitoring system     2015-08-26       module     27.9%     0     O     GB2523394A - Vehicle data communication     2015-08-26       metwork     21.9%     0     CN202841378U - Vehicle monitoring system based on 3G communication network     2015-08-26       Stan document(e) in selection     Mark Page     I     Displaying: 1 - 1       Ckup Karbaria     Mark Page     I                                                                                                    | monitor                   | 76.7%                        | 7%           | O RU2015112824A - DEVICE FOR MONITORING INDICATORS board device VEHICLE                                 | 2016-10-27                            |  |
| provide     30.6%     2015-07-15       connect     30.3%     0     W0201612511141 - systems and methods for monitoring and controlling vehicles     2016-08-11       information     30.3%     0     CNJ05096027A - Application used in vehicle license plate production control process and based on RFID     2015-07-15       module     27.8%     0     CNJ05096027A - Application used in vehicle license plate production control process and based on RFID     2016-08-11       module     27.8%     0     CNJ05096027A - Application used in vehicle license plate production control process and based on RFID     2016-08-11       imodule     27.8%     0     CNJ05096027A - Application used in vehicle license plate production control process and based on RFID     2016-08-11       imodule     27.8%     0     CNJ05096027A - Vehicle deta communication     2015-08-26       imodule     27.8%     0     W02016076141 - Electric vehicle remote monitoring system based on CAN bus     2016-08-11       imodule     21.9%     0     W02016076141 - Electric vehicle remote monitoring system based on CAN bus     2015-08-26       imodule     21.9%     0     W02004031906A2 - tributary analysis monitoring system     2010-03-13       imodule     0     GED2133344 - Vehicle monitoring system based on 3G communication network     2013-03-27       imodule     imodule     imodule     Imodule     Imodule </th <th>base</th> <td>39.7%</td> <th>7%</th> <td>O CN203165218U - A vehicle inspection monitoring system</td> <td>2013-08-28</td>                                                                                                    | base                      | 39.7%                        | 7%           | O CN203165218U - A vehicle inspection monitoring system                                                 | 2013-08-28                            |  |
| connect       30.3%       0       W02016125111A1 - systems and methods for monitoring and controlling vehicles       2016-08-11         information       30.3%       0       CN105096027A - Application used in vehicle ficense plate production control process and based on RFID       2015-11-25         module       27.8%       0       CN20160761U - Electric vehicle remote monitoring system based on CAN bus       2010-10-13         remote       24.7%       0       GB2523394A - Vehicle data communication       2015-08-26         imme       23.9%       0       V02004031906A2 - tributary analysis monitoring system       2013-03-27         ocnoment(s) in selection       0       CN202841378U - Vehicle monitoring system based on 36 communication network       2013-03-27         360 document(s) in selection       CN202841378U - Vehicle monitoring system based on 36 communication network       2013-03-27         360 document(s) in selection       CN202841378U - Vehicle and control process and based on CAN bus       2013-03-27         Status       CN202841378U - Vehicle and control process and based on 36 communication network       2013-03-27         360 document(s) in selection       CN202841378U - Vehicle and control process and based on 36 communication network       2010-0-13         CN202841378U - Vehicle and control process and based on 36 communication network       2010-0-15       2013-03-27         CN2020040319                                                                                                    | provide                   | 30.6%                        | 6%           | O CN204482042U - Vehicle machine monitoring system based on MHL technology                              | 2015-07-15                            |  |
| information 30.3%<br>module 27.8%<br>remote 24.7%<br>time 23.9%<br>remote 24.7%<br>time 23.9%<br>remote 24.7%<br>time 23.9%<br>remote 24.7%<br>time 23.9%<br>remote 24.7%<br>time 23.9%<br>remote 24.7%<br>time 23.9%<br>remote 21.9%<br>remote 21.9%<br>remote 21.9%<br>remote 21.9%<br>remote 21.9%<br>remote 21.9%<br>remote 21.9%<br>remote 21.9%<br>remote 21.9%<br>remote 21.9%<br>remote 2015-08-26<br>2010-013<br>2010-013<br>2010-013<br>2010-013<br>2010-013<br>2010-013<br>2010-013<br>2010-013<br>2010-013<br>2010-013<br>2010-013<br>2010-013<br>2010-013<br>2010-013<br>2010-013<br>2010-013<br>2010-013<br>2010-02<br>2010-013<br>2010-013<br>2010-015<br>2010-015<br>2010-02<br>2010-015<br>2010-02<br>2010-015<br>2010-015<br>2010-015<br>2010-02<br>2010-015<br>2010-02<br>2010-02<br>2010-015<br>2010-02<br>2010-015<br>2010-02<br>2010-02<br>20<br>2010-02<br>20<br>2010-02<br>20<br>20<br>20<br>20<br>20<br>20<br>20<br>20<br>20<br>20<br>20<br>20<br>2 | connect                   | 30.3%                        | 3%           | O WO2016125111A1 - systems and methods for monitoring and controlling vehicles                          | 2016-08-11                            |  |
| module       27.8%       □       ○ CN201607641U - Electric vehicle remote monitoring system based on CAN bus       2010-10-13         remote       24.7%       □       ○ G25233944 - Vehicle data communication       2015-08-26         time       23.9%       □       ○ W02004031906A2 - tributary analysis monitoring system       2004-04-15         network       21.9%       □       ○ CN202841378U - Vehicle monitoring system based on 36 communication network       2013-03-26         360 document(e) in selection       ○ CN202841378U - Vehicle monitoring system based on 36 communication network       2013-03-27         360 document(e) in selection       ○ CN202841378U - Vehicle monitoring system based on 36 communication network       2013-03-27         360 document(e) in selection       ○ CN202841378U - Vehicle monitoring system based on 36 communication network       2010-00-13         送取区域所包含的专利记录       ○ CN202841378U - Vehicle monitoring system based on 36 communication network       2013-03-27         ① Mark Page       ○ Displaying: 1-1       ○ Mark Page       ○ O O O O O O O O O O O O O O O O O O O                                                                                                    | information               | 30.3%                        | 3%           | O CN105096027A - Application used in vehicle license plate production control process and based on RFID | 2015-11-25                            |  |
| remote     24.7%     ○ GB2523394A - Vehicle data communication     2015-08-26       time     23.9%     ○ W02004031906A2 - tributary analysis monitoring system     2004-04-15       network     21.9%     ○ CN202841378U - Vehicle monitoring system based on 36 communication network     2013-03-27       260 document(s) in selection     CN202841378U - Vehicle monitoring system based on 36 communication network     2013-03-27       250 document(s) in selection     CN202841378U - Vehicle monitoring system based on 36 communication network     2013-03-27       250 document(s) in selection     CN202841378U - Vehicle monitoring system based on 36 communication network     2013-03-27       250 document(s) in selection     CN202841378U - Vehicle monitoring system based on 36 communication network     2018-08-26       送取区域所包含的专利记录     CN202841378U - Vehicle monitoring system based on 36 communication network     2018-08-26       送取区域所包含的专利记录     CN202841378U - Vehicle monitoring system     CN202841378U - Vehicle monitoring system       送取区域所包含的专利记录     CN202841378U - Vehicle monitoring system     CN202841378U - Vehicle Monitoring system       送取区域所包含的专利记录     CN202841378U - Vehicle Monitoring system     CN202841378U - Vehicle Monitoring system       送取区域所包含的专利记录     CN202841378U - Vehicle Monitoring system     CN202841378U - Vehicle Monitoring system       Wollden     Monitoring system     CN202841378U - Vehicle Monitoring system                                                                                                    | module                    | 27.8%                        | 8%           | O CN201607641U - Electric vehicle remote monitoring system based on CAN bus                             | 2010-10-13                            |  |
| time     23.9%     □     ○ W02004031906A2 - tributary analysis monitoring system       network     21.9%     □       360 document(s) in selection     ○ CN202841378U - Vehicle monitoring system based on 36 communication network     2014-04-15       360 document(s) in selection     ○ Mark Page     ○ Displaying: 1 - 1       送取又域所包含的专利记录     ○ Displaying: 1 - 1     ○       送取区域所包含的专利记录     ○     ○       送銀主题出现的频率将显示     ○     ○       内列表将显示在这个区域     Unmanned       Heat     Heat                                                                                                    | remote                    | 24.7%                        | 7%           | O GB2523394A - Vehicle data communication                                                               | 2015-08-26                            |  |
| network       21.9%       □ CN202841378U - Vehicle monitoring system based on 3G communication network       2013-03-27         350 document(s) in selection       Mark Page       ① Displaying: 1 - 1         选取某一区域后,该区域的<br>关键主题出现的频率将显示<br>在这个区域       选取区域所包含的专利记录<br>的列表将显示在这个区域       ① O O 题 I O O 题 I I O O         Battery       MOLDED"PRODUCT       Provide       HEAT EXCHANGED                                                                                                    | time                      | 23.9%                        | 9%           | O WO2004031906A2 - tributary analysis monitoring system                                                 | 2004-04-15                            |  |
| 260 document(s) in selection       Mark Page ( ● Displaying: 1 - 1         选取某一区域后,该区域的<br>关键主题出现的频率将显示<br>在这个区域       选取区域所包含的专利记录<br>的列表将显示在这个区域       Unimanned<br>MANNED AERIAL VEHICLE         Bettery       MOLDED*PRODUCT       Provide                                                                                                    | network                   | 21.9% -                      | 9% -         | O CN202841378U - Vehicle monitoring system based on 3G communication network                            | 2013-03-27                            |  |
| 选取某一区域后,该区域的<br>关键主题出现的频率将显示<br>在这个区域<br>MOLDED'PRODUCT                                                                                                    | 360 document(s) in sel    | lection                      |              |                                                                                                    | Mark Page   Displaying: 1 - 10 of 360 |  |
| Manufacture                                                                                                    | 选取某一区均<br>关键主题出现<br>在这个区域 | 域后,该区<br>现的频率将<br>anufacture | 该区域的<br>率将显示 | 选取区域所包含的专利记录<br>的列表将显示在这个区域<br>MOLDED PRODUCT<br>Radio                                                  |                                       |  |

Data

Traffic

Drive

Collision

Monitor

DRIVE SUPPOR DEVICE

MOBILE COMMUNICATION SYSTEM

RADIOWIRELESS

OPTICAL BEACON

Alarm

Call

Intelligent

Time Slices A Groups A Publish Export Close

Terminal

INFORMATION-PROVISION

Service

NAVIGATION METHOD

LOT

Emergence

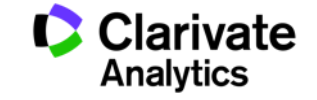

84

| œ   | Groups                                        |                      |          |   |  |  |
|-----|-----------------------------------------------|----------------------|----------|---|--|--|
| 1   | Color<br>Groups                               | Combine Mode:        | Union    | - |  |  |
|     | 0                                             | Name                 | # Docs   | ш |  |  |
| •   | Assignee                                      | e/Applicant          |          |   |  |  |
|     |                                               | C DENSO CORP         | 2,792    |   |  |  |
|     |                                               | TOYOTA MOTOR CORP    | 1,602    |   |  |  |
|     | 7                                             | 一侧会有系统自动形成的          | 1) 群组、句择 | - |  |  |
|     | - *                                           |                      |          |   |  |  |
|     |                                               | 《小八》 国家地区守           | 1,026    |   |  |  |
|     |                                               | HONDA MOTOR CO LTD   | 935      |   |  |  |
|     |                                               | MATSUSHITA ELECTRIC  | 894      |   |  |  |
|     |                                               | NISSAN MOTOR         | 760      |   |  |  |
| 100 |                                               | HITACHI LTD          | 652      |   |  |  |
|     |                                               | BOSCH GMBH ROBERT    | 642      |   |  |  |
|     |                                               | SUMITOMO WIRING SYS  | 642      |   |  |  |
|     |                                               | GM GLOBAL TECH OPER  | 641      |   |  |  |
|     |                                               | TOKAI RIKA CO LTD    | 608      |   |  |  |
|     | 1                                             | FORD GLOBAL TECH LLC | 567      |   |  |  |
|     |                                               | LG ELECTRONICS INC   | 562      |   |  |  |
|     |                                               | TOSHIBA CORP         | 560      |   |  |  |
|     |                                               | T NEC CORP           | 543      |   |  |  |
|     |                                               | TOYOTA MOTOR CO LTD  | 540      |   |  |  |
|     |                                               | HYUNDAI MOBIS CO LTD | 449      |   |  |  |
| •   | Countrie                                      | S                    |          |   |  |  |
| •   | Dead/Ali                                      | ve                   |          |   |  |  |
| •   | <ul> <li>Estimated Expiration Year</li> </ul> |                      |          |   |  |  |
| •   | IPC-4 ch                                      | aracter              |          |   |  |  |
| •   | Publicatio                                    | on Year              |          |   |  |  |
| •   | Topics                                        |                      |          |   |  |  |

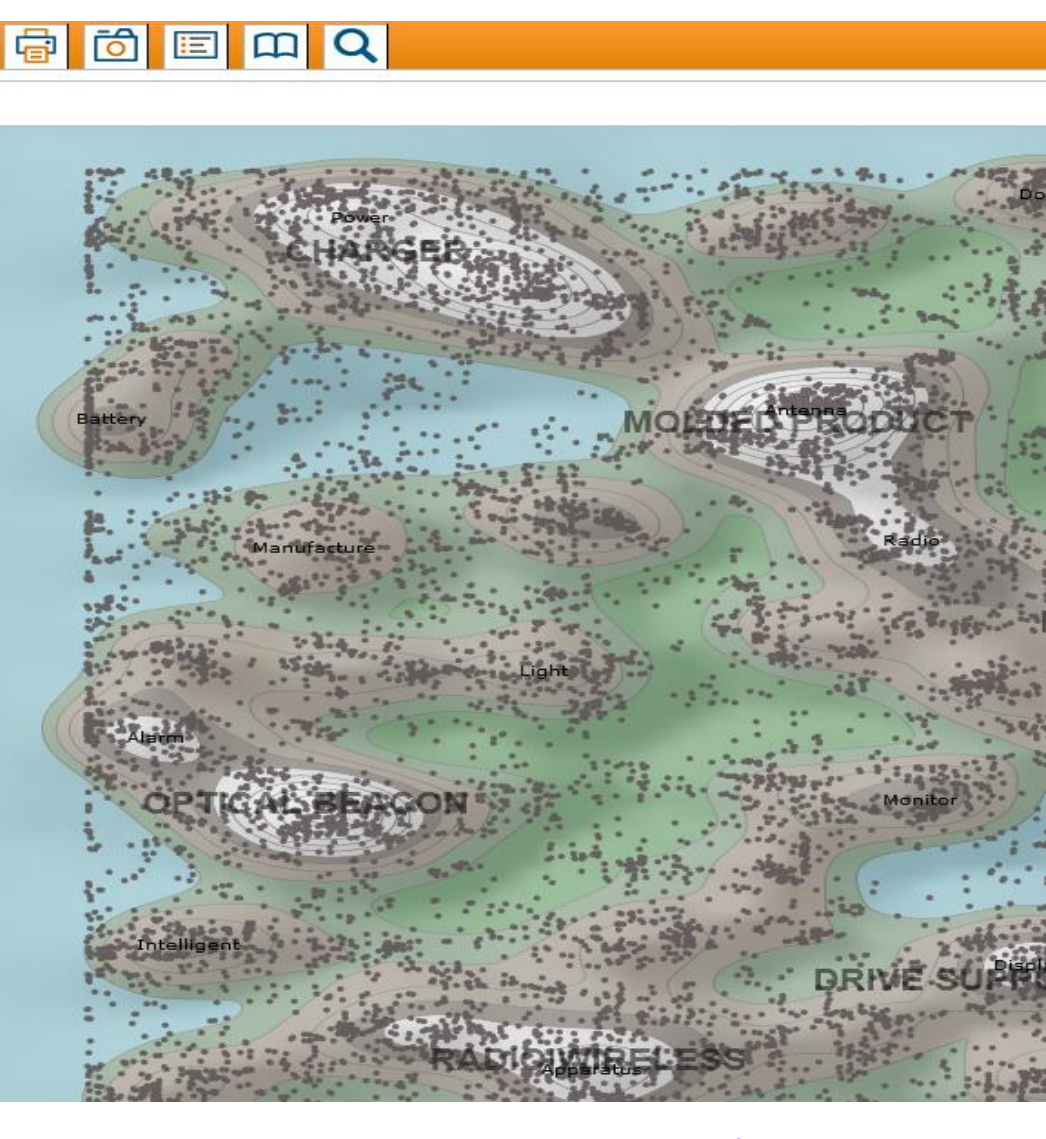

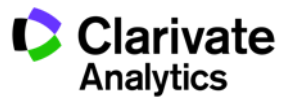

| O Groups                                        |                 |                         |         |          |    |  |
|-------------------------------------------------|-----------------|-------------------------|---------|----------|----|--|
|                                                 | Color<br>Groups | Combine Mode:           | Union   | • @      |    |  |
|                                                 | 0               | Name                    | # Docs  | <b>m</b> |    |  |
|                                                 | Assignee        | e/Applicant             |         |          |    |  |
|                                                 | Countrie        | S                       |         |          |    |  |
| •                                               | Dead/Ali        | ve                      |         |          |    |  |
|                                                 | • 0             | Alive                   | 38,645  |          |    |  |
|                                                 | • #             | Dead                    | 26,345  |          | 10 |  |
|                                                 |                 | Indeterminate           | 20,605  |          | B  |  |
| •                                               | Estimate        | ed Expiration Year      |         |          |    |  |
|                                                 | <del>7-</del> 1 | 光但由洪权不同的社会              |         |          |    |  |
|                                                 | 住住              | 并组甲选择不同的刘家,             | 地图上相271 |          |    |  |
|                                                 | 医               | 的记录会被标记个同的颜             | Ë 114   |          |    |  |
|                                                 |                 | Expiring In The Next 5  | 2,605   |          |    |  |
|                                                 |                 | Expiring In The Next 10 | 13,684  |          | 1  |  |
| <b>F</b>                                        |                 | Expiring In The Next 20 | 29,360  |          |    |  |
| [27]                                            |                 | [Unspecified]           | 31,137  |          |    |  |
|                                                 |                 | 2026                    | 3,315   |          |    |  |
|                                                 |                 | 2025                    | 3,040   | -        |    |  |
| 100                                             |                 | 2016                    | 2,979   |          |    |  |
|                                                 |                 | 2015                    | 2,798   |          |    |  |
|                                                 |                 | 2014                    | 2,617   |          |    |  |
|                                                 |                 | 2032                    | 2,289   |          |    |  |
|                                                 |                 | 2033                    | 2,147   |          |    |  |
| 1977                                            |                 | <b>1</b> 2031           | 2,125   |          |    |  |
|                                                 |                 | 2013                    | 2,027   |          |    |  |
| New     Edit     Delete     Copy Group(s)     M |                 |                         |         |          |    |  |
| 0                                               | Time 9          | Slices                  |         |          |    |  |
| A Topic Search                                  |                 |                         |         |          |    |  |

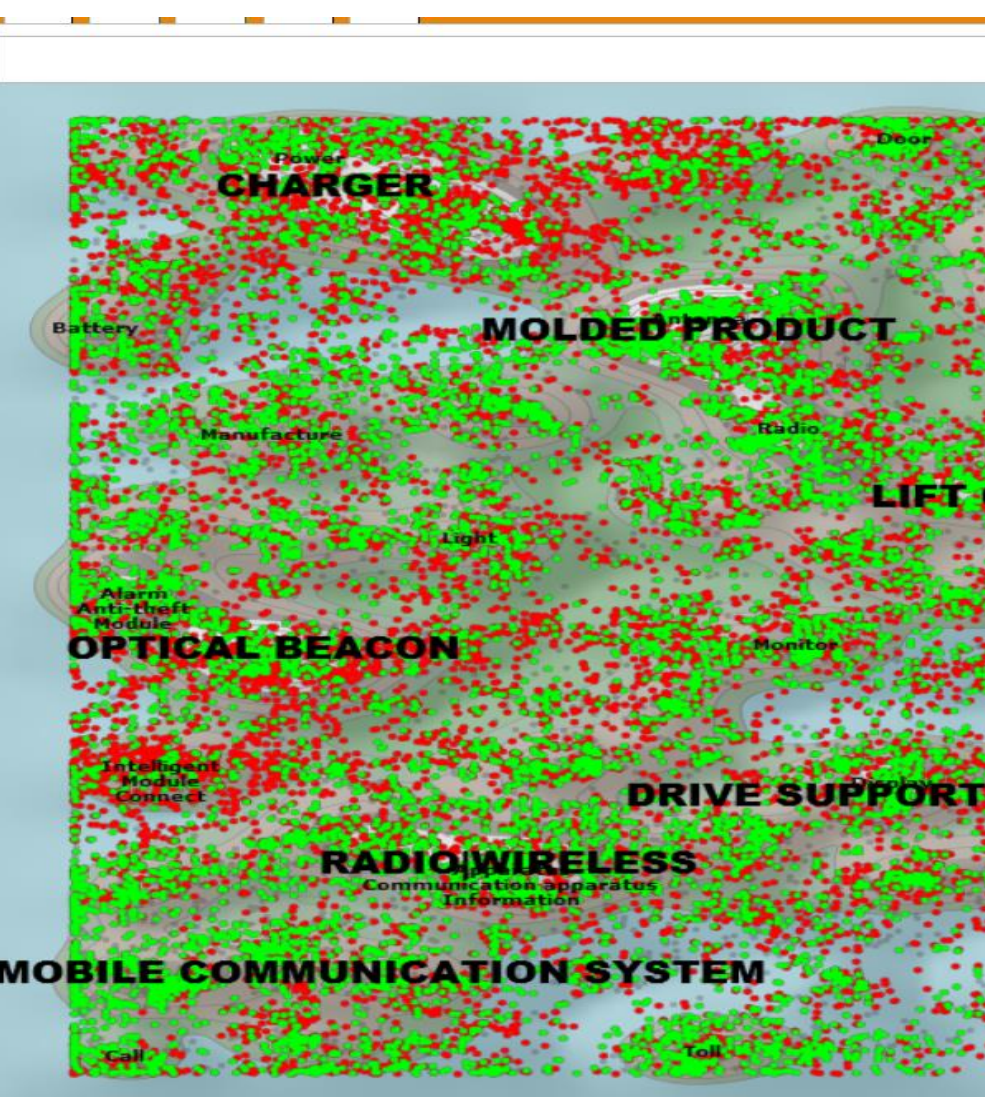

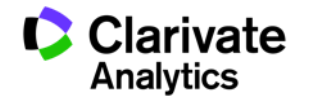

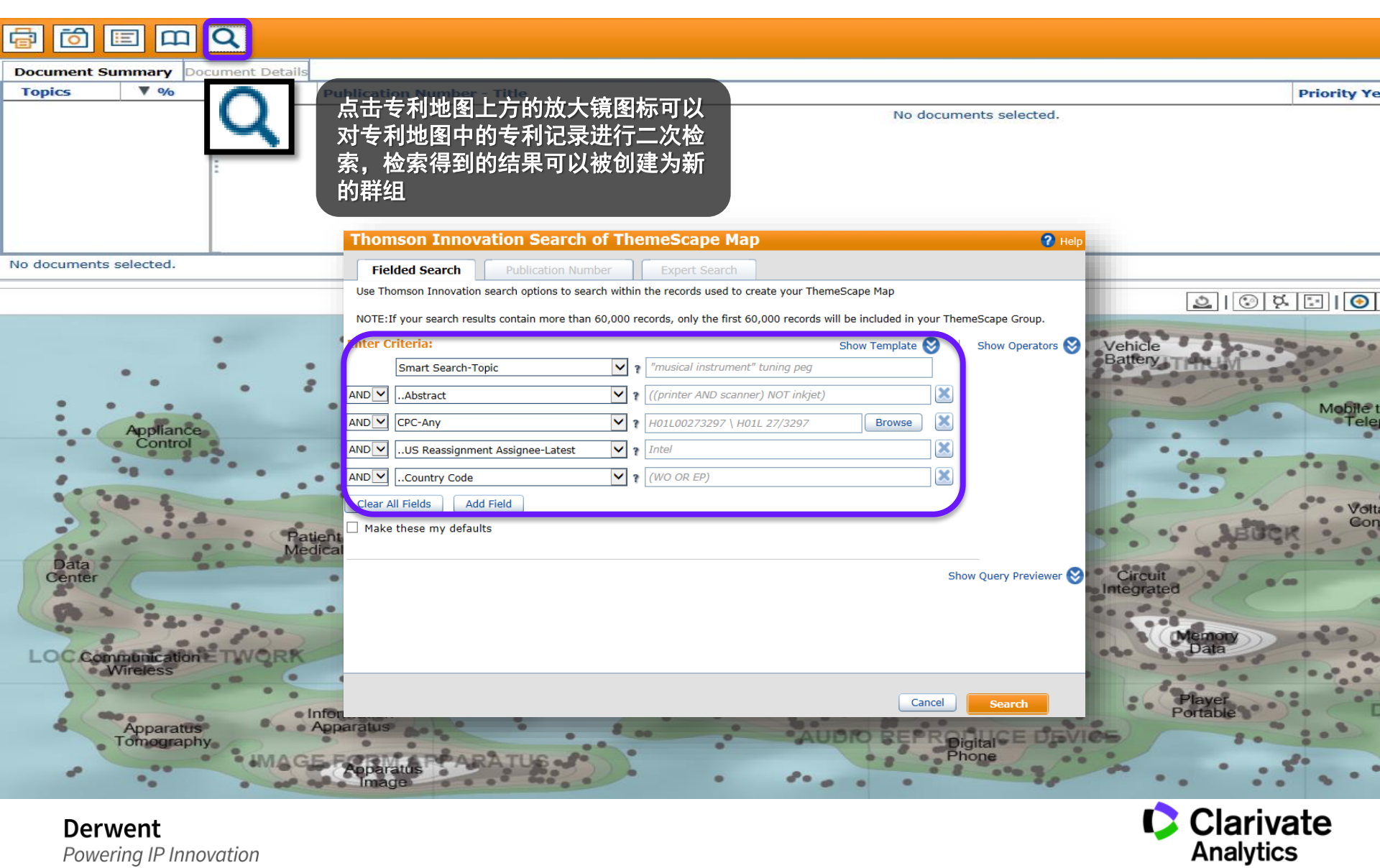

|          |                 |                   |                        |              | • | 🗟 🖸 🗉           |
|----------|-----------------|-------------------|------------------------|--------------|---|-----------------|
| œ        | Groups          | 5                 |                        |              |   | Document Sur    |
| <b>V</b> | Color<br>Groups | Combine Mode:     | Union                  |              | D | Topics          |
|          | 0               | Name              | Single<br>Intersection |              |   | apparatus       |
| •        | Assignee        | /Applicant        | Union                  |              | - | data            |
| •        | Countries       | 5                 | Difference             |              |   | input           |
| •        | Dead/Aliv       |                   | 地工同社会以工工               |              |   | enable          |
|          | • 🍠             |                   | 1的个问对家以及个<br>[12]讲行交隹  | 、问研组的<br>生 等 |   | nortable        |
|          |                 |                   | K近   文朱、日/ <br>  861   | TT TT        |   | perform         |
|          |                 | Dead              | 314                    |              | - | ■ □             |
| •        | Estimate        | d Expiration Year | 1                      |              | _ | 2,331 doc(s) in |
| •        | IPC-4 ch        | aracter           |                        |              |   |                 |
| •        | Publicatio      | on Year           |                        |              | : | <u> </u>        |
| •        | Topics          |                   |                        |              |   | Biome           |
| •        | My Group        | os                |                        |              |   | Dat             |
|          |                 | Apple Inc.        | 699                    |              |   | POLYNUC         |
| <b>V</b> | • 🍠             | Samsung           | 1,429                  |              |   | 1 4 4 4 4 4 5 A |
|          |                 | GOODIX TECHNOLOGY | 106                    |              |   |                 |
|          |                 | Synaptics         | 279                    |              |   | Carry           |
|          |                 | EGIS              | 196                    |              |   | Utilize         |
|          |                 | New Group         | 1,007                  |              |   |                 |
|          |                 | Clanda 1          | 220                    |              | - |                 |

Clarivate Analytics

|                               |           |                               |                 | 0        |                      | ШQ                 |                                | Help                                   |
|-------------------------------|-----------|-------------------------------|-----------------|----------|----------------------|--------------------|--------------------------------|----------------------------------------|
| œ                             | O Groups  |                               |                 |          | December 2           |                    | - Dohollo                      |                                        |
| m                             | Color     | Combine Mode:                 | Intersection    | - O      | Document Summa       | Try Documer        | Previous                       | V Next                                 |
|                               | Groups    |                               | Intersection    | ~        | Topics               | ♥ %                | Publication Number - Title     | Priority Year                          |
|                               | 0         | Name                          | # Docs          |          | apparatus            | 41.5%              | O KR2004092702A - fingerpri    | . 2003-01-01 ^                         |
| •                             | Assigne   | e/Applicant                   |                 | <u>^</u> | input                | 28.5%              | 0 US20110294517A1 - appar.     | 2010-01-01                             |
| •                             | Countrie  | es                            |                 |          | enable               | 28.0               | 里可以看到这些记录的                     | 2015-01-01                             |
| •                             | Dead/Al   | ive                           |                 |          | perform              | 28.0% 县            | 体信息以及关注的主题                     | . 2012-01-01                           |
| -                             | 0         | Alive                         | 1,534           |          | smart                | 24.8%              | 0 05972113982 - Fingerprint.   | 2014-01-01                             |
|                               |           | Indeterminate                 | 861             | な 田 5    | 显示态焦以后的结             | 里 24.1% 下          | C KR2013060874A - FINGERP.     | 2011-01-01 🖵                           |
|                               |           | Dead                          | 314             |          | 业小文未以内的年             |                    |                                | •                                      |
| •                             | Estimate  | ed Expiration Year            |                 |          | 632 doc(s) in select | ed group comb      | ination. Mark Page             | playing: 1 - 10 of                     |
|                               | IPC-4 cl  | haracter                      |                 |          |                      |                    |                                |                                        |
| •                             | Publicat  | ion Year                      |                 |          |                      | ₽ 🖂 I 🔮            |                                |                                        |
| •                             | Topics    |                               |                 |          | Biometric            | VEDIE              | V ADDITED DELAT                | a series a                             |
| •                             | My Grou   | ıps                           |                 |          | Data                 | VERIF              | I THINKER KPKINI               | Lo - Loth                              |
|                               |           | Apple Inc.                    | 699             |          | POLYNUCIE            | OTIDE              | ANISOIROP                      | IC Finger                              |
|                               | 0         | Samsung                       | 1,429           |          |                      | MUE                | NUE .                          | Signal                                 |
|                               |           |                               | 106             |          | TEAL                 | Dete<br>CACE ranse | mine                           | (a) Cina                               |
|                               |           | Synaptics                     | 279             |          | Port                 | Even               | it is a second second          | ······································ |
|                               |           | EGIS                          | 196             |          | Utilize              | Serve              |                                | Bezel                                  |
|                               |           | New Group                     | 1,007           |          |                      | Media              | MICAL                          | ADUD                                   |
|                               |           | Apple-1                       | 238             | -        |                      | Mobile n           | hope                           | Die prone                              |
| •                             | - M.      | Ш                             |                 | •        |                      | MODIC P            | FICK                           |                                        |
| New Edit Delete Copy Group(s) |           |                               |                 |          |                      |                    | Coat                           |                                        |
| Ø                             | Time 9    | Slices                        | 通过交集的捞          | 操作可以找到S  | amsung在              | AUTUCK             | STO ATTOM SYSTEM               |                                        |
| A                             | Торіс     | Search                        | 专利地图中的          | 为状态为存活的  | ]专利记录                |                    | Desktop<br>Touch               | -                                      |
| Curre                         | ently dis | playing 632 document(s) in in | tersection mode |          |                      |                    | Time Slices A Groups A Publish | Export Close                           |

Clarivate Analytics

### **检索技巧与应用示例1** 针对权利人的检索

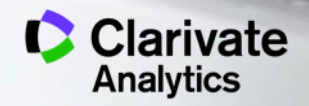

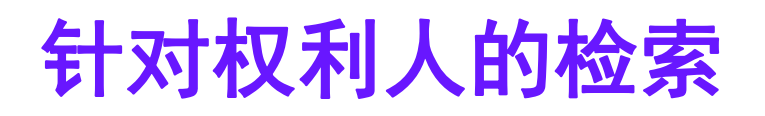

| PATENT SEARCH                                                                                                    | PUBLICATION NUMBER                                            |                                     |                  |                 |                               |                 |
|----------------------------------------------------------------------------------------------------|---------------------------------------------------------------|-------------------------------------|------------------|-----------------|-------------------------------|-----------------|
| FIELDED E><br>Assignee/Applicant<br>Templates<br>Mak直接用权和<br>"Assign                                                   | 《PERT Change collection<br>、 Sony<br>利人的名称作为<br>ee/Applicant字 | <sup>s: All</sup><br>关键词在<br>没进行检索" | Clear All Fields | + =<br>Q Search | Preview/edit query PA=(Sony); | Feedback ? Help |
| SEARCH RESULTS                                                                                                    |                                                               |                                     |                  |                 | T                             |                 |
| 00,873 record(s) found out of 113,300,397 searched (display limit 1,000,000) 242335 DWPI families 0 record(s) selected |                                                               |                                     |                  |                 |                               |                 |

Enter key terms or text block

#### 最简单也是最常见的针对权利人的检索为: 直接在 "Assignee/Applicant" 字段输入权利人的名称

然而这样的方法真的能检索到全部和权利人相关的记录吗?

Smart Search-Topic

Search within your results:

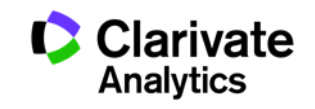

Subsearch

针对权利人的检索

| PATENT SEARCH                            | PUBLICATION NUMBER                   |                                                                                                    |                                                                                                    |
|------------------------------------------|--------------------------------------|----------------------------------------------------------------------------------------------------|----------------------------------------------------------------------------------------------------|
|                                          |                                      | P Feed                                                                                                    | back ? <u>Help</u>                                                                                                    |
| FIELDED                                  | Change collections                   | 用OR来连接两个检索字段                                                                                                    |                                                                                                    |
| Assignee/Applicant<br>Assignee Code-DWPI | Sony                                 | Browse Browse OR   Preview/edit query PA=(Sony) OR CK=(SONY-C);                                                                                                    | <ul> <li>Image: A start of the start of the start of</li></ul> |
| Templates                                | 加DWPI专利权人                            | 、代码作为检索字段                                                                                                    |                                                                                                    |
| Make these my defaults                   |                                      | Clear All Fields D Reset Q Search                                                                                                    | 60                                                                                                    |
| SEARCH RESULTS                           |                                      | Company  Code Company Code Company Code Code Company Code Code Code Code Code Code Code Code                                                                                                    | without                                                                                                    |
| 604,349 record(s) found out of 1         | 13,300,397 searched (display limit 1 | 1,000,000) 244995 DWPI families 0 record(s) :                                                                                                    |                                                                                                    |
| Search within your results:              | Smart Search-Topic                   | Enter key terms or tey SONY CHEM CORP SONY COMPUTER ENTERTAINMENT KK                                                                                                    |                                                                                                    |
| Filter vour results                      |                                      | DEXERTIALS CORP                                                                                                    |                                                                                                    |
| 加入DWPI的专利<br>理的属于同一权                     | 问权人代码可以扩大<br>利人的所有名称都包               | Comparison of the service of the service | 利                                                                                                    |
| 可以看到,检索                                  | 结果包括了更多的证                            | <mark>ट录</mark> 。                                                                                                    | 理                                                                                                    |

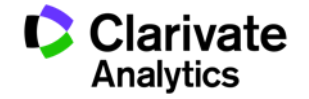

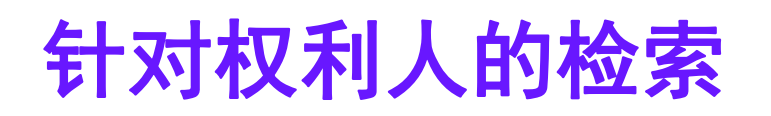

PATENT SEARCH PUBLICATION NUMBER 🗩 Feedback 🕜 Help FIELDED EXPERT Change collections: All 点击Browse可以进入公司树 Preview/edit query ? Sony + Assignee/Applicant Ŧ PA=(Sony) OR CK=(SONY-C) OR CMP=("S ~ 的选择界面 ONY" OR "SCAIPLAHOLD" OR "SONYERI SONY-C OR V + ? Browse Assignee Code-DWPI Ŧ C" OR "SONYINTERACT" OR "ONLIVE" OR "SONYCOMPENT" OR "SONYNETENT" O "SONY" OR "SCAIPLAHOLD" OR "SC Browse nclude + ? Assignee/Applicant Ŧ lank fields -R "DEXERIALS"); NYERIC" OR "SONYINTERACT" OR "ONLIVE" OR "SONYCOMPENT" OR CORPORATE TREE SEARCHING "SONYNETENT" OR "DEXERIALS" Use corporate tree to see how an assignee name fits into a corporate hierarchy, taking into a Templates 👻 Search Corporate Tree Yalid for US & E输穴。回标权利it人名称 Make these my defaults Clear A SONY +Rockwell Collins Inc. +ARINC Inc SEARCH RESULTS - Ö -+ B/E Aerospace Inc +Sonv Corp 245504 DWPI families 605.396 record(s) found out of 113.300.397 searched (display limit 1.000.000) 显示目标权利  $\left( + \right)$ SCA IPLA Holdings Inc Enter kev Search within your results: Qmart Soarch Tonic Subcoarch <sup>☞</sup> Sony Mobile Communications AB 人的关联企业 ++Sony Interactive Entertainment Inc 依靠公司树进行权利人的检索也可以扩大检索范围. +Onlive Inc 将存在关联关系的公司也纳入考虑范围。 +Sony Computer Entertainment Inc +Sony Network Entertainment 可以看到、结果包括了更多的记录。 +RealNetworks Inc Dexerials Corp (Formerly Sony Chemical & Information Device Corp

**Derwent** Powering IP Innovation Clarivate

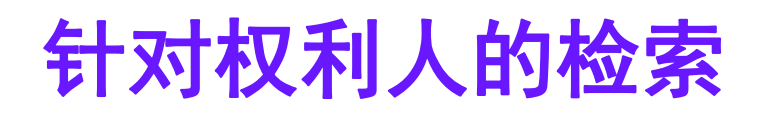

| PATENT SEARCH                                                  | PUBLICATION | N NUMBER                                              |                                                                       |                                                                  |                                         |                                                                                                    |
|----------------------------------------------------------------|-------------|-------------------------------------------------------|-----------------------------------------------------------------------|------------------------------------------------------------------|-----------------------------------------|----------------------------------------------------------------------------------------------------|
| FIELDED E>                                                     | (PERT Cha   | nge collectior                                        | s: <u>All</u>                                                         |                                                                  |                                         | P Feedback 🖓 Help                                                                                                    |
| Assignee/Applicant<br>Assignee Code-DWPI<br>Assignee/Applicant | ▼<br>▼<br>▼ | SONY-C<br>SONY-C<br>"SONY" O<br>NYERIC" (<br>"ONLIVE" | R "SCAIPLAHOLD" OR "SO<br>OR "SONYINTERACT" OR<br>OR "SONYCOMPENT" OR | Browse Include<br>blank fields<br>Browse Include<br>blank fields | OR     •       OR     •       AND     • | Preview/edit query PA=(Sony) OR CK=(SONY-C) OR CMP=("S ONY" OR "SCAIPLAHOLD" OR "SONYERI C" OR "SONYINTERACT" OR "ONLIVE" OR "SONYCOMPENT" OR "SONYNETENT" O R "DEXERIALS") AND CAS=(Sony); |
| Assignee-Current US Templates Make these my defaul             | ▼<br>「可以考虑」 | "SONYNE<br>Sony<br>美国专利                               | TENT" OR "DEXERIALS" 的转让信息                                            | Clear All Fields                                                 | set Q Search                            |                                                                                                    |

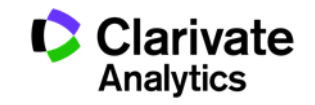

### **检索技巧与应用示例2** 一次检索多国专利

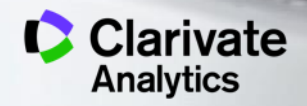

# 一次检索五大专利局的记录

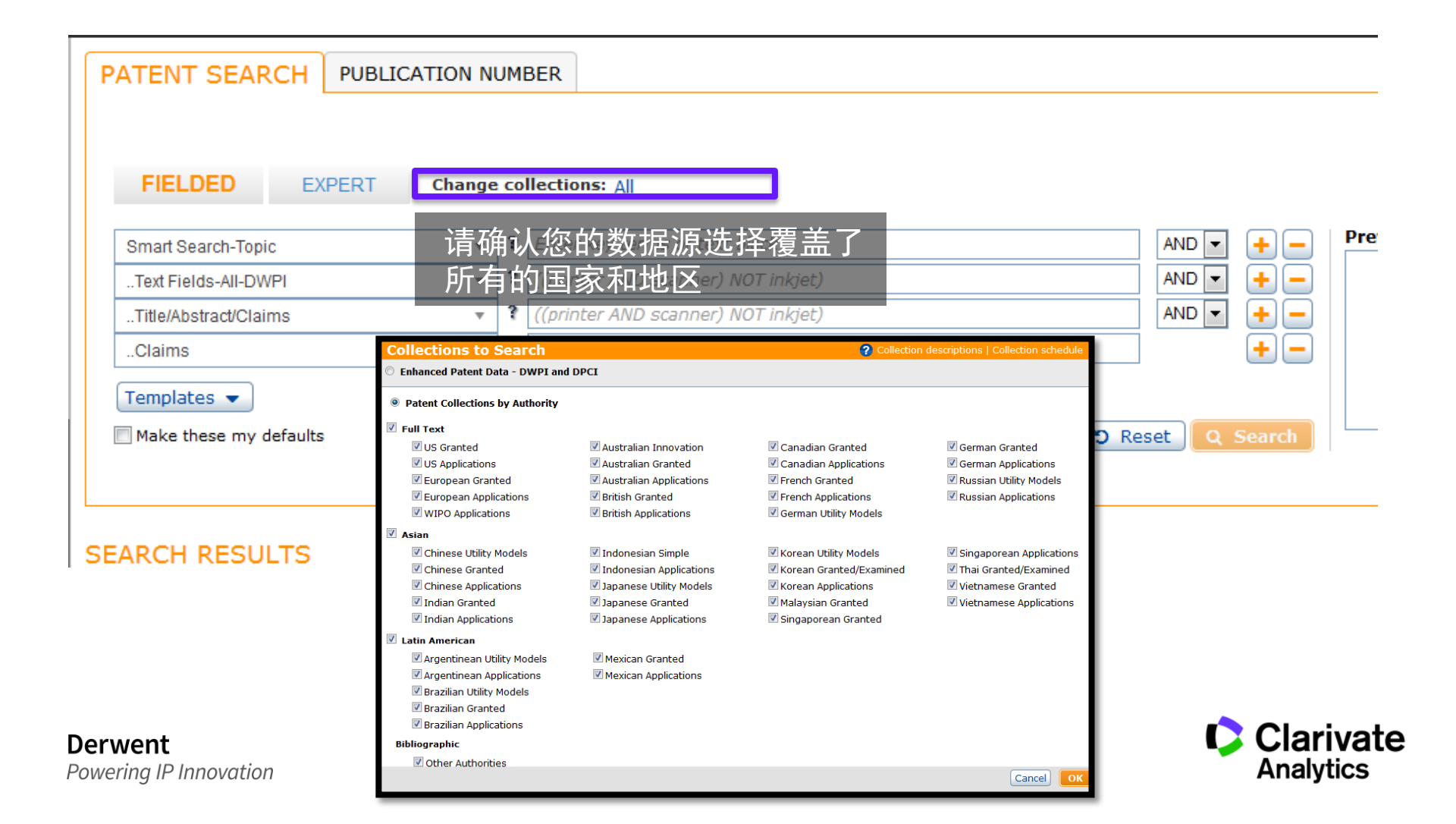

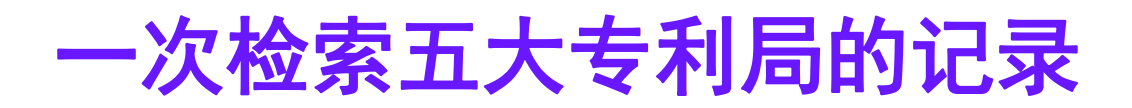

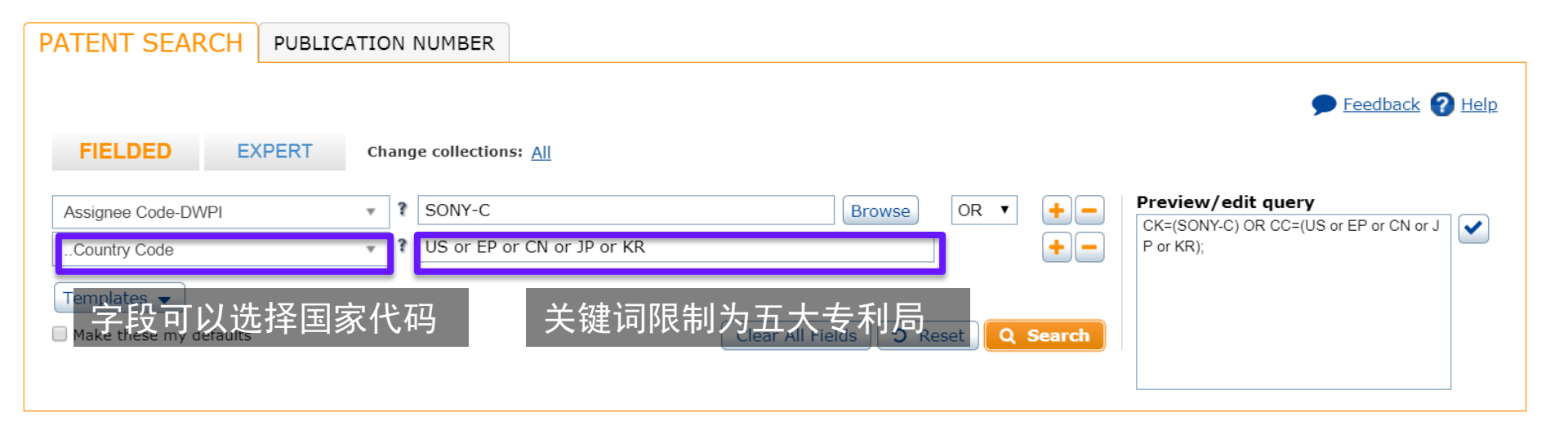

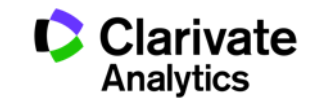

## **检索技巧与应用示例3** 有关专利引用的检索

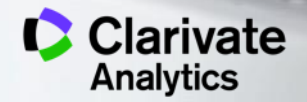

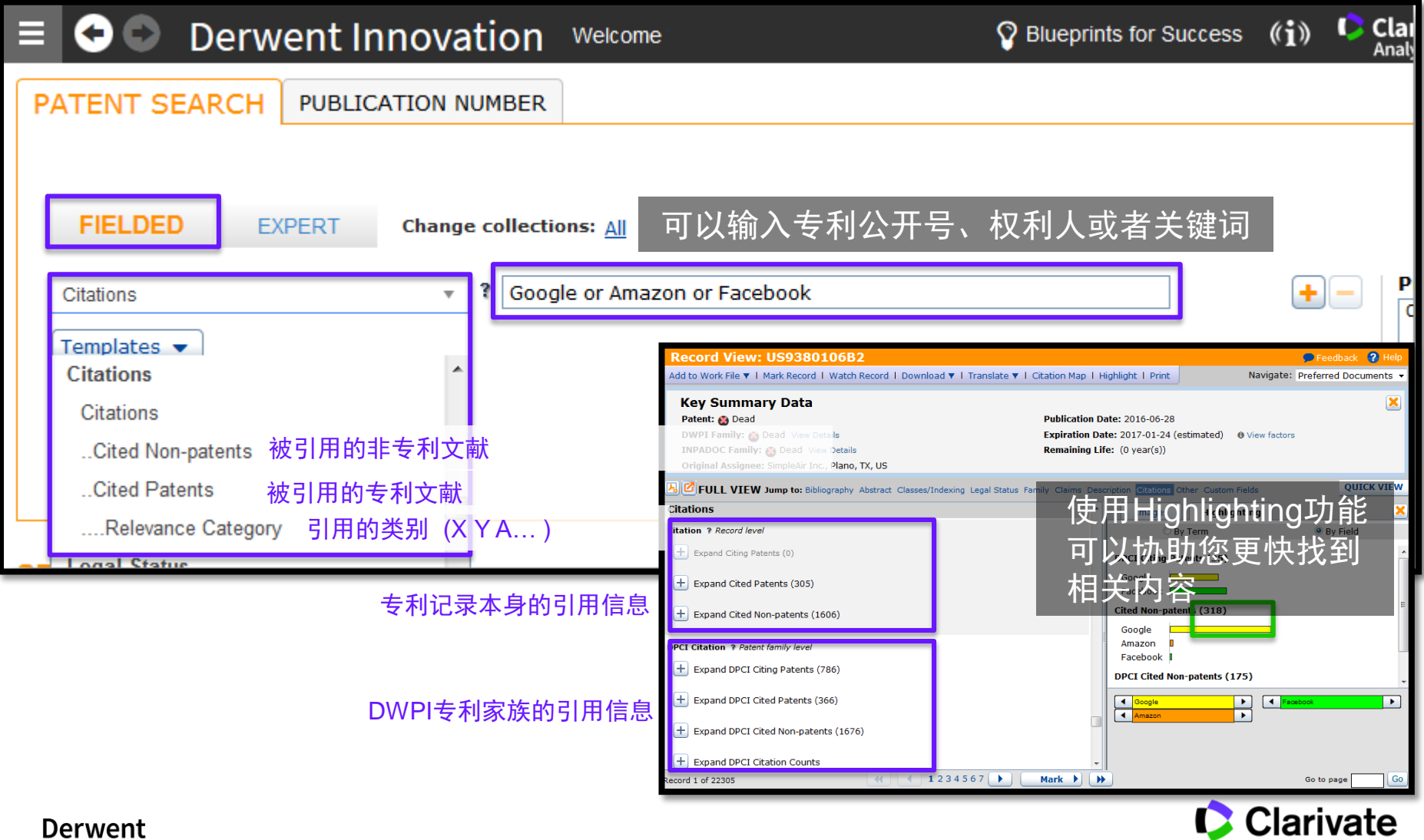

| E Solution Derwent Innovation Welcome                                                                                                    | Solueprints for Success ((i))                                                                                                    |
|----------------------------------------------------------------------------------------------------|----------------------------------------------------------------------------------------------------|
| PATENT SEARCH PUBL在专家检索模式下,能够找<br>到更多的和引用相关的检索<br>FIELDED EXPERT <sup>change collections:</sup> All                                                                                                    | 在这里输入DOI号码,可<br>以一次输入多个号码,<br>用空格间隔                                                                                                    |
| STANDARD FIELD CUSTOM FIELD RESOURCES                                                                                                    | Enter query                                                                                                    |
| A B C D E F G H I J K L M N Q P Q R S I U V W X Y Z Fields Tags<br>CPC-Original-Combination Codes CPOC<br>Citations CI<br>Cited Non-patents CIN<br>Cited Non-patents-DOI DOI<br>Cited Patents CIP<br>Cited Patents CIP<br>利和非专利记录之间的关联                                                                                                    | DQI=(10.1109/MSP.2010.936019<br>10.1109/TPAMI.2012.213<br>10.1109/TPAMI.2010.70<br>10.1111/j.1600-0668.2006.00445.x<br>10.1109/JSTSP.2007.914876<br>10.1109/TPAMI.2010.168<br>10.1109/TIP.2009.2035882<br>10.1016/j.jbydrol.2007.01.010<br>10.1109/TIP.2006.884929<br>10.1016/j.jbydrol.2007.11.023 |
|                                                                                                    | ription Citations Other Custom Fields QU                                                                                                    |
| Ken Fukuchi etal., "Saliency-Based Video Segmentationwith Graph Cuts and Sequentially Updated Prior<br>International Conference on Multimedia and Expo at New York, NY, Jun. 28, 2009-Jul. 3, 2009pp. 638-641.<br>Kaiming He, et al., : "Single Image Haze Removal Using Dark Channel Prior"; IEEE Transactions on PAM<br>2341-2353; 2011 (13 pages). DOI:10.1109/TPAMI.2010.168 Cited by 7 patents Cited by 483 articles | rs <sup>™</sup> , 2009 IEEE 1 Images Highlighting<br>可以看到找到了专利和<br><sup>III</sup> <sup>vol</sup> 非专利记录之间的关联                                                                                                    |
| Extended European Search Report issued in EP Application No. 14200539.6, mailed on Jul. 9, 2015 (7 pages).                                                                                                    | 10.1109/TPAMI.2010.168                                                                                                    |
| Q. Zhao, et al.; Learning visual saliency by combining feature maps in a nonlinear manner using AdaBoost'; Jo<br>vol. 12, No. 6; Jun. 15, 2012 (15 pages).<br>Borji A; Boosting bottom-up and top-down visual features for saliency estimation'; Computer Vision and Patter                                                                                                    | ern Recognition                                                                                                    |
| Derwont                                                                                                    | Clarivate                                                                                                    |

Powering IP Innovation

| 🗏 🗢 🗢 🛛 Derwent Ir                                                                                                    | nnovation Welcome       |                                                                             |
|----------------------------------------------------------------------------------------------------|-------------------------|-----------------------------------------------------------------------------|
| PATENT SEARCH PUBLIC                                                                                                    | Change collections: All | 如果希望对专利的引用进行更深入<br>的研究,例如发掘不同公司之间专<br>利的联系,可以将Collections修改<br>为DWPI加工增值数据库 |
| Collections to Search                                                                                                    |                         | Collection descriptions   C                                                 |
| © Enhanced Patent Data - DWPI and DPC                                                                                                    | <b>1</b>                |                                                                             |
| <ul> <li>Patent Collections by Authority</li> <li>Full Text</li> <li>US Granted</li> <li>US Applications</li> <li>European Granted</li> </ul> | Collections             | to Search                                                                   |
| WIPO Applications                                                                                                    | Enhanced Pate           | ent Data - DWPI and DPCI                                                    |
|                                                                                                    | Patent Collect          | 请勾选这个选项<br>ctions by Authority                                              |
|                                                                                                    | V Full Text             |                                                                             |
|                                                                                                    | 🔽 US Grante             | ed 🛛 🖾 Australian Inn                                                       |
| erwent                                                                                                    |                         | Clarivate                                                                   |

#### PATENT SEARCH | PUBLICATION NUMBER

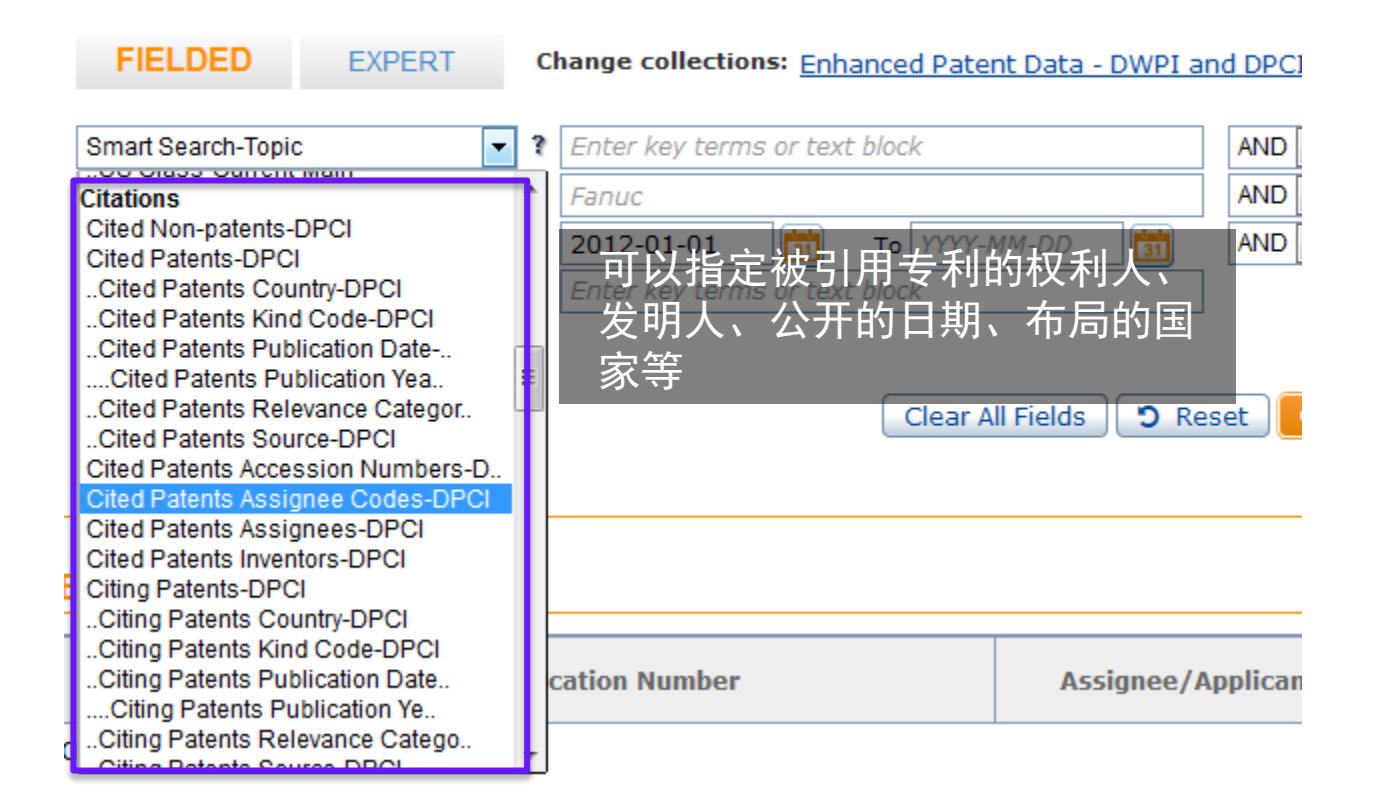

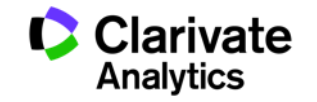

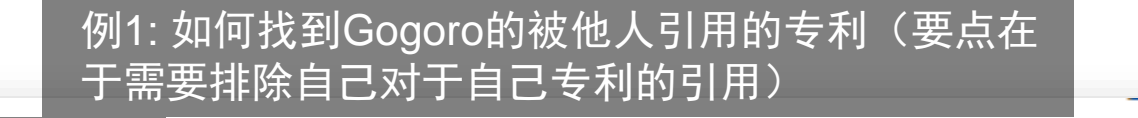

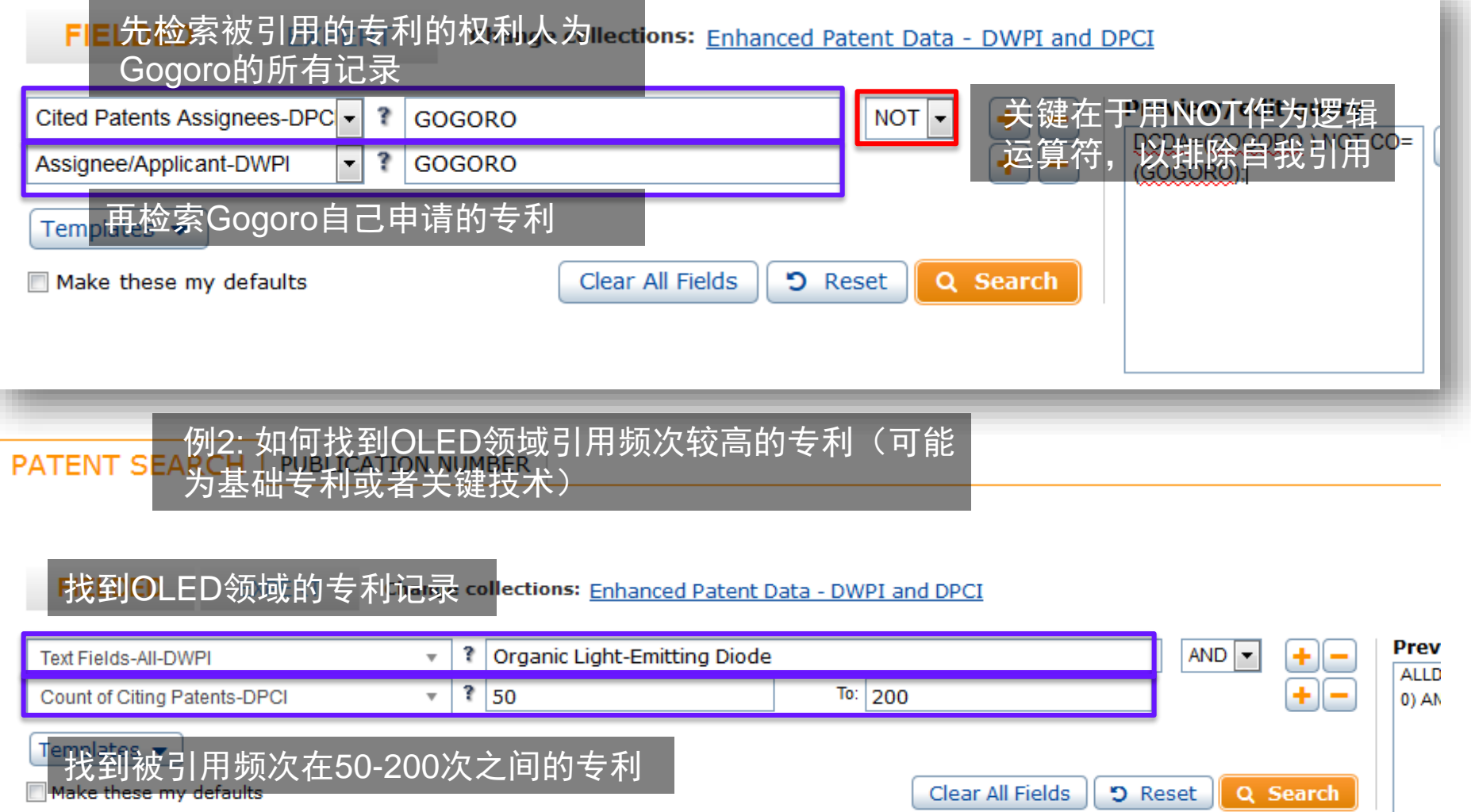

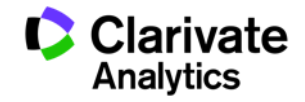

103

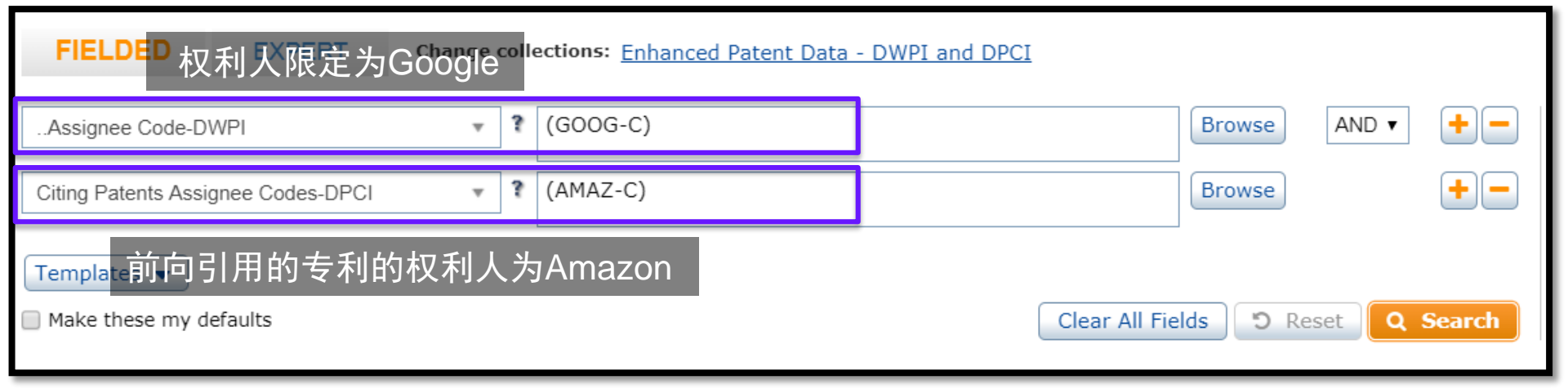

#### 例4:如何找到引用了Google专利的Amazon的专利

### FIEL后向引用的专利的权利人为Google

| Cited Patents Assignee Codes-DPCI | * ?  | (GOOG-C) | Browse AND V                          | +     |
|-----------------------------------|------|----------|---------------------------------------|-------|
| Assignee Code-DWPI                | ~ ?  | (AMAZ-C) | —— <b>温馨提示</b><br>—— 例3和例4得到的集合完全不同。虽 | +     |
| Templates 权利人限定为Ama               | azon |          | 然都是Amazon对Google的引用,                  |       |
| Make these my defaults            |      |          | 例3得到的是Google的专利记录集合,例4得到的是Amazon的专利记  | earcl |
|                                   |      |          | 录集合                                   |       |
| Derwent                           |      |          | Clariv                                | ate   |

### 其他在线资源

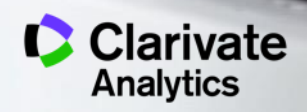

### Blueprint for success Links

- •Business Development and Prospecting for Law Firms New
- <u>Quickly Compare Company Patent Portfolios (Derwent Data Analyzer)</u> New
- <u>Company Report (Derwent Data Analyzer)</u> *New*
- <u>Technology Report (Derwent Data Analyzer)</u> New
- Ensure Freedom to Operate for a New Invention
- Evaluate Portfolios for Mergers, Acquisitions, or Licensing
- <u>Research Chemical Substances and Pharmacology</u> *New*
- Analyze the Competitive Landscape in a Technology Space
- Defend and Pursue Patent Litigation
- Keep Aware of Changes in Your Patent Field
- Quickly Research Prior Art for an Invention
- <u>Research Market Trends in a Technology Space</u>
- <u>Research Patents in a Specific Technology Domain</u>
- Identify License Opportunities in Your Patent Portfolio

| Quickly Compare Company Patent Portfolios           We can leadly be chosen by partfolio cypited taken of my bey comparison? When ere is part of the my schoology one? New of 1 ger actionable comparison with intelligence for part of the my schoology one? New of 1 ger actionable comparison with the leadly of the my schoology one? New of 1 ger actionable comparison with the leadly of the my schoology one? New of 1 ger actionable comparison with the leadly of the my schoology one? New of 1 ger actionable comparison with the leadly of the my schoology one? New of 1 ger actionable comparison with the leadly of the my school ger actionable comparison with the school of the leadly of the my school ger actionable comparison with the school of the school of the sch                                                                                                    | Control ( a control of the control of the control                                                                                                    | <text><text><text><section-header><section-header><section-header><section-header></section-header></section-header></section-header></section-header></text></text></text>                                                                                                    | Derwant Data Analyzer Blueprint for Success                                                                                                    |                                                                                                    |
|----------------------------------------------------------------------------------------------------|----------------------------------------------------------------------------------------------------|----------------------------------------------------------------------------------------------------|----------------------------------------------------------------------------------------------------|----------------------------------------------------------------------------------------------------|
| How can I easily benchmark my particle against some of my key comparison? What are is<br>apportunities in my technology area? Have do I get actionable compatible instiligence fro<br>parameter today. The source of the source of the source of the source of the source of the<br>source-today and weights again of the source of the linear today. The regards activity of the<br>source-today and the source of the source of the source of the<br>parameter today. The source of the source of the<br>source-today and the source of the source of the data of the source of the<br>source-today and the source of the source of the data of the Board the source of the<br>source-today and the source of the source of the data of the Board the source of the<br>source-today and the source of the source of the data of the Board the source of the<br>source-today and the Board the Source of the data of the Board the source of the<br>source-today and the Board the Source of the data of the Board the source of the<br>source of source of the Board the Source of the data of the Board the source of the<br>source of source of the Board the Source of the source of the source of the<br>source of source of the Board the Source of the source of the<br>source of source of the Board the Source of the<br>source of source of the Board the Source of the<br>source of the source of the source of the<br>source of the source of the source of the<br>source of the source of the<br>source of the source of the<br>source of the source of the<br>source of the source of the<br>source of the source of the<br>source of the source of the<br>source of the source of the<br>source of the source of the<br>source of the source of the<br>source of the source of the<br>source of the source of the<br>source of the<br>source of the source of the<br>source of the source of the<br>source of the<br>source of the source of the<br>source of the source of the<br>source of the<br>source of the source of the<br>source of the source of the<br>source of the<br>source of the<br>source of the<br>source of the source of the<br>source of the<br>source of the<br>source of the<br>sou | Ser on I can I can I                                                                                                    | Alex con ( easily banchmark my particle against some of my kay compatibility. What are the<br>against take in my technology one? Here do ( at a colonable compatibility instants and )<br>and the standard source of the standard source in the standard of the<br>anyto-forget on the velocity of the torus in a standard technology one of the<br>anyto-forget on the velocity of the standard for the torus of the<br>anyto-forget on the velocity of the torus in a standard technology one of the<br>anyto-forget on the velocity of the torus in a standard technology one of the<br>anyto-forget on the velocity of the torus in the torus of the<br>anyto-forget on the velocity of the torus in the torus of the standard technology of the<br>anyto-forget on the standard data the torus in the torus of the standard technology of the<br>anyto-forget on the standard data the torus in the torus of the standard technology of the<br>anyto-forget on the standard data the torus in the standard technology of the<br>anyto-forget on the standard data the<br>anyto-forget on the standard technology of the<br>anyto-forget on the<br>anyto-forget on the                                                                                                    | Quickly Compare Company Patent                                                                                                    | Portfolios                                                                                                    |
| Deriver's Data Analyses allows you to run an automated report and transition thousands of<br>any-de-figure and wei-pactaged Mitposch Starl Workback. The reports quickly created quickly created quickly ended to the second starl of the second starl of the second starl of the second starl of the second starl of the second starl of the second starl of the second starl of the second starl of the Second Starl of the Second Starl o                                                                                           | Server Deta Adalyses elles you to not an automate report and tendent to the server and the server and the se                                                                                                    | <text><section-header><section-header><section-header><section-header><section-header><section-header><section-header><section-header><section-header></section-header></section-header></section-header></section-header></section-header></section-header></section-header></section-header></section-header></text>                                                                                                    | iow con I easily benchmork my portfolio against some of my i<br>opportunities in my technology area? How do I get actionable<br>actents today?                                                                                                    | wy competitors? What are the area<br>competitive intelligence from thou                                                                                                    |
| Define your dataset in Derwent Innovation  Lincold and set of a set of the langest for langest program. The deriver lange to the langest program is a deriver lange to the langest program. The deriver langest program is a deriver lange to the langest program is a deriver lange to the langest program. The deriver langest program is a deriver lange to the langest program is a deriver lange to the langest program is a deriver langest program is a deriver langest program is a                                                                                             | Define your dataset in Derwent Innovation<br>answirk and your dataset in Derwent Innovation<br>and and any of the second dataset. The Gragery Gragement Taget back has the fact and any of the second dataset of the second dataset.<br>And any of the Second Second Sec                                                                                                    | Define your dataset in Derwent Innovation  And Andreas and an analysis in Derwent Innovation  Andreas and an analysis in Derwent Innovation  Andreas and Andreas Andreas Andre                                                                                                    | Servent Data Analyzer allows you to run an automated repor<br>easy-to-digest and well-packaged Microsoft Excel Workbook,<br>provide key insights into patent data trends.                                                                                                    | t and transform thousands of pate<br>The reports quickly create detailed                                                                                                    |
| Example and an example block the Sergers Sergers and Apple block that the regard<br>period of the series of the series of the series of the series the series the series of the<br>transfer of the series of the behavior.<br>Real SergerSeries Assigned Series<br>Real Series of the series of the behavior.<br>Real Series of the series of the behavior.<br>Real Series of the series of the series of                                                                                | second and provide rank and a second balant. The Gargery Gargery III defined based and the rank and the median angenes. The Gargery Gargery III depends the second and the rank and the second and the rank and the second and the rank and the second and the rank and the second and the rank and the second and the rank and the second and the rank and the second and the rank and the second and the rank and the second and the second and the rank and the second and the rank and the second and the second and the                                                                                                    | Landol orders where an associable block. The Designs Comparison Report leads the file are parent in proceeding on the file are parent in proceeding on the file are parent in the file are parent in                                                                                                    | Define your dataset in Derwent Innovation                                                                                                    |                                                                                                    |
| Fund Comprehensive Assigned Sourch         1. Desire the second second seco                                                                                                    | Los a Comprehensive Assigned Scarch       Service Castor     1     Service Castor     1     Service Castor     Service Castor                                                                                                    | Sur a Comprehension Assigned Search           Image: Image:                                                                                                    | lanan hi andya nika an an anan da dalah ting tang sa saya sa<br>antadady salad lanan kanaka andya at'a asartina karan ting at angaran. It<br>anganta angara angara tan tang saya, Alta ya dalam ting tala at'a da<br>angara da gang tang tang tang sala da dalam ting tang sala sala sa                                                      | n Report lands Carl To any second result<br>In Company Comparison Report analysis<br>mant Incomition, argont it in the Dense                                                                                                    |
| Interference         1         Deside TV Assessments           Interference         1         Deside TV Assessments                                                                                                    | Sector Database         1         Sector Database         1         Sector Database           Sector Database         Sector Database         Sector Database         1         Sector Database           Sector Database         Sector Database         Sector Database         1         Sector Database         1         Sector Databaase         Sector Databaase         Sec                                                                                                    | <b>Control table (International)</b><br><b>Control table (International)</b><br><b>Control table (International)</b> | fun a Comprehensive Assignee Search                                                                                                    |                                                                                                    |
| The fact that the second second secon                                                                                             | The factor optimizity non-segments, comparisons assessing for and Angeren (applied sing)<br>(which by Comparison to they Angeren (applied), Control VI, 2007 Marcon Calles, and an Alle<br>Sant The marked optimization and the same (by Hanney Calles and an Angeren (be and a state<br>and the provide second and a same (b) and and angere (b) and the and and (b)<br>and angere (b) and (b) and (b) and (b) and (b) and (b) and (b) and (b) and<br>provide second and (b) and (b) and (b) and (b) and (b) and (b) and<br>provide second and (b) and (b) and (b) and (b) and (b) and (b) and<br>provide second (b) and (b) and (b) and (b) and (b) and (b) and (b) and<br>provide second (b) and (b) and (b) and (b) and (b) and (b) and<br>(b) and (b) and (b) and (b) and (b) and (b) and (b) and<br>(b) and (b) and (b) and (b) and (b) and (b) and (b) and<br>(b) and (b) and (b) and (b) and (b) and (b) and<br>(b) and (b) and (b) and (b) and (b) and (b) and<br>(b) and (b) and (b) and (b) and (b) and<br>(b) and (b) and (b) and (b) and<br>(b) and (b) and (b) and (b) and<br>(b) and (b) and (b) and<br>(b) and (b) and (b) and<br>(b) and (b) and (b) and<br>(b) and (b) and (b) and<br>(b) and (b) and (b) and<br>(b) and (b) and (b) and<br>(b) and (b) and<br>(b) and (b) and<br>(b) and (b) and<br>(b) and (b) and<br>(b) and (b) and<br>(b) and (b) and<br>(b) and (b) and<br>(b) and (b) and<br>(b) and (b) and<br>(b) and<br>(b) and (b) and<br>(b) and<br>(b | Type flow som optimeling van oogsenske, som generalenske operandeling over flogstaard van ge<br>fandeling - Degenerale flow, die generalgegeland, Devendeling 1000 flow of Defension Schlein, welige die Schlein<br>Bare (Devending operander sowelt die sowelf general Devender Schlein van Schlein of Defension<br>allenge generalen generalen die sowelf die sowelf general die sowel andere die Schlein van Schlein<br>allenge generalen generalen die sowelf die sowelf die sowelf die sowel andere die Schlein<br>generalen generalen die Schlein die sowelf die sowelf die sowelf die sowelf ward generalen die Schlein<br>generalen generalen die Schlein die sowelf die sowelf die sowelf die sowelf die Schlein<br>generalen generalen die Schlein die sowelf die sowelf die sowelf. Die sowelf die sowelf die Schlein<br>generalen generalen die Schlein die sowelf die sowelf die sowelf. Die sowelf die sowelf die sowelf die Schlein<br>generalen generalen die sowelf die sowelf die sowelf die sowelf. Die sowelf die sowelf d                                                                                                    | ACTOR ELANCE FRAMEWOOD                                                                                                    | Dentile The Jacogram, Dyplanets are<br>not a Company Companies Report<br>2 Jacob Har States and yours in Over<br>3 Optimum, and WMM patient Sentime<br>6 Hyper and WMM patient Sentime<br>6 Hyper and Sentimetry Company, and<br>and the Dapley and Sentimetry and<br>and patients of Sentimetry. |
| The Process and intervals you approach, as expenditures a second of person if any second particular is not personal person in the person of the person of th                                                                                             |                                                                                                    |                                                                                                    | Typ: four seen applicately non appendix, seengentherator securities)<br>particly (e.g. Conservatio Tran, Josephan (Application), Connectival<br>Base for exactly of each securit for a most flar, films regard i<br>statings for part and exact part of the intervation for each<br>part operator for an Clark sequence of the securit flar. | ud<br>In mach Antigener, Spythaert uning a mer<br>2009 Marcus Calles, and far Alterney<br>In antise antischer of Dati word Jakke.<br>In mach antigener, retter Man bying In                                                                                                    |
|                                                                                                    |                                                                                                    |                                                                                                    |                                                                                                    |                                                                                                    |
|                                                                                                    |                                                                                                    |                                                                                                    |                                                                                                    |                                                                                                    |

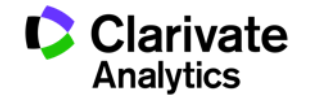

联系我们

科睿唯安 | 中国

地址:北京市海淀区科学院南路2号融科资讯中心C座北楼610 产品客服电话: 4008822031

产品客服Email: <u>ts.support.china@clarivate.com</u>

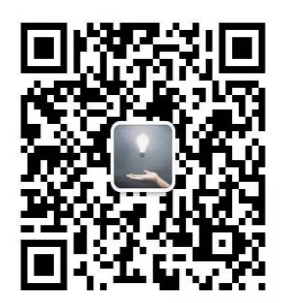

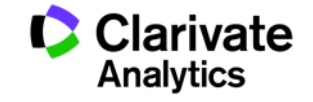